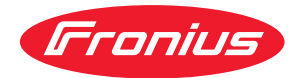

# Operating Instructions

### **Fronius Symo Advanced**

10.0-3-M 12.5-3-M 15.0-3-M 17.5-3-M 20.0-3-M

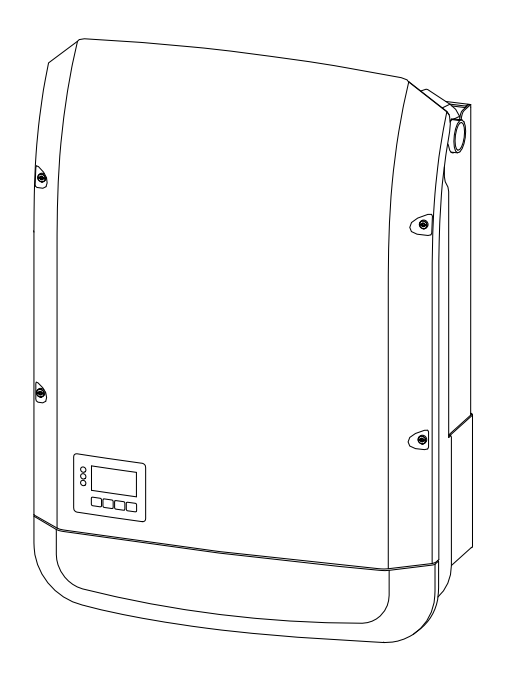

CS Návod k obsluze

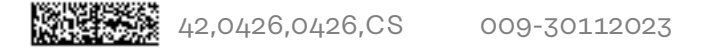

## Obsah

#### Bezpečnostní předpisy

| Bezpečnostní předpisy                                                 |                                       |
|-----------------------------------------------------------------------|---------------------------------------|
| Vysvětlení bezpečnostních pokynů                                      |                                       |
| Všeobecné informace                                                   |                                       |
| Okolní podmínky                                                       |                                       |
| Kvalifikovaný personál                                                |                                       |
| Údaje k hodnotám hlučnosti                                            |                                       |
| Opatření EMC                                                          |                                       |
| Zálohování dat                                                        |                                       |
| Autorské právo                                                        |                                       |
| Kompatibilita systémových komponent                                   |                                       |
| Všeobecné informace                                                   | 13                                    |
| Všeobecné informace                                                   | 15                                    |
| Koncepce přístroje                                                    |                                       |
| Předpisové použití                                                    |                                       |
| Varovná upozornění na přístroji                                       |                                       |
| AFCI – detekce oblouku (Arc Guard)                                    |                                       |
| Datová komunikace a Fronius Solar Net                                 |                                       |
| Fronius Solar Net a datové připojení                                  |                                       |
| Část pro datovou komunikaci                                           |                                       |
| Popis kontrolky LED "Fronius Solar Net"                               |                                       |
| Příklad                                                               |                                       |
| Vysvětlení multifunkčního proudového rozhraní                         |                                       |
| Dynamické omezení výkonu prostřednictvím střídače                     | 22                                    |
| Fail-Safe                                                             | 23                                    |
| Fronius Datamanager 2.0                                               |                                       |
| Ovládací prvky, přípojky a kontrolky na kartě Fronius Datamanager 2.0 |                                       |
| Fronius Datamanager 2.0 v noci nebo při nedostatečném napětí DC       |                                       |
| První uvedení do provozu                                              |                                       |
| Podrobnější informace o kartě Fronius Datamanager 2.0                 |                                       |
| Ovládací prvky a kontrolky                                            |                                       |
| Ovládací prvky a indikace                                             |                                       |
| Displej                                                               |                                       |
| Odpojení střídače od napájení a jeho nové zapnutí                     |                                       |
| Odpojení střídače od napájení                                         |                                       |
| Instalace                                                             | 35                                    |
| Volha umístění a montážní polohy                                      | 77                                    |
| Vysvětlení bezpečnostních pokynů                                      |                                       |
| Bezpečnost                                                            |                                       |
| Předpisové použití                                                    |                                       |
| Výběr místa                                                           |                                       |
| Montážní poloha                                                       |                                       |
| Místo instalace – obecně                                              | ····································· |
| Montáž montážní konzoly                                               |                                       |
| Bezpečnost                                                            |                                       |
| Výběr hmoždinek a šroubů                                              |                                       |
| Doporučení pro šrouby                                                 |                                       |
| Otevření střídače                                                     |                                       |
| Instalace montážní konzoly na stěnu                                   |                                       |
| Instalace montážní konzoly na sloupek nebo nosník                     |                                       |
| Instalace montážní konzoly na kovový nosník                           |                                       |
|                                                                       | ······ 40                             |

Montážní konzolu neprohýbejte ani nedeformujte ..... Připojení střídače k veřejné síti (strana AC)

Bezpečnost

7

46 47

47

| Monitorování sítě                                                                   | 47 |
|-------------------------------------------------------------------------------------|----|
| Typy kabelů AC                                                                      | 47 |
| Příprava hliníkových kabelů k připojení                                             | 47 |
| Přípojné svorky AC                                                                  | 48 |
| Průřez kabelu AC                                                                    | 48 |
| Připojení přístroje střídače k veřejné síti (AC)                                    | 49 |
| Maximální jištění na straně střídavého proudu                                       | 50 |
| Varianty připojení ke střídačům Multi-MPP Tracker                                   | 52 |
| Všeobecné informace                                                                 | 52 |
| Multi MPP Tracker                                                                   | 52 |
| Připojení větví solárních panelů ke střídači                                        | 55 |
| Bezpečnost                                                                          | 55 |
| Všeobecné informace o solárních panelech                                            | 56 |
| Přípojné svorky DC                                                                  | 56 |
| Připojení hliníkových kabelů                                                        | 57 |
| Kontrola polarity a napětí větví solárních panelů                                   | 57 |
| Připojení větví solárních panelů ke střídači                                        | 58 |
| Datová komunikace                                                                   | 60 |
| Přípustné kabely pro část pro datovou komunikaci                                    | 60 |
| Vedení kabelů datové komunikace                                                     | 60 |
| Instalace zařízení Datamanager do střídače                                          | 61 |
| Zavěšení střídače na montážní držák                                                 | 63 |
| Zavěšení střídače na montážní konzolu                                               | 63 |
| První uvedení do provozu                                                            | 66 |
| První uvedení střídače do provozu                                                   | 66 |
| Upozornění týkající se údržby                                                       | 69 |
| Udržba                                                                              | 69 |
| Cisténi                                                                             | 69 |
| Kabelove ochranne hadice – Australie                                                | 70 |
| Kabelove ochranne hadice tesne uzavrete                                             | 70 |
|                                                                                     | 70 |
| Stitek se seriovym cislem K použití pro zakaznika                                   | /1 |
| Sulek se senovym cislem k pouziti pro zakaznika (Serial Number Sticker for Customer | 71 |
| 000/                                                                                |    |

#### Nastavení

| Navigace v úrovni nabídky                                                      | 75 |
|--------------------------------------------------------------------------------|----|
| Aktivace podsvícení displeje                                                   | 75 |
| Automatická deaktivace podsvícení displeje / přechod do položky nabídky "NYNÍ" | 75 |
| Vyvolání úrovně nabídky                                                        | 75 |
| Hodnoty zobrazené v položce nabídky NYNÍ                                       | 76 |
| Hodnoty zobrazené v položce nabídky ZÁZNAM                                     | 76 |
| Položka nabídky SETUP                                                          | 78 |
| Přednastavení                                                                  | 78 |
| Aktualizace softwaru                                                           | 78 |
| Navigace v položce nabídky SETUP                                               | 78 |
| Obecné nastavení položek nabídky                                               | 79 |
| Příklad použití: Nastavení času                                                | 79 |
| Položky nabídky Setup                                                          | 81 |
| Pohotovostní režim                                                             | 81 |
| DATCOM                                                                         | 81 |
| USB                                                                            | 82 |
| Relé (beznapěťový spínací kontakt)                                             | 83 |
| Energy manager(v položce nabídky Relé)                                         | 85 |
| Čas/datum                                                                      | 85 |
| Nastavení displeje                                                             | 86 |
| Energetický výnos                                                              | 87 |
| Ventilátor                                                                     | 88 |
| Položka nabídky INFO                                                           | 89 |
| Naměřené hodnoty                                                               | 89 |
| Stav výkon. dílu                                                               | 89 |

| Stav sítě                                                     | 89 |
|---------------------------------------------------------------|----|
| Informace o přístroji                                         | 89 |
| Verze                                                         | 91 |
| Zapnutí a vypnutí zámku tlačítek (Key Lock)                   | 92 |
| Všeobecné informace                                           | 92 |
| Zapnutí a vypnutí zámku tlačítek                              | 92 |
| Karta USB jako datalogger a pro aktualizaci softwaru střídače | 93 |
| USB flash disk jako datalogger                                | 93 |
| Data na USB flash disku                                       | 93 |
| Objem dat a kapacita paměti                                   | 94 |
| Vyrovnávací paměť                                             | 95 |
| Vhodné USB flash disky                                        | 95 |
| USB flash disk pro aktualizaci softwaru střídače              | 96 |
| Odpojení USB flash disku                                      | 96 |
| Nabídka Basic                                                 | 98 |
| Vstup do nabídky Basic                                        | 98 |
| Položky nabídky Basic                                         | 98 |
| Nastavení v případě rozšířené výbavy "DC SPD"                 | 99 |

#### Příloha

| Diagnostika stavu a odstranění závad                       | 103 |
|------------------------------------------------------------|-----|
| Zobrazení stavových zpráv                                  | 103 |
| Úplný výpadek displeje                                     | 103 |
| Stavové zprávy - třída 1                                   | 103 |
| Stavové zprávy - třída 2                                   | 103 |
| Stavové zprávy - třída 3                                   | 104 |
| Stavové zprávy - třída 4                                   | 105 |
| Stavové zprávy - třída 5                                   | 108 |
| Stavové zprávy - třída 6                                   | 109 |
| Stavové zprávy - třída 7                                   | 110 |
| Stavové zprávy - třída 10 - 12                             | 112 |
| Služba zákazníkům                                          | 112 |
| Provoz ve velmi prašných prostorách                        | 112 |
| Technické údaie                                            | 113 |
| Fronius Symo Advanced 10.0-3-M                             | 113 |
| Fronius Symo Advanced 12.5-3-M                             | 115 |
| Fronius Symo Advanced 15.0-3-M                             | 117 |
| Fronius Symo Advanced 17 5-3-M                             | 110 |
| Fronius Symo Advanced 20.0-3-M                             | 121 |
| Vysvětlivky                                                | 123 |
| WIAN                                                       | 123 |
| Integrovaný odpojovač DC Eronius Symo Advanced 10 0-12 5   | 123 |
| Integrovaný odpojovač DC Fronius Symo Advanced 15.0 - 20.0 | 12/ |
| Příslušné normy a směrnice                                 | 125 |
| Záruční podmínky a likvidace                               | 126 |
| Záruka společnosti Fronius                                 | 126 |
| Likvidace                                                  | 126 |
|                                                            |     |

101

# Bezpečnostní předpisy

## Bezpečnostní předpisy

Vysvětlení bezpečnostních pokynů

#### NEBEZPEČÍ!

#### Označuje bezprostředně hrozící nebezpečí,

 které by mělo za následek smrt nebo velmi těžká zranění, pokud by nebylo odstraněno.

#### / VAROVÁNÍ!

#### Označuje případnou nebezpečnou situaci,

 která by mohla mít za následek smrt nebo velmi těžká zranění, pokud by nebyla odstraněna.

#### POZOR!

#### Označuje případnou závažnou situaci,

která by mohla mít za následek drobná poranění nebo lehká zranění a materiální škody, pokud by nebyla odstraněna.

#### UPOZORNĚNĹ!

# Upozorňuje na možné ohrožení kvality pracovních výsledků a na případné poškození zařízení.

#### Všeobecné infor-Přístroj je vyroben podle současného stavu techniky a v souladu s uznávanými mace bezpečnostními předpisy. Přesto hrozí při neodborné obsluze nebo chybném používání nebezpečí, které se týká: ohrožení zdraví a života obsluhy nebo dalších osob, poškození přístroje a jiného majetku provozovatele. Všechny osoby, které se podílejí na uvedení do provozu, údržbě a opravách přístroje, musí: mít odpovídající kvalifikaci, mít znalosti v oboru elektroinstalací, v plném rozsahu přečíst a pečlivě dodržovat tento návod k obsluze. Návod k obsluze přechovávejte vždy na místě, kde se s přístrojem pracuje. Kromě tohoto návodu k obsluze je nezbytné dodržovat příslušné všeobecně platné i místní předpisy týkající se předcházení úrazům a ochrany životního prostředí. Všechny popisy na přístroji, které se týkají bezpečnosti provozu, je třeba udržovat v čitelném stavu nepoškozovat neodstraňovat nezakrývat, nepřelepovat ani nezabarvovat. Přípojné svorky mohou dosáhnout vysokých teplot. Používejte přístroj pouze tehdy, jsou-li všechna bezpečnostní zařízení plně funkční. Pokud tato bezpečnostní zařízení nejsou zcela funkční, existuje nebezpečí: ohrožení zdraví a života obsluhy nebo dalších osob, poškození přístroje a jiného majetku provozovatele,

|                           | Bezpečnostní zařízení, která nejsou plně funkční, nechte před zapnutím přístroje opravit v autorizovaném servisu.                                                                                                    |
|---------------------------|----------------------------------------------------------------------------------------------------|
|                           | Bezpečnostní zařízení nikdy neobcházejte ani nevyřazujte z funkce.                                                                                                    |
|                           | Umístění bezpečnostních upozornění na přístroji najdete v kapitole "Všeobecné<br>informace" návodu k obsluze vašeho přístroje.                                                                                                    |
|                           | Závady, které by mohly narušit bezpečný provoz, musí být odstraněny před za-<br>pnutím přístroje.                                                                                                    |
|                           | Jde o vaši bezpečnost!                                                                                                    |
| Okolní podmínky           | Provozování nebo uložení přístroje v podmínkách, které vybočují z dále uvedených<br>mezí, se považuje za nepředpisové. Za takto vzniklé škody výrobce neručí.                                                                                                    |
| Kvalifikovaný<br>personál | Servisní informace v tomto návodu k obsluze jsou určeny pouze pro kvalifikovaný<br>odborný personál. Úraz elektrickým proudem může být smrtelný. Neprovádějte<br>jiné činnosti, než které jsou popsané v dokumentaci. To platí i v případě, že máte<br>odpovídající kvalifikaci.                                                                                      |
|                           | Všechny kabely a vedení musí být pevné, nepoškozené, izolované a dostatečně di-<br>menzované. Uvolněné spoje, spálené nebo jinak poškozené či poddimenzované<br>kabely a vedení ihned nechte opravit nebo vyměnit autorizovaným servisem.                                                                                                    |
|                           | Údržbu a opravy smí provádět výhradně autorizovaný odborný servis.                                                                                                    |
|                           | U dílů pocházejících od jiných výrobců nelze zaručit, že jsou navrženy a vyrobeny<br>tak, aby vyhověly bezpečnostním a provozním nárokům. Používejte pouze ori-<br>ginální náhradní díly (platí i pro normalizované součásti).                                                                                                    |
|                           | Bez svolení výrobce neprovádějte na přístroji žádné změny, vestavby ani přestav-<br>by.                                                                                                    |
|                           | Součásti, které vykazují nějakou vadu, ihned vyměňte.                                                                                                    |
| Údaje k hod-              | Maximální hladinu akustického výkonu střídače je uvedena v technických údajích.                                                                                                    |
| notam niuchosti           | Přístroj je ochlazován prostřednictvím elektronické regulace teploty tak potichu, jak jen je to možné. Ochlazování nezávisí na realizovaném výkonu, okolní teplotě, znečištění přístroje apod.                                                                                                    |
|                           | Hodnotu emisí vztaženou na pracoviště pro tento přístroj nelze uvést, protože<br>skutečná hladina akustického tlaku je vysoce závislá na montážní situaci, kvalitě<br>sítě, okolních stěnách a obecných vlastnostech prostoru.                                                                                                    |
| Opatření EMC              | Ve zvláštních případech může i přes dodržení normovaných mezních hodnot<br>emisí dojít k ovlivnění ve vyhrazené oblasti použití (např. v případě, že jsou v pro-<br>storu umístění přístroje citlivé na rušení nebo se v blízkosti nachází rozhlasové a<br>televizní přijímače). V tomto případě je provozovatel povinen přijmout opatření,<br>která rušení odstraní. |

| Zálohování dat                            | Uživatel je odpovědný za zálohování dat při změně nastavení oproti továrnímu na-<br>stavení přístroje. Výrobce neručí za ztrátu či vymazání vašich uživatelských nasta-<br>vení uložených v tomto zařízení.                                                                                                    |
|-------------------------------------------|----------------------------------------------------------------------------------------------------|
| Autorské právo                            | Autorské právo na tento návod k obsluze zůstává výrobci.                                                                                                    |
|                                           | Text a vyobrazení odpovídají technickému stavu v době zadání do tisku. Změny vy-<br>hrazeny. Obsah tohoto návodu k obsluze nezakládá žádné nároky ze strany ku-<br>pujícího. Uvítáme jakékoliv návrhy týkající se zlepšení dokumentace a upozornění<br>na případné chyby v návodu k obsluze.                                                                                                    |
| Kompatibilita<br>systémových<br>komponent | Všechny komponenty instalované ve fotovoltaickém systému musí být kompati-<br>bilní a mít potřebné možnosti konfigurace. Instalované komponenty nesmí ome-<br>zovat ani negativně ovlivňovat fungování fotovoltaického systému.                                                                                                    |
|                                           | UPOZORNĚNĹ!                                                                                                    |
|                                           | <ul> <li>Riziko způsobené nekompatibilními a/nebo omezeně kompatibilními komponentami fotovoltaického systému.</li> <li>Nekompatibilní komponenty mohou omezit a/nebo negativně ovlivnit provoz a/ nebo fungování fotovoltaického systému.</li> <li>Do fotovoltaického systému instalujte pouze komponenty doporučené výrobcem.</li> <li>Před instalací si ujasněte kompatibilitu komponent, které nejsou výslovně doporučené kompatibilitu komponent, které nejsou výslovně doporučené kompatibilitu komponent.</li> </ul> |

t, I ejsou vý: ۱p ۱p poručeny výrobcem.

# Všeobecné informace

### Všeobecné informace

#### Koncepce přístroje

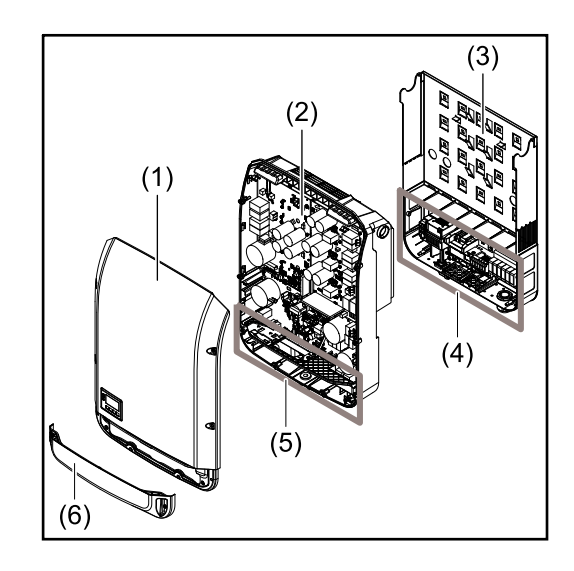

Konstrukce přístroje:

- (1) Víko pláště
- (2) Střídač
- (3) Montážní konzola
- (4) Připojovací část včetně hlavního spínače DC
- (5) Část pro datovou komunikaci
- (6) Kryt datové komunikace

Střídač převádí stejnosměrný proud vyrobený solárními panely na střídavý proud. Tento střídavý proud je synchronně se síťovým napětím dodáván do veřejné elektrické sítě.

Střídač byl vyvinut výlučně pro použití v síťových fotovoltaických systémech, výroba elektrické energie nezávisle na veřejné elektrické síti není možná.

Díky své konstrukci a způsobu fungování nabízí střídač maximální bezpečnost při montáži i provozu.

Střídač automaticky monitoruje veřejnou elektrickou síť. Při abnormálních síťových podmínkách (např. při výpadku sítě, přerušení apod.) se střídač ihned vypne a přeruší dodávky do veřejné elektrické sítě.

Síť je sledována pomocí monitorování napětí, frekvence a situace ostrovních zařízení.

Provoz střídače je zcela automatický. Jakmile je po východu slunce k dispozici dostatek energie ze solárních panelů, střídač začne s monitorováním sítě. Při dostatečném slunečním záření střídač zahájí dodávku energie do sítě. Střídač přitom pracuje tak, že se ze solárních panelů odebírá maximální možný

výkon.

Jakmile nabídka energie nedostačuje pro dodávání energie do sítě, střídač zcela odpojí výkonovou elektroniku od sítě a zastaví provoz. Všechna nastavení a uložené údaje zůstanou zachovány.

Pokud se teplota střídače příliš zvýší, střídač pro vlastní ochranu automaticky omezí aktuální výstupní výkon.

Příčinou vysoké teploty přístroje může být vysoká okolní teplota nebo nedostatečný odvod tepla (např. při vestavbě do skříňového rozvaděče bez odpovídajícího odvodu tepla).

| Předpisové<br>použití | <ul> <li>Střídač je určen výlučně pro převádění stejnosměrného proudu ze solárních panelů na střídavý a jeho následné dodávání do veřejné elektrické sítě.</li> <li>Za nepředpisové použití se považuje: <ul> <li>jakékoli jiné a tento rámec přesahující použití</li> <li>přestavby na střídači, které nebyly společností Fronius výslovně doporučeny</li> <li>vestavba součástek, které nebyly výslovně doporučeny nebo prodávány společností Fronius.</li> </ul> </li> </ul> |
|-----------------------|----------------------------------------------------------------------------------------------------|
|                       | Za škody vzniklé takovým používáním výrobce neručí.                                                                                                    |

Záruční nároky zanikají.

K předpisovému používání přístroje patří rovněž

- kompletní seznámení se všemi bezpečnostními a varovnými upozorněními v návodu k obsluze a v návodu k instalaci a jejich dodržování
- dodržování harmonogramu údržbářských prací
- montáž podle návodu k instalaci

Při sestavování fotovoltaického systému zajistěte, aby veškeré jeho součásti byly provozovány výhradně v povoleném provozním rozsahu.

V zájmu trvalého zachování vlastností solárních panelů dodržujte veškerá opatření doporučená výrobcem solárních panelů.

Dodržujte předpisy provozovatele distribuční soustavy týkající se dodávání energie do sítě a způsobů propojení.

#### Varovná upozornění na přístroji

Na střídači a v něm se nacházejí varovná upozornění a bezpečnostní symboly. Tato varovná upozornění a bezpečnostní symboly nesmějí být odstraněny ani zabarveny. Upozornění a symboly varují před chybnou obsluhou, jejímž následkem mohou být závažné škody na zdraví a majetku.

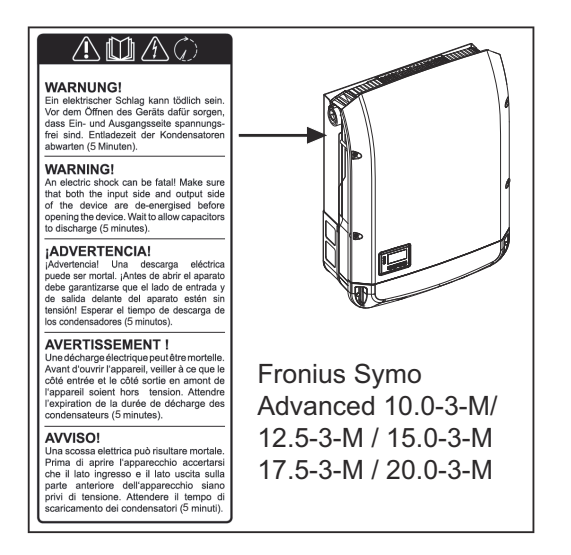

#### Bezpečnostní symboly:

Nebezpečí závažného ohrožení osob a poškození majetku chybnou obsluhou

Popsané funkce používejte teprve poté, co si přečtete následující dokumenty a porozumíte jejich obsahu:

- tento návod k obsluze
- všechny návody k obsluze systémových komponent fotovoltaického systému, zejména bezpečnostní předpisy

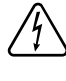

Nebezpečné elektrické napětí

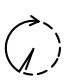

Vyčkejte na vybití kondenzátorů!

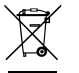

Podle evropské směrnice 2012/19/EU o odpadních elektrických a elektronických zařízeních a její implementace do národního práva se musí elektrická zařízení, která dosáhla konce své životnosti, shromažďovat odděleně a odevzdávat k ekologické recyklaci. Zajistěte, aby použitý přístroj byl předán zpět obchodníkovi, nebo se informujte o schváleném místním sběrném systému či systému likvidace odpadu. Nedodržování této evropské směrnice může mít negativní dopad na životní prostředí a vaše zdraví!

#### Texty varovných upozornění:

#### VAROVÁNÍ!

Úraz elektrickým proudem může být smrtelný. Před otevřením přístroje zajistěte, aby vstupní i výstupní strana byla odpojena od elektrického napájení. Počkejte na vybití kondenzátorů (délka vybíjení je uvedena na přístroji.).

#### Symboly na výkonovém štítku:

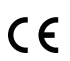

Označení CE – potvrzuje shodu s platnými směrnicemi a předpisy EU.

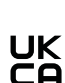

Označení UKCA – potvrzuje shodu s platnými směrnicemi a předpisy Spojeného království.

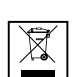

Označení WEEE – odpadní elektrická a elektronická zařízení musí být sbírána odděleně a recyklována způsobem šetrným k životnímu prostředí v souladu s evropskou směrnicí a vnitrostátními právními předpisy.

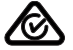

Označení RCM – testováno podle australských a novozélandských požadavků.

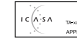

Označení ICASA – testováno v souladu s požadavky Nezávislého komunikačního úřadu Jihoafrické republiky.

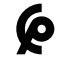

Označení CMIM – testováno podle požadavků IMANOR na dovozní předpisy a soulad s marockými normami.

#### AFCI – detekce oblouku (Arc Guard)

AFCI (Arc Fault Circuit Interrupter) chrání před chybovým obloukem a v užším smyslu se jedná o bezpečnostní zařízení proti vadným kontaktům. AFCI prostřednictvím elektronického obvodu vyhodnocuje případné poruchy v rámci proudové a napěťové křivky stejnosměrného obvodu a při zjištění vadného kontaktu vypne elektrický obvod. Zabrání se tak přehřátí špatných kontaktních míst a v ideálním případě i vzniku požáru.

#### 

**Chybné a neodborné instalace stejnosměrných obvodů představují nebezpečí.** Hrozí tak možné poškození s následným nebezpečím požáru fotovoltaického systému kvůli nepřípustným tepelným zatížením, ke kterým dochází při oblouku.

- Je nutné zkontrolovat řádný stav konektorových spojů.
- Chybné izolace je třeba řádně uvést do správného stavu.
- Připojení je nutné provádět podle uvedených informací.

#### DŮLEŽITÉ!

Společnost Fronius nepřebírá žádnou odpovědnost za náklady na výpadky výroby, náklady na instalační firmy atd., které mohou vzniknout v důsledku zjištěného oblouku a jeho následků. Společnost Fronius nepřebírá záruku za škody, které mohou vzniknout navzdory integrovanému rozpoznání/přerušení oblouku (např. v důsledku paralelního elektrického oblouku).

#### DŮLEŽITÉ!

Aktivní elektronika solárního panelu (např. optimalizátor výkonu) může narušit funkci detekce oblouku. Společnost Fronius nezaručuje správnou funkci detekce oblouku v kombinaci s aktivní elektronikou solárního panelu.

#### Chování při opětovném připojení

Po detekci oblouku se dodávka energie do sítě přeruší alespoň na 5 minut. V závislosti na konfiguraci se pak dodávka energie do sítě znovu automaticky obnoví. Pokud se během 24 hodin detekuje více oblouků, může dojít k trvalému přerušení dodávky energie do sítě až do doby, než se znovu ručně zapne.

## Datová komunikace a Fronius Solar Net

| Fronius Solar<br>Net a datové<br>připojení | Pro individuální použití příslušných rozšíření systému vyvinula společnost Fro-<br>nius systém Solar Net. Fronius Solar Net představuje datovou síť, která<br>umožňuje propojení více střídačů s rozšířeními systému.                 |
|--------------------------------------------|----------------------------------------------------------------------------------------------------|
|                                            | Fronius Solar Net je sběrnicový systém s kruhovou topologií. Pro komunikaci<br>jednoho či několika střídačů zapojených v síti Fronius Solar Net s rozšířením<br>systému stačí jeden vhodný kabel.                                     |
|                                            | Za účelem jednoznačné definice každého střídače v síti Fronius Solar Net je<br>nutné jednotlivým střídačům přiřadit také individuální číslo.<br>Přiřazení individuálního čísla proveďte podle odstavce <b>Položka nabídky SETUP</b> . |
|                                            | Fronius Solar Net automaticky rozpozná jednotlivá rozšíření systému.                                                                                                    |
|                                            |                                                                                                    |

Aby bylo možné rozlišovat mezi několika stejnými rozšířeními systému, je nutné u jednotlivých rozšíření systému nastavit individuální číslo.

Bližší informace k jednotlivým rozšířením systému se nacházejí v příslušných návodech k obsluze nebo na internetu na stránce http://www.fronius.com.

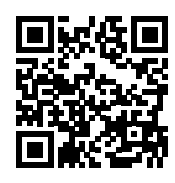

 $\rightarrow$  http://www.fronius.com/QR-link/4204101938

#### Část pro datovou komunikaci

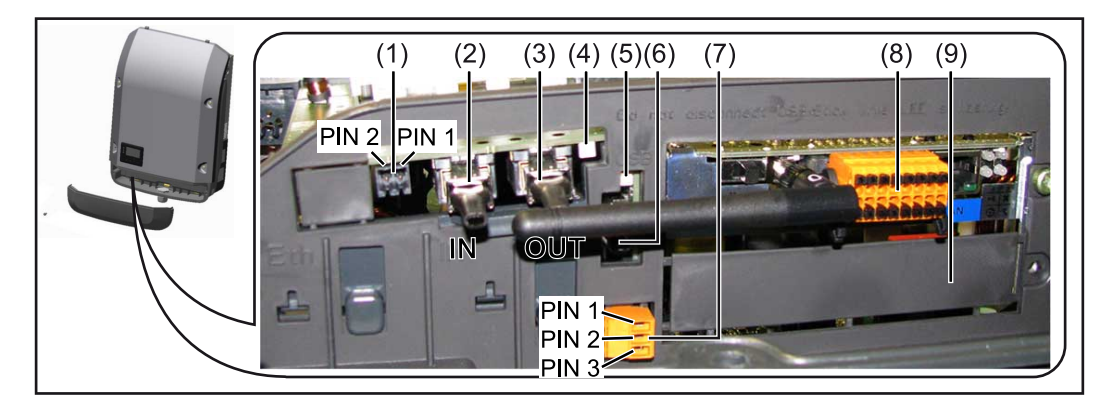

V závislosti na provedení může být střídač vybaven zásuvnou kartou Fronius Datamanager (8).

| Poz. | Označení                                                                                                    |
|------|----------------------------------------------------------------------------------------------------|
| (1)  | Přepínatelné multifunkční proudové rozhraní.<br>Podrobnější vysvětlení najdete v následujícím odstavci <b>Vysvětlení multi-<br/>funkčního proudového rozhraní</b> . |

Pro připojení k multifunkčnímu proudovému rozhraní použijte 2pólový protikonektor, který je součástí balení střídače.

| Poz.         | Označení                                                                                                    |
|--------------|----------------------------------------------------------------------------------------------------|
| (2) /<br>(3) | Přípojka vstupu Solar Net / protokol rozhraní<br>Přípojka výstupu Solar Net / protokol rozhraní<br>Vstup a výstup sítě "Fronius Solar Net" / protokolu rozhraní pro prop<br>jení s jinými komponentami DATCOM (např. střídačem, modulem Fro<br>nius Sensor Box…). |
|              | Při propojení více komponent DATCOM musí být každá volná přípojka<br>pro vstup a výstup komponenty DATCOM opatřena koncovým konek<br>rem.<br>U střídačů se zásuvnou kartou Fronius Datamanager jsou součástí ba                                                   |
|              | střídače 2 přípojné konektory.                                                                                                    |
| (4)          | Kontrolka LED "Fronius Solar Net"<br>indikuje, zda je k dispozici napájení sítě Solar Net.                                                                                                    |
| (5)          | Kontrolka LED "Přenos dat"<br>bliká při přístupu k USB flash disku. Během této doby se USB flash c<br>nesmí vyjmout.                                                                                                    |
| (6)          | Zásuvka USB A<br>pro připojení USB flash disku maximálních rozměrů<br>65 x 30 mm (2.6 x 2.1 in.)                                                                                                    |
|              | USB flash disk může fungovat jako datalogger pro střídač, ke kterém<br>připojen. USB flash disk není součástí dodávky střídače.                                                                                                    |
| (7)          | Beznapěťový spínací kontakt (relé) s protikonektorem                                                                                                    |
|              | max. 250 V AC / 4 A AC                                                                                                    |
|              | max. 30 V DC / 1 A DC                                                                                                    |
|              | max. průřez kabelu 1,5 mm² (AWG 16)                                                                                                    |
|              | pin 1 = spínací kontakt (Normally Open)                                                                                                    |
|              | pin 2 = společný kontakt (Common)                                                                                                    |
|              | pin 3 = rozpínací kontakt (Normally Closed)                                                                                                    |
|              | Podrobnější vysvětlení najdete v odstavci <b>Relé (beznapěťový spínací kontakt)</b> .                                                                                                    |
|              | Pro připojení k beznapěťovému spínacímu kontaktu použijte protikor<br>tor, který je součástí balení střídače.                                                                                                    |
| (8)          | Fronius Datamanager 2.0 s anténou WLAN                                                                                                    |
|              | nebo<br>kryt prostoru pro volitelné karty                                                                                                    |
|              | Upozornění: Fronius Datamanager 2.0 je k dispozici pouze jako volite<br>doplněk.                                                                                                    |
|              |                                                                                                    |

| Popis kontrolky | Kontrolka LED "Fronius Solar Net" svítí:                                          |
|-----------------|-----------------------------------------------------------------------------------|
| LED "Fronius    | Napájení datové komunikace v rámci sítě Fronius Solar Net / protokolu rozhraní je |
| Solar Net"      | v pořádku                                                                         |
| Solar Net"      | v pořádku                                                                         |

Kontrolka LED "Fronius Solar Net" každých 5 sekund krátce blikne: Chyba datové komunikace v síti Fronius Solar Net

- Příliš vysoký proud (průtok proudu > 3 A, např. kvůli zkratu v okruhu Fronius Solar Net)
- Podpětí (žádný zkrat, napětí v síti Fronius Solar Net < 6,5 V, např. při příliš vysokém počtu komponent DATCOM v síti Fronius Solar Net a nedostatečném elektrickém napájení)

V takovém případě je nutné dodatečné napájení komponent Fronius DAT-COM pomocí externího síťového zdroje (43,0001,1194) na jedné z komponent Fronius DATCOM.

Za účelem rozpoznání existujícího podpětí popřípadě zjistěte výskyt chyb u ostatních komponent Fronius DATCOM.

Po odpojení z důvodu příliš vysokého proudu nebo podpětí se komponenta střídač každých 5 sekund pokouší o obnovení napájení v síti Fronius Solar Net, dokud chyba přetrvává.

Po odstranění chyby je síť Fronius Solar Net během 5 sekund opět napájena proudem.

#### Příklad

Záznam a archivace údajů střídače a senzorů pomocí zařízení Fronius Datamanager a Fronius Sensor Box:

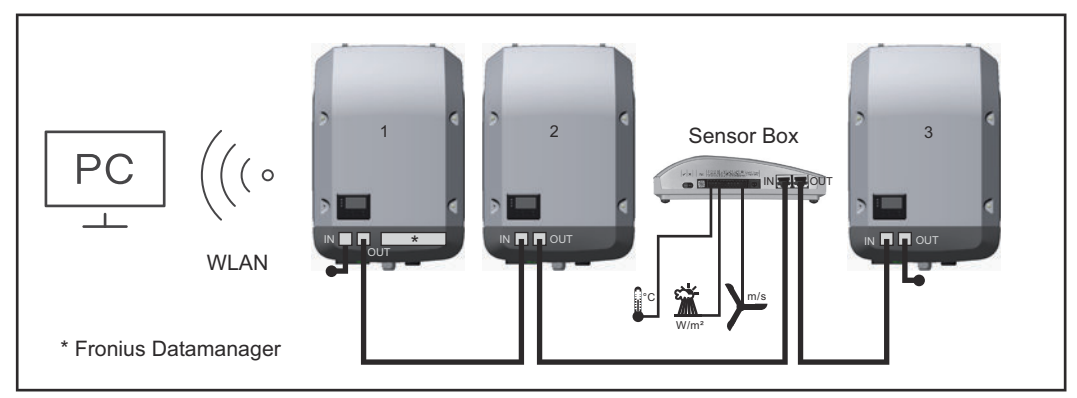

Datová síť se 3 střídači a modulem Fronius Sensor Box: - střídač 1 s kartou Fronius Datamanager 2.0

- střídač 2 a 3 bez karty Fronius Datamanager 2.0!

= koncový konektor

Externí komunikace (Fronius Solar Net) na střídači probíhá přes oblast datové komunikace. Oblast datové komunikace obsahuje dvě rozhraní RS 422 jako vstup a výstup. Propojení je realizováno pomocí konektorů RJ45.

**DŮLEŽITÉ!** Karta Fronius Datamanager 2.0 funguje jako datalogger, a proto nesmí být v okruhu Fronius Solar Net žádný další datalogger nebo Datamanager. V každém okruhu Fronius Solar Net tak smí být jen jedna karta Fronius Datamanager / datalogger!

Všechny ostatní karty Fronius Datamanager / dataloggery odinstalujte a volný prostor pro volitelné karty uzavřete novým krytem (číslo položky 42,0405,2094), nebo použijte střídač bez karty Fronius Datamanager (verzi light).

Vysvětlení multifunkčního proudového rozhraní U multifunkčního proudového rozhraní jsou možné různé varianty zapojení. Ty však nelze provozovat současně. Pokud je například k multifunkčnímu proudovému rozhraní připojen elektroměr SO, nelze již připojit signální kontakt pro přepěťovou ochranu (a naopak). pin 1 = vstup měření: max. 20 mA, měřicí odpor (zátěž) 100 ohmů pin 2 = max. zkratový proud 15 mA, max. napětí naprázdno 16 V DC nebo GND

#### Varianta zapojení 1: Signální kontakt pro přepěťovou ochranu

Rozšířená výbava DC SPD (přepěťová ochrana) vydá, v závislosti na nastavení v nabídce Basic (podnabídka Vstup signálu), varování nebo chybu na displeji. Bližší informace týkající se volitelné výbavy DC SPD naleznete v návodu k instalaci.

#### Varianta zapojení 2: Elektroměr SO

Elektroměr pro záznam vlastní spotřeby pomocí rozhraní SO je možné připojit přímo ke střídači. Tento elektroměr SO je možné umístit do místa dodávky nebo do větve spotřeby.

**DŮLEŽITÉ!** Připojení elektroměru SO ke střídači může vyžadovat aktualizaci firmwaru střídače.

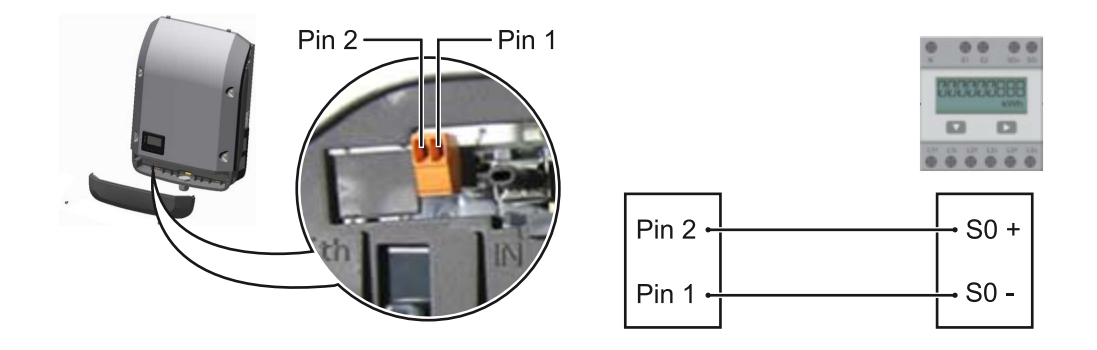

Elektroměr SO musí odpovídat normě IEC62053-31 třída B.

| Doporučená maximální četnost impulzů elektroměru SO: |                             |  |
|------------------------------------------------------|-----------------------------|--|
| FV výkon kWp [kW]                                    | max. četnost impulzů na kWp |  |
| 30                                                   | 1000                        |  |
| 20                                                   | 2000                        |  |
| 10                                                   | 5000                        |  |
| ≤ 5,5                                                | 10000                       |  |

Pomocí tohoto elektroměru lze dynamické omezení výkonu provádět dvěma způsoby:

- Dynamické omezení výkonu prostřednictvím střídače bližší informace viz kapitolu Dynamické omezení výkonu prostřednictvím střídače na str. 22
- Dynamické omezení výkonu prostřednictvím zařízení Fronius Datamanager
   2.0

bližší informace viz: **manuals.fronius.com/html/4204260191/ #0\_m\_0000017472** 

| Dynamické ome-              | Energetický závod nebo provozovatel sítě mohou pro střídač předepsat omezení    |  |
|-----------------------------|---------------------------------------------------------------------------------|--|
| zení výkonu                 | onu dodávky do sítě. Dynamické omezení výkonu přitom zohledňuje vlastní spotřek |  |
| prostřednictvím<br>střídače | domácnosti, dříve než dojde k omezení výkonu střídače.                          |  |
|                             | Elektroměr pro zjištění vlastní spotřeby pomocí rozhraní S0 je možné připojit   |  |

Elektroměr pro zjištění vlastní spotřeby pomocí rozhraní SO je možné připojit přímo ke střídači – viz kapitolu **Vysvětlení multifunkčního proudového rozhraní** na str. **21** 

V nabídce Basic v části Vstup signálu – Elektroměr SO lze nastavit omezení dodávky – viz kapitolu **Položky nabídky Basic** na str. **98**.

Možnosti nastavení elektroměru SO:

- Omezení dodávky energie do sítě Pole pro zadání maximálního výkonu dodávaného do sítě ve W. Při překročení této hodnoty provede střídač v čase požadovaném národními normami a předpisy regulaci směrem dolů na nastavenou hodnotu.
- Impulsy na kWh
   Pole pro zadání impulsů na kWh elektroměru SO.

V této konfiguraci je možná nulová dodávka energie do sítě.

Při použití elektroměru SO a omezení výkonu prostřednictvím střídače musí být elektroměr SO instalovaný ve spotřebitelské větvi.

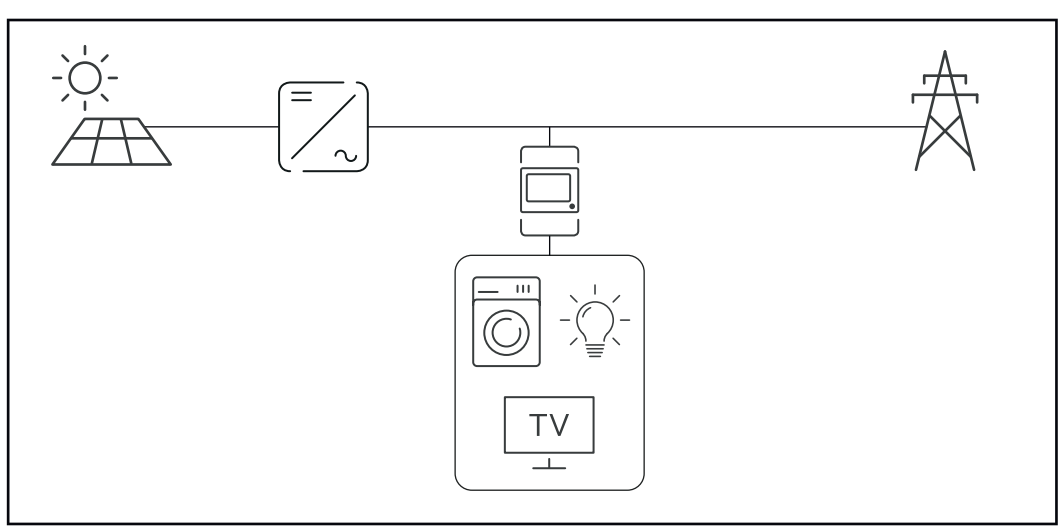

Elektroměr S0 ve spotřebitelské větvi

Pokud je dynamické omezení výkonu dodatečně nakonfigurováno prostřednictvím zařízení Datamanager 2.0 (uživatelské rozhraní střídače – nabídka editoru provozovatele sítě – dynamické omezení výkonu), musí být dynamické omezení výkonu prostřednictvím střídače (displej střídače – nabídka Basic – Vstup signálu – Elektroměr S0) deaktivované.

#### Fail-Safe

V okruhu Fronius Solar Net (propojení několika střídačů) zabraňuje funkce Fail-Safe nepřípustnému napájení připojených střídačů ve fázi spouštění nebo během provozu. Za tímto účelem je signál z primárního střídače s vestavěným Datamanagerem přenášen do sekundárních střídačů (zařízení Lite).

Funkce se aktivuje, jakmile dojde k výpadku Datamanagera nebo přerušení připojení k síti Fronius Solar Net. V tomto případě se signál do sekundárních střídačů nepřenáší. Všechny přístroje se vypínají se stavem 710.

Aby funkce Fail-Safe fungovala správně, musí být splněny následující předpoklady:

- U všech střídačů v okruhu Fronius Solar Net musí být Fail-Safe Mode (Režim fail-safe) nastaven na možnost Permanent (Permanentní) a Fail-Safe Behaviour (Chování fail-safe) na možnost Disconnect (Odpojeno).
- Střídač s Datamanagerem musí být umístěn na posledním místě v rámci okruhu.

#### Správná kabeláž

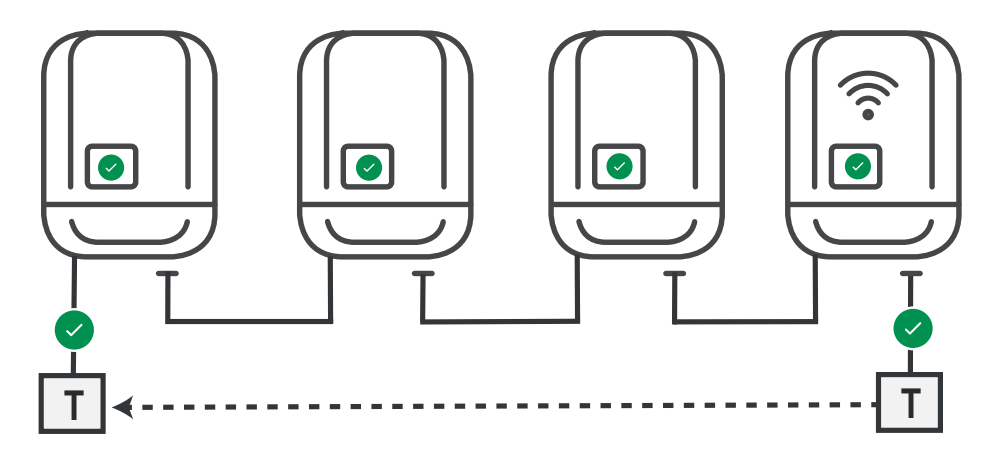

Funkce v případě chyby

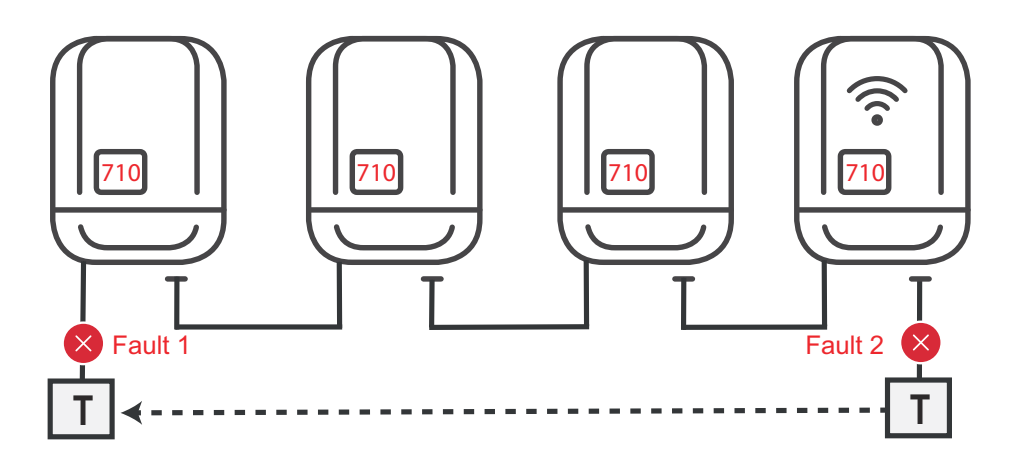

Chyby se vyskytují na začátku a na konci okruhu Fronius Solar Net, primární střídač přestane vysílat signál, sekundární střídače se vypnou se stavem 710.

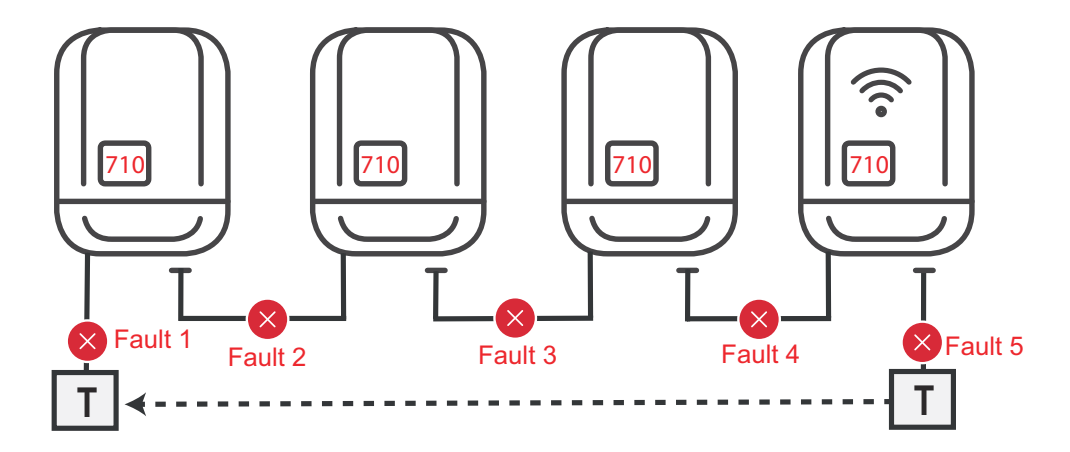

Chyby se vyskytují na začátku a na konci okruhu Fronius Solar Net nebo mezi připojenými střídači, primární střídač přestane vysílat signál, sekundární střídače se vypnou se stavem 710.

## Fronius Datamanager 2.0

Ovládací prvky, přípojky a kontrolky na kartě Fronius Datamanager 2.0

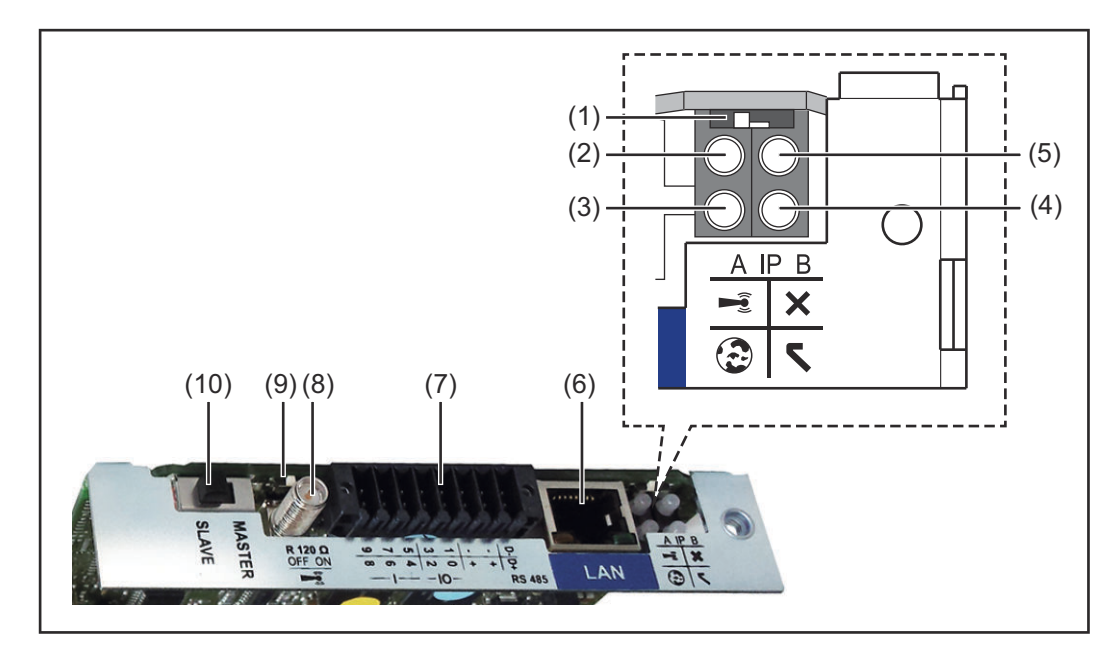

#### Č. Funkce

#### (1) Přepínač IP

pro přepínání IP adresy:

#### Poloha přepínače**A**

zadaná IP adresa a otevření přístupového bodu WLAN Access Point

Pro přímé spojení s počítačem PC prostřednictvím sítě LAN pracuje karta Fronius Datamanager 2.0 s pevnou IP adresou 169.254.0.180.

Pokud se přepínač IP nachází v poloze A, otevře se dodatečně jeden přístupový bod pro přímé spojení WLAN s kartou Fronius Datamanager 2.0.

Přístupové údaje pro tento přístupové bod: Název sítě: FRONIUS\_240.XXXXXX Klíč: 12345678

Přístup k zařízení Fronius Datamanager 2.0 je možný:

- prostřednictvím názvu DNS "http://datamanager"
- prostřednictvím IP adresy 169.254.0.180 pro rozhraní LAN
- prostřednictvím IP adresy 192.168.250.181 pro WLAN Access Point

Poloha přepínače **B** přiřazená IP adresa

Karta Fronius Datamanager 2.0 funguje s jednou přiřazenou dynamickou IP adresou (DHCP) – tovární nastavení IP adresu je možné nastavit na webové stránce karty Fronius Datamanager 2.0.

| Č.  | Funkce                                                                                                    |  |
|-----|----------------------------------------------------------------------------------------------------|--|
| (2) | <ul> <li>Kontrolka LED WLAN</li> <li>bliká zeleně: karta Fronius Datamanager 2.0 je v servisním režimu<br/>(přepínač IP na zásuvné kartě Fronius Datamanager 2.0 je v poloze<br/>A nebo byl servisní režim aktivován na displeji střídače, přístupový<br/>bod WLAN je otevřený)</li> <li>svítí zeleně: spojení WLAN je vytvořeno</li> <li>bliká střídavě zeleně a červeně: překročení doby otevření přístu-<br/>pového bodu WLAN Access Point po aktivaci (1 hodina)</li> <li>svítí červeně: spojení WLAN není vytvořeno</li> <li>bliká červeně: chybné spojení WLAN</li> <li>nesvítí, pokud se karta Fronius Datamanager 2.0 nachází v režimu<br/>Slave</li> </ul>                                                                                                    |  |
| (3) | <ul> <li>Kontrolka LED spojení s portálem Solar.web</li> <li>svítí zeleně: v případě vytvořeného spojení s portálem Fronius Solar.web</li> <li>svítí červeně: v případě potřebného, ale nevytvořeného spojení s portálem Fronius Solar.web</li> <li>nesvítí: v případě, že spojení s portálem Fronius Solar.web není nutné</li> </ul>                                                                                                    |  |
| (4) | <ul> <li>Kontrolka LED napájení</li> <li>svítí zeleně: při dostatečném napájení pomocí sítě Fronius Solar Net;<br/>karta Fronius Datamanager 2.0 je připravena k provozu.</li> <li>nesvítí: při nedostatečném nebo chybějícím napájení prostřednic-<br/>tvím sítě Fronius Solar Net – nutno použít externí napájení<br/>nebo<br/>pokud se karta Fronius Datamanager 2.0 nachází v režimu Slave</li> <li>bliká červeně: během procesu aktualizace</li> <li>DŮLEŽITÉ! Během aktualizace nepřerušujte napájení elektrickým<br/>proudem.</li> <li>svítí červeně: během procesu aktualizace došlo k chybě</li> </ul>                                                                                                    |  |
| (5) | <ul> <li>Kontrolka LED spojení</li> <li>svítí zeleně: při správném propojení uvnitř sítě Fronius Solar Net</li> <li>svítí červeně: při přerušeném spojení uvnitř sítě Fronius Solar Net</li> <li>nesvítí, pokud se karta Fronius Datamanager 2.0 nachází v režimu<br/>Slave</li> </ul>                                                                                                    |  |
| (6) | <b>Přípojka LAN</b><br>rozhraní Ethernet s modrým označením, pro připojení kabelu Ethernetu                                                                                                    |  |
| (7) | I/O digitální vstupy a výstupy $\sqrt{\sqrt{10} (1 + \frac{1}{2})}$ $\sqrt{\sqrt{10} (1 + \frac{1}{2})}$ $\sqrt{\sqrt{10} (1 + \frac{1}{2})}$ $\sqrt{10} (1 + \frac{1}{2})$ $\sqrt{10} (1 + \frac{1}{2})$ $\sqrt{10} $ |  |

#### Č. Funkce

#### Sběrnice Modbus RTU 2drátová (RS485):

- D- Modbus data -
- D+ Modbus data +

#### Int./ext. napájení

- GND
- + U<sub>int</sub> / U<sub>ext</sub>
   výstup interního napětí 12,8 V
   nebo
   vstup pro externí napájecí napětí
   >12,8 24 V DC (+ 20 %)

#### **Digitální vstupy:** 0 - 3, 4 - 9

Úroveň napětí: low = min. 0 V - max. 1,8 V; high = min. 3 V - max. 24 V DC (+ 20 %)

Vstupní proudy: v závislosti na vstupním napětí; vstupní odpor = 46 k $\Omega$ 

#### Digitální výstupy: 0 - 3

Schopnost spínání při napájení prostřednictvím zásuvné karty Fronius Datamanager 2.0: 3,2 W v souhrnu pro všechny 4 digitální výstupy

Schopnost spínání při napájení přes externí síťový zdroj s min. 12,8 max. 24 V DC (+ 20 %), připojený k Uint / Uext a GND: 1 A, 12,8 - 24 V DC (v závislosti na externím síťovém zdroji) na digitální výstup

Připojení ke vstupům a výstupům se provádí pomocí dodaného protikonektoru.

- (8) Anténní patka pro přišroubování antény WLAN
- (9) Přepínač zakončení sběrnice Modbus (pro Modbus RTU) interní zakončení sběrnice odporem 120  $\Omega$  (ano/ne)

Přepínač v poloze "ON": zakončovací odpor 120  $\Omega$  je aktivní přepínač v poloze "OFF": žádný zakončovací odpor není aktivní

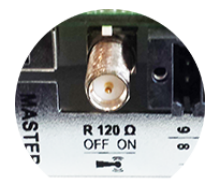

**DŮLEŽITÉ!** Ve sběrnici RS485 musí být zakončovací odpor prvního a posledního přístroje aktivní.

(10) Přepínač Fronius Solar Net Master/Slave pro přepnutí z režimu Master do režimu Slave v okruhu Fronius Solar Net

**DŮLEŽITÉ!** V režimu Slave jsou všechny kontrolky LED na zásuvné kartě Fronius Datamanager 2.0 vypnuté.

# Fronius Datama-<br/>nager 2.0 v noci<br/>nebo při nedo-<br/>statečném<br/>napětí DCParametr Noční režim v položce nabídky Nastavení displeje je ve výrobním závodu<br/>nastaven na OFF (vypnuto).<br/>Z tohoto důvodu není karta Fronius Datamanager 2.0 dostupná v noci nebo při<br/>nedostatečném napětí DC.Pokud přesto chcete kartu Fronius Datamanager 2.0 aktivovat. vvpněte a znovu

Pokud přesto chcete kartu Fronius Datamanager 2.0 aktivovat, vypněte a znovu zapněte střídač na straně AC a během 90 sekund stiskněte kterékoli funkční tlačítko na displeji střídače.

Viz také kapitolu "Položky nabídky Setup", "Nastavení displeje" (Noční režim).

# První uvedení doDíky aplikaci Fronius Solar.start bude první uvedení karty Fronius Datamanagerprovozu2.0 do provozu podstatně snazší. Aplikace Fronius Solar.start je k dispoziciv příslušném obchodě s aplikacemi.

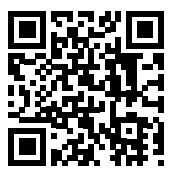

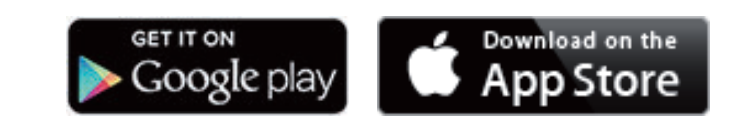

Při prvním uvedení karty Fronius Datamanager 2.0 do provozu

- musí být zásuvná karta Fronius Datamanager 2.0 instalovaná ve střídači nebo
- musí být v okruhu Fronius Solar Net zapojený modul Fronius Datamanager Box 2.0.

**DŮLEŽITÉ!** Sestavení spojení s kartou Fronius Datamanager 2.0 vyžaduje, aby příslušné koncové zařízení (např. laptop, tablet apod.) mělo aktivovanou možnost "Získat adresu IP automaticky (DHCP)".

#### UPOZORNĚNĹ!

Pokud je ve fotovoltaickém systému zapojený jen jeden střídač, je možné pracovní kroky 1 a 2 přeskočit.

První uvedení do provozu začíná v tomto případě pracovním krokem 3.

Pomocí kabelů propojte střídač s kartou Fronius Datamanager 2.0 nebo modulem Fronius Datamanager Box 2.0 v síti Fronius Solar Net

2 Při propojení více střídačů v síti Fronius SolarNet:

Nastavte správně přepínač Fronius Solar Net Master / Slave na zásuvné kartě nebo boxu Fronius Datamanager 2.0

- jeden střídač s kartou Fronius Datamanager 2.0 = Master
- všechny ostatní střídače s kartou Fronius Datamanager 2.0 = Slave (kontrolky LED na zásuvných kartách a boxech Fronius Datamanager 2.0 nesvítí)

3 Přepněte přístroj do servisního režimu

Aktivujte přístupový bod WLAN prostřednictvím nabídky Setup střídače

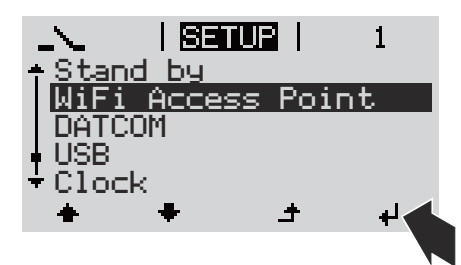

Střídač vytvoří přístupový bod WLAN. Přístupový bod WLAN zůstane otevřený 1 hodinu. Přepínač IP na kartě Fronius Datamanager 2.0 může v důsledku aktivace přístupového bodu WLAN zůstat v poloze B.

#### Instalace pomocí aplikace Solar.start

4 Stáhněte si aplikaci Fronius Solar.start

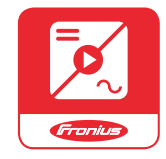

5 Spustte aplikaci Fronius Solar.start

#### Instalace pomocí webového prohlížeče

4 Spojte koncové zařízení s přístupovým bodem WLAN

> SSID = FRONIUS\_240.xxxxx (5-8místné)

- Vyhledejte síť s názvem "FRONIUS\_240.xxxxx"
- Vytvořte připojení k této síti
- Zadejte heslo z displeje střídače

(nebo propojte koncové zařízení a střídač pomocí ethernetového kabelu)

 V prohlížeči zadejte: http://datamanager nebo
 192.168.250.181 (IP adresa pro spojení WLAN)
 nebo
 169.254.0.180 (IP adresa pro spojení LAN)

#### Zobrazí se úvodní stránka asistenta uvedení do provozu.

| Vítá vás asistent u                                                                           | ivedení do provozu.                            |
|-----------------------------------------------------------------------------------------------|------------------------------------------------|
| Pohodlná kontrola a monitori                                                                  | ng systému v několika krocích.                 |
|                                                                                               |                                                |
| ASISTENT SOLAR WEB                                                                            | ASISTENT TECHNIKA                              |
| Propojte systém s portálem Fronius Solar.web<br>a vyžijte naši aplikaci pro mobilní zařízení. | DALŠÍ NASTAVENÍ                                |
|                                                                                               | ! Pouze pro vyškolené nebo odborné pracovníky! |

Asistent technika je určen instalační firmě a zahrnuje specifická nastavení odpovídající normám. Použití asistenta technika je volitelné. Pokud chcete asistenta technika použít, bezpodmínečně si poznamenejte přidělené servisní heslo. Toto servisní heslo je nutné pro nastavení položky nabídky Editor provozovatele sítě.

Pokud asistenta technika nepoužijete, nebudou přednastaveny žádné hodnoty pro snížení výkonu.

Použití asistenta Fronius Solar.web je povinné!

6 Použijte asistenta Fronius Solar.web a dodržujte uvedené pokyny

Zobrazí se úvodní stránka portálu Fronius Solar.web nebo

výbavě pro uvedení do provozu naleznete na adrese:

Zobrazí se webová stránka karty Fronius Datamanager 2.0.

7 V případě potřeby spusťte asistenta technika a postupujte podle pokynů

Podrobnější informace o kartě Fronius Datamanager 2.0

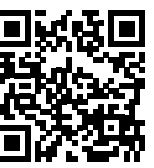

Podrobnější informace o kartě Fronius Datamanager 2.0 a další rozšířené

 $\rightarrow$  http://www.fronius.com/QR-link/4204260191CS

# Ovládací prvky a kontrolky

#### Ovládací prvky a indikace

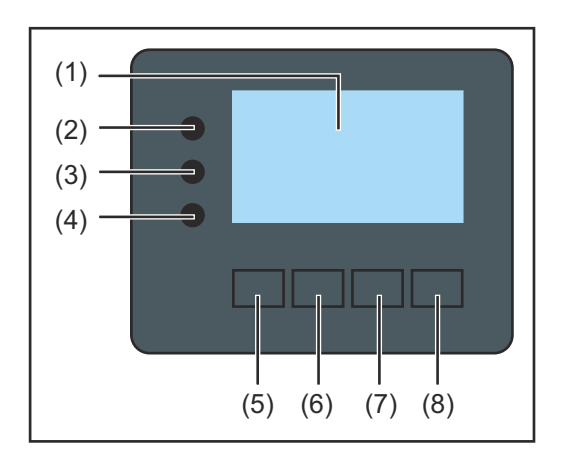

| Poz. | Popis                                                |
|------|------------------------------------------------------|
| (1)  | Displej<br>pro zobrazení hodnot, nastavení a nabídek |
|      |                                                      |

#### Kontrolní a stavové kontrolky LED

|        | -                                                                                                    |
|--------|----------------------------------------------------------------------------------------------------|
| (2)    | Inicializační kontrolka LED (červená) svítí<br>- během inicializační fáze při spouštění střídače<br>- pokud při spouštění střídače v inicializační fázi dojte k trvalému<br>poškození hardwaru                                                                                                    |
| (3)    | <ul> <li>Stavová kontrolka LED (oranžová) svítí, pokud</li> <li>se střídač po inicializační fázi nachází v automatické fázi spouštění nebo ve fázi vlastního testu (jakmile solární panely začaly po východu slunce poskytovat dostatečný výkon)</li> <li>se na displeji střídače zobrazují stavové zprávy (STAVOVÉ kódy)</li> <li>střídač byl v nabídce Setup přepnut do pohotovostního režimu Standby (= manuální vypnutí dodávek energie do sítě)</li> <li>software střídače se aktualizuje</li> </ul> |
| (4)    | <ul> <li>Provozní kontrolka LED (zelená) svítí,</li> <li>pokud fotovoltaický systém po automatické fázi spouštění střídače pracuje bezchybně</li> <li>dokud probíhá dodávka energie do sítě</li> </ul>                                                                                                    |
| Funkčr | ní tlačítka — v závislosti na výběru obsazena různými funkcemi:                                                                                                    |
| (5)    | Tlačítko "doleva/nahoru"<br>pro navigaci doleva a nahoru                                                                                                    |
| (6)    | Tlačítko "dolů/doprava"<br>pro navigaci dolů a doprava                                                                                                    |
| (7)    | Tlačítko "Menu/Esc"<br>pro přechod do úrovně nabídky<br>pro opuštění nabídky Setup                                                                                                    |
| (8)    | Tlačítko "Enter"                                                                                                    |

pro potvrzení výběru

Tlačítka jsou kapacitní. Postříkání vodou může narušit jejich funkci. Aby tlačítka optimálně fungovala, osušte je případně hadříkem.

#### Displej

Displej se napájí síťovým napětím AC. V závislosti na nastavení v nabídce Setup může být displej k dispozici po celý den. (Informace o nočním režimu najdete v odstavci **Nastavení displeje**)

#### DŮLEŽITÉ! Displej střídače není kalibrovaný měřicí přístroj.

Mírná odchylka od elektroměru energetické společnosti je způsobena systémem. Přesný odpočet údajů pro potřeby elektrorozvodného závodu proto vyžaduje použití kalibrovaného měřicího přístroje.

| Položka nabídky                                |
|------------------------------------------------|
| Vysvětlení parametrů                           |
| Zobrazení hodnot, jednotek a stavových<br>kódů |
| Přiřazení funkčních tlačítek                   |
|                                                |

Oblasti zobrazení na displeji, režim zobrazení

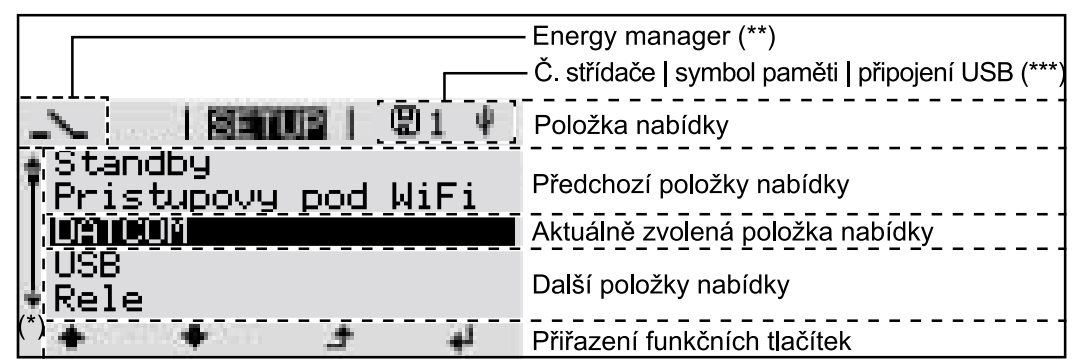

Oblasti zobrazení na displeji, režim Setup

- (\*) Posuvník
- (\*\*) Symbol funkce Energy manager

se zobrazí po aktivaci funkce "Energy manager".

Další informace najdete v odstavci Relé (beznapěťový spínací kontakt)

(\*\*\*) Č. střídače = číslo střídače DATCOM, symbol paměti – zobrazí se krátkodobě během ukládání nastavených hodnot,

spojení USB – zobrazí se po připojení USB flash disku

# Odpojení střídače od napájení a jeho nové zapnutí

Odpojení střídače od napájení

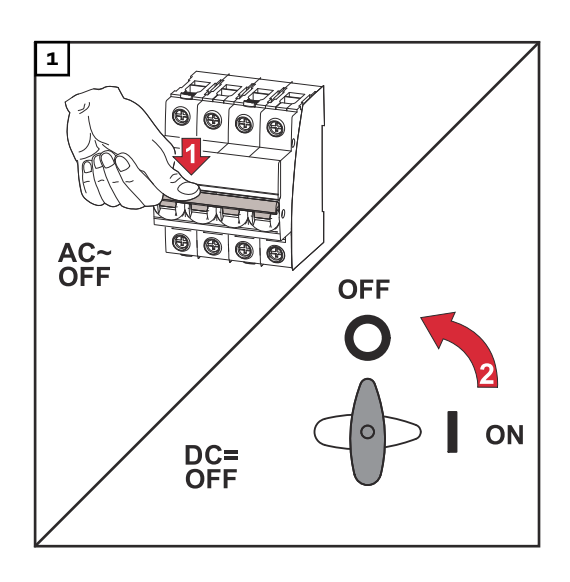

- 1. Vypněte jistič.
- 2. Přepněte odpojovač DC do polohy "OFF".

#### Opětovné zapnutí střídače

- 1. Přepněte odpojovač DC do polohy "ON".
- 2. Zapněte jistič.

# Instalace
# Volba umístění a montážní polohy

Vysvětlení bezpečnostních pokynů

### NEBEZPEČÍ!

#### Označuje bezprostředně hrozící nebezpečí,

 které by mělo za následek smrt nebo velmi těžká zranění, pokud by nebylo odstraněno.

### \land VAROVÁNÍ!

#### Označuje případnou nebezpečnou situaci,

 která by mohla mít za následek smrt nebo velmi těžká zranění, pokud by nebyla odstraněna.

#### A POZOR!

#### Označuje případnou závažnou situaci,

která by mohla mít za následek drobná poranění nebo lehká zranění a materiální škody, pokud by nebyla odstraněna.

#### UPOZORNĚNĹ!

Upozorňuje na možné ohrožení kvality pracovních výsledků a na případné poškození zařízení.

#### Bezpečnost

#### / VAROVÁNÍ!

#### Nebezpečí v důsledku nesprávné obsluhy a nesprávně provedených prací.

Následkem mohou být vážná poranění a materiální škody.

- Uvedení střídače do provozu smí provádět pouze vyškolená obsluha a jen v rámci technických předpisů.
- Před instalací a uvedením do provozu si přečtěte návod k instalaci a návod k obsluze.

#### **VAROVÁNÍ**!

#### Nebezpečí v důsledku nesprávně provedených prací.

Následkem mohou být těžká poranění a materiální škody.

- Vestavbu a připojení ochrany proti přepětí smí provádět pouze elektroinstalatér s příslušným oprávněním!
- Dodržujte bezpečnostní předpisy!
- Před veškerými pracemi na instalaci a připojení zajistěte, aby strany AC a DC střídače byly odpojeny od proudu.

#### **POZOR!**

#### Chybné a neodborné instalace představují nebezpečí.

Důsledkem může být poškození střídačů a dalších vodivých součástí fotovoltaického systému v důsledku nesprávné nebo neodborné instalace. Chybná nebo neodborná instalace může vést k přehřátí kabelů a připojovacích svorek a ke vzniku oblouků. Může dojít k tepelnému poškození a následnému požáru.

Při připojení kabelů AC a DC dodržujte následující pokyny:

- Všechny přípojné svorky řádně dotáhněte s utahovacím momentem uvedeným v návodu k obsluze
- Všechny zemnicí svorky (PE/GND) řádně dotáhněte s utahovacím momentem uvedeným v návodu k obsluze, stejně tak volné zemnicí svorky
- Kabely nepřetěžujte
- Kabely prohlédněte, zda nejsou poškozené a zda jsou správně vedené
- Dodržujte bezpečnostní pokyny, návod k obsluze i místní předpisy pro připoiení
- Střídač vždy pevně přišroubujte k montážní konzole pomocí fixačních šroubů a utahovacím momentem uvedeným v návodu k obsluze.
- Střídač uvádějte do provozu výhradně s pevně dotaženými fixačními šrouby!

DŮLEŽITÉ! Společnost Fronius nepřebírá náklady za výpadky ve výrobě, náklady na instalaci apod., které mohou vzniknout na základě zjištěného oblouku a jeho následků. Společnost Fronius nepřebírá záruku za oheň a požáry, které mohou vzniknout navzdory integrovanému rozpoznání/přerušení oblouku (např. v důsledku paralelního elektrického oblouku).

DŮLEŽITÉ! Před resetováním střídače po rozpoznaném oblouku zkontrolujte celý dotčený fotovoltaický systém a ověřte, zda nedošlo k jeho poškození.

Bezpodmínečně dodržujte pokyny výrobce pro připojení, instalaci a provoz. Pečlivě proveďte všechny instalace a spojení podle pokynů a předpisů, abyste omezili riziko na minimum.

Utahovací momenty pro jednotlivé připojovací svorky najdete v příslušném návodu k instalaci zařízení.

| Předpisové<br>použití | <ul> <li>Střídač je určen výlučně pro převádění stejnosměrného proudu ze solárních panelů na střídavý a jeho následné dodávání do veřejné elektrické sítě.</li> <li>Za nepředpisové použití se považuje: <ul> <li>jakékoli jiné a tento rámec přesahující použití</li> <li>přestavby na střídači, které nebyly společností Fronius výslovně doporučeny</li> <li>vestavba součástek, které nebyly výslovně doporučeny nebo prodávány společností Fronius.</li> </ul> </li> </ul> |
|-----------------------|----------------------------------------------------------------------------------------------------|
|                       | Za škody vzniklé takovým používáním výrobce neručí.<br>Záruční nároky zanikají.                                                                                                    |
|                       | <ul> <li>K předpisovému používání přístroje patří rovněž</li> <li>kompletní seznámení se všemi bezpečnostními a varovnými upozorněními v<br/>návodu k obsluze a v návodu k instalaci a jejich dodržování</li> <li>dodržování harmonogramu údržbářských prací<br/>montéž podla pévodu k instalaci</li> </ul>                                                                                                    |

montáž podle návodu k instalaci

Při sestavování fotovoltaického systému zajistěte, aby veškeré jeho součásti byly provozovány výhradně v povoleném provozním rozsahu.

V zájmu trvalého zachování vlastností solárních panelů dodržujte veškerá opatření doporučená výrobcem solárních panelů.

Dodržujte předpisy provozovatele distribuční soustavy týkající se dodávání energie do sítě a způsobů propojení.

#### Výběr místa

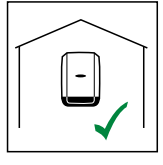

Střídač je určen pro montáž ve vnitřních prostorách.

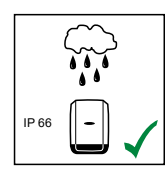

Střídač je určen pro montáž ve venkovních prostorách.

Střídač je díky svému stupni krytí IP 66 odolný vůči vodě tryskající ze všech směrů, lze jej tedy provozovat i ve vlhkém prostředí.

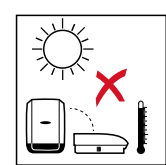

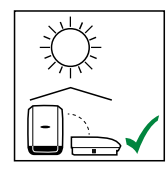

Aby se střídač co nejméně zahříval, nevystavujte jej přímému slunečnímu záření. Namontujte střídač do chráněné polohy, např. v oblasti solárních panelů nebo pod přesahem střechy.

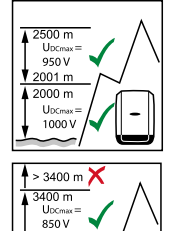

U<sub>DCmax</sub> v nadmořské výšce: 0 až 2000 m = 1000 V 2001 až 2500 m = 950 V 2501 až 3000 m = 900 V 3001 až 3400 m = 850 V

DŮLEŽITÉ! Je zakázáno instalovat a provozovat střídač v nadmořské výšce nad 3400 m.

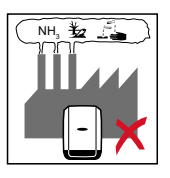

3000 m UDCmax 900 V 2501 m

Střídač neinstalujte v těchto místech:

oblasti výskytu čpavku, leptavých par, kyselin nebo solí (např. sklady hnojiv, ventilátory stájí, chemická zařízení, koželužné dílny atd.)

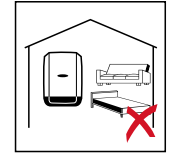

Vzhledem ke vzniku mírného hluku během určitých provozních stavů neumísťujte střídač do bezprostřední blízkosti obydlí.

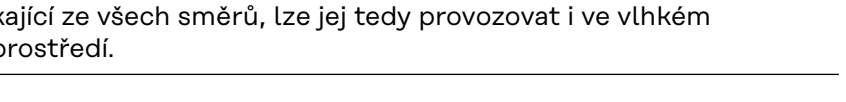

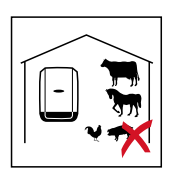

Střídač neinstalujte v těchto místech:

- prostory se zvýšeným rizikem nehod způsobených chovnými zvířaty (koně, dobytek, ovce, prasata atd.)
- stáje a přilehlé prostory
- sklady a zásobárny slámy, sena, řezanky, jadrných krmiv, hnojiv atd.

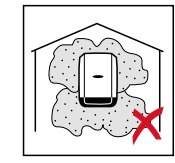

Střídač je standardně prachotěsný. V oblastech s vysokým nahromaděním prachu se však mohou chladicí plochy zaprášit a tím snížit tepelnou výkonnost. V takovém případě je nutné pravidelné čištění. Instalace v prostorách a okolí s vysokou tvorbou prachu se proto nedoporučuje.

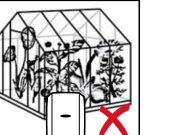

Střídač neinstalujte v těchto místech:

- skleníky
- sklady a místa zpracování ovoce, zeleniny a vinařských produktů
- prostory pro přípravu jadrných krmiv, zelených krmiv a krmných směsí

### Montážní poloha

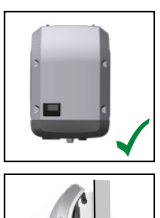

Střídač je určen ke svislé montáži na svislou stěnu nebo sloup.

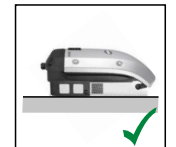

Střídač je určen pro vodorovnou montážní polohu.

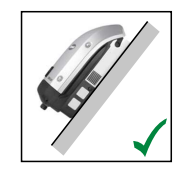

Střídač je vhodný pro montáž na šikmou plochu.

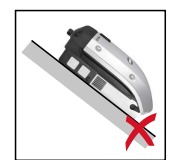

Střídač neinstalujte na šikmou plochu s přípojkami orientovanými nahoru.

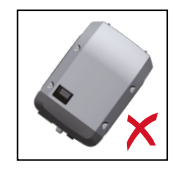

Na svislou stěnu či sloup neinstalujte střídač do šikmé polohy.

Na svislou stěnu či sloup neinstalujte střídač do vodorovné polohy.

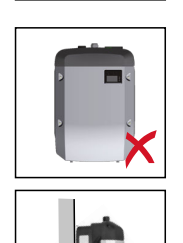

Na svislou stěnu či sloup neinstalujte střídač s přípojkami orientovanými nahoru.

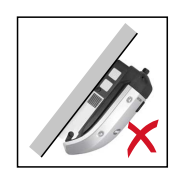

Střídač neinstalujte převisle s přípojkami orientovanými nahoru.

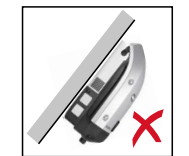

Střídač neinstalujte převisle s přípojkami orientovanými dolů.

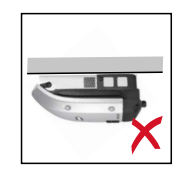

Střídač neinstalujte na strop.

Místo instalace – Při výběru místa pro střídač dodržujte následující kritéria:

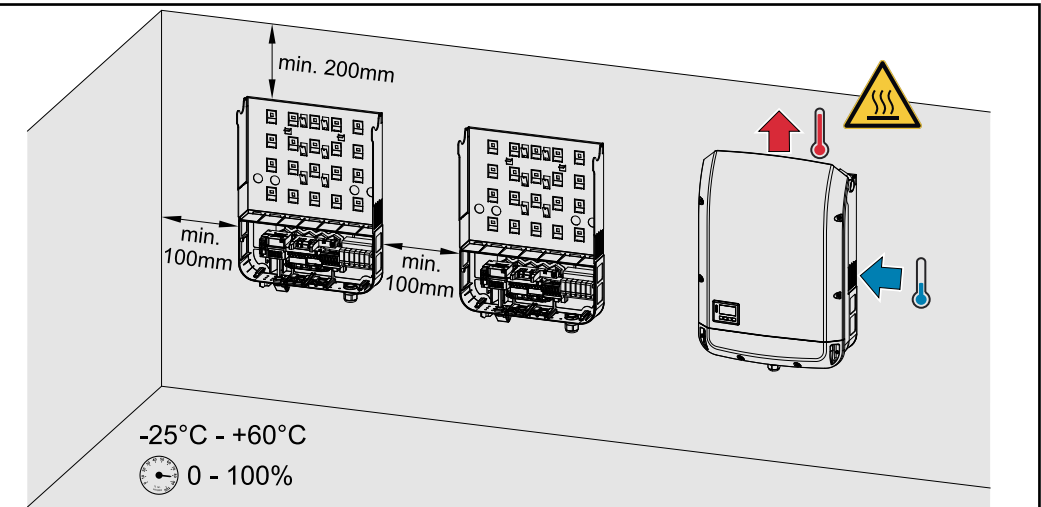

Zařízení instalujte pouze na pevný, nehořlavý podklad

Max. okolní teplota: -25 °C / +60 °C

Relativní vlhkost vzduchu: 0 - 100 %

Vzduch proudí uvnitř střídače zprava nahoru (přívod studeného vzduchu vpravo, odvod teplého vzduchu nahoře).

Odváděný vzduch může dosahovat teploty až 70 °C.

V případě zabudování střídače do skříňového rozvaděče nebo podobného uzavřeného prostoru zajistěte dostatečný odvod tepla pomocí nuceného větrání.

Pokud chcete střídač instalovat na vnější zeď stájí, ponechejte mezi střídačem a větracími otvory či jinými otvory ve zdech vzdálenost alespoň 2 m ve všech směrech.

Místo instalace dále nesmí být kontaminováno čpavkem, leptavými parami, solemi ani kyselinami.

# Montáž montážní konzoly

#### Bezpečnost

### 🕂 VAROVÁNÍ!

Nebezpečí poranění zbytkovým napětím kondenzátorů.

Následkem může být úraz elektrickým proudem.

Vyčkejte na vybití kondenzátorů. Délka vybíjení je uvedena na střídači.

# A POZOR!

# Nebezpečí poškození střídače znečištěnými nebo vodou potřísněnými přípojnými svorkami a kontakty připojovací části.

Následkem může být poškození střídače.

- Během vrtání zajistěte, aby nedošlo k navlhnutí nebo znečištění přípojných svorek a kontaktů připojovací části.
- Montážní konzola bez výkonového dílu neodpovídá krytí kompletního střídače, a proto nesmí být bez ochrany dlouhodobě vystavena vnějším povětrnostním vlivům. Montážní konzola je chráněna, pokud je v ní střídač zavěšen a je k ní pevně přišroubován.
- Při montáži chraňte montážní konzolu před znečištěním a vlhkostí.

# DŮLEŽITÉ!

Krytí IP 66 platí jen tehdy, pokud

- střídač je zavěšen v montážní konzole a je k ní pevně přišroubovaný,
- kryt části pro datovou komunikaci je namontovaný na střídači a pevně přišroubovaný.

Pro montážní konzolu bez střídače platí stupeň krytí IP 20!

| Výběr hmoždi-<br>nek a šroubů | <b>Důležité!</b> V závislosti na podkladu je pro instalaci montážní konzoly vyžadován<br>různý upevňovací materiál. Upevňovací materiál proto není součástí dodávky<br>střídače. Za správný výběr upevňovacího materiálu je odpovědný montážní pra-<br>covník. |
|-------------------------------|----------------------------------------------------------------------------------------------------|
|                               |                                                                                                    |

| Doporučení pro | Pro montáž střídače doporučujeme použití ocelových nebo hliníkových šroubů o |
|----------------|------------------------------------------------------------------------------|
| šrouby         | průměru 6 až 8 mm.                                                           |

Otevření střídače

#### \land VAROVÁNÍ!

**Nebezpečí v důsledku nedostatečného propojení ochranného vodiče.** Následkem mohou být těžká poranění a materiální škody.

Šrouby připevňující plášť jsou určeny k uzemnění pláště prostřednictvím ochranného vodiče, a proto nesmějí být v žádném případě nahrazeny jinými šrouby bez spolehlivého propojení s ochranným vodičem!

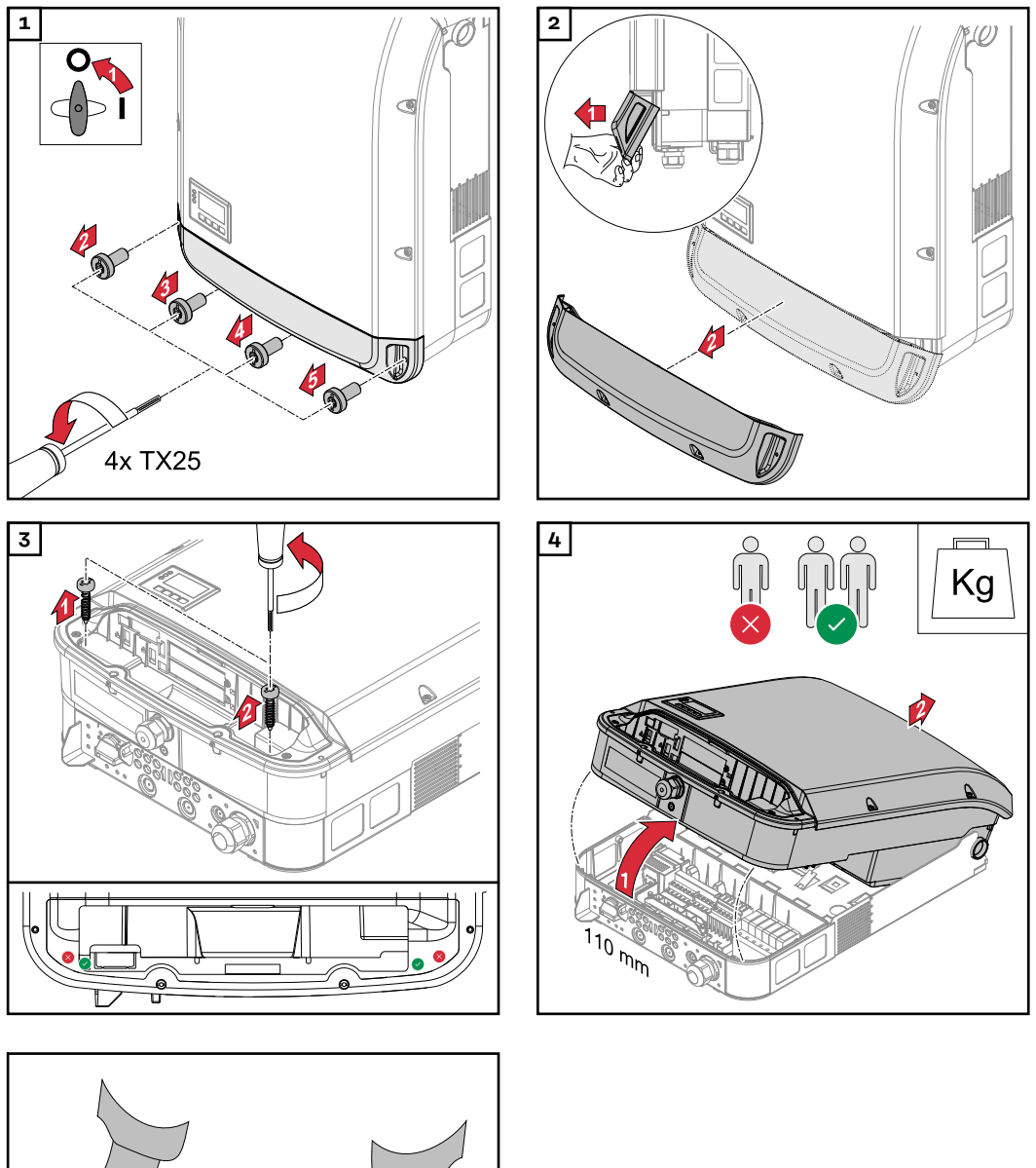

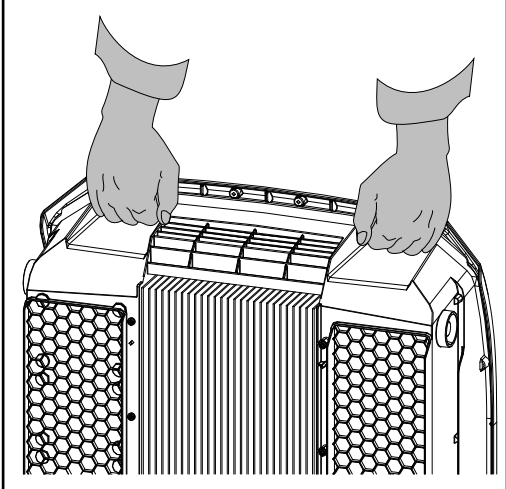

### Instalace montážní konzoly na stěnu

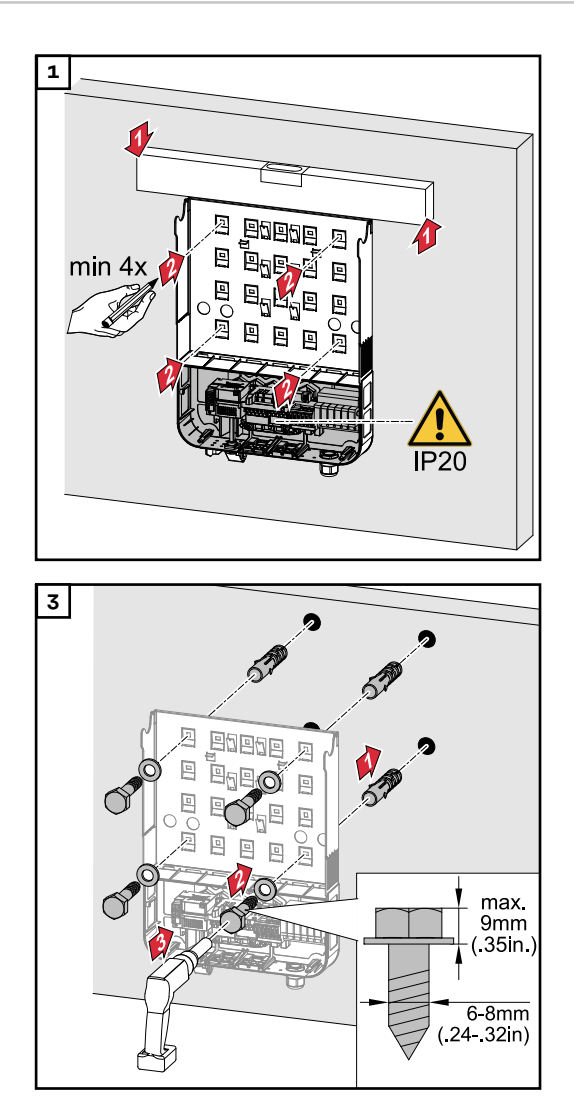

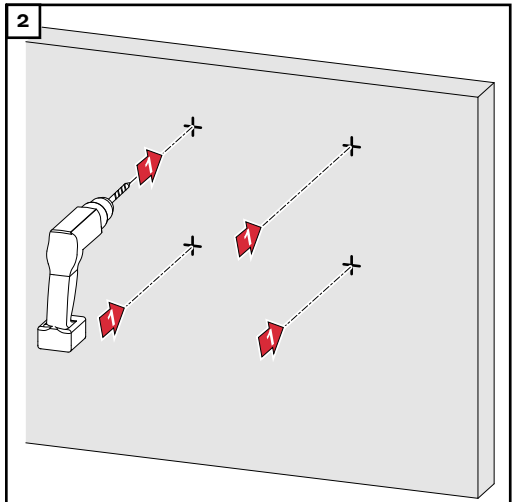

#### Instalace montážní konzoly na sloupek nebo nosník

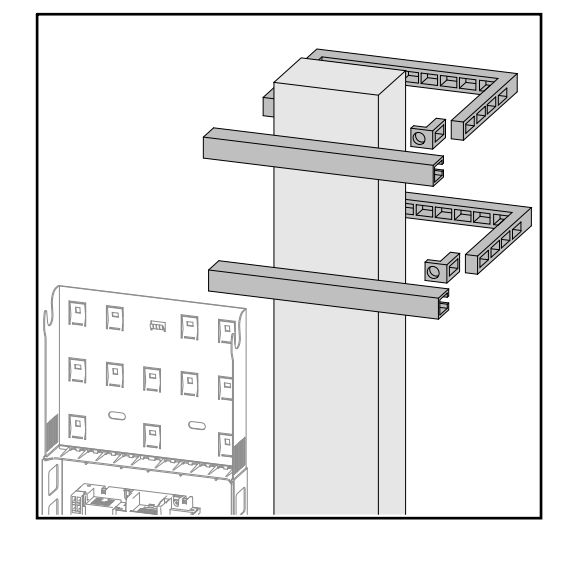

Při montáži střídače na sloup nebo na nosník doporučuje společnost Fronius použít připevňovací sadu na sloup "Pole clamp" (Obj. č. SZ 2584.000) od společnosti Rittal GmbH. Pomocí této sady lze namontovat střídač na kulatý nebo pravoúhlý sloup následujícího průměru: Æ 40 až 190 mm (kulatý sloup), ÿ 50 až 150 mm (hranatý sloup) Instalace montážní konzoly na kovový nosník

### UPOZORNĚNĹ!

# Při montáži na kovové nosníky nesmí být zadní strana střídače vystavena dešti ani stříkající vodě.

Použijte vhodnou ochranu proti dešti a stříkající vodě.

Montážní konzola musí být připevněna alespoň ve 4 bodech.

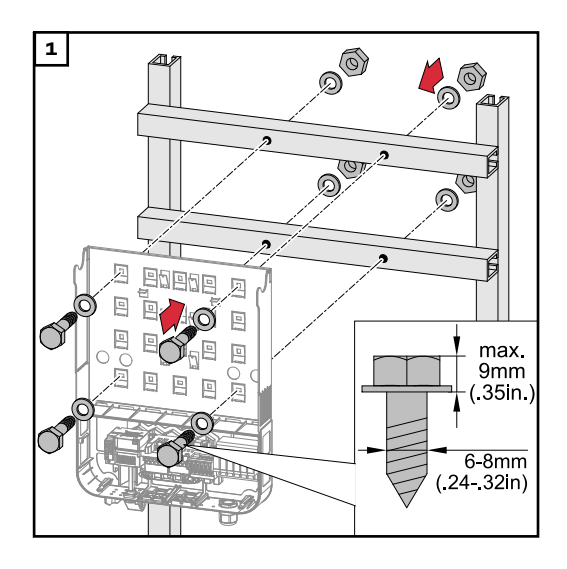

#### Montážní konzolu neprohýbejte ani nedeformujte

**DŮLEŽITÉ!** Při instalaci montážní konzoly na stěnu nebo sloup zajistěte, aby nedošlo k poškození nebo deformaci montážní konzoly.

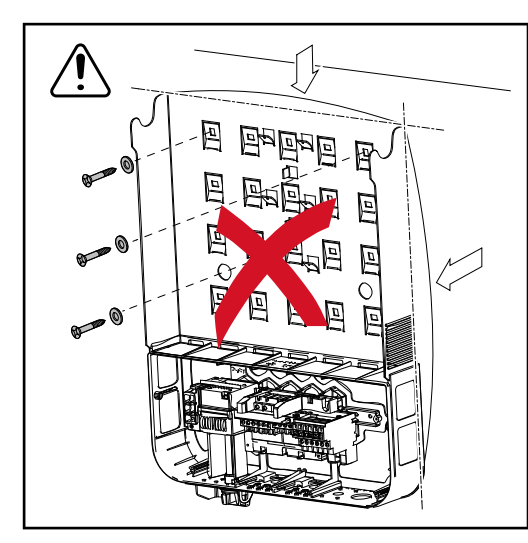

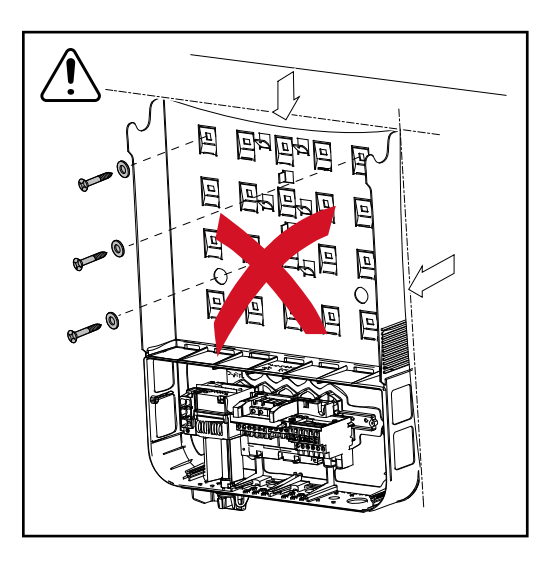

#### Bezpečnost

### 🕂 VAROVÁNÍ!

**Nebezpečí v důsledku nesprávné obsluhy a nesprávně provedených prací.** Následkem mohou být těžká poranění a materiální škody.

- Uvedení střídače do provozu smí provádět pouze vyškolená obsluha při dodržení technických předpisů.
- Před instalací a uvedením do provozu si přečtěte návod k instalaci a návod k obsluze.

### \land VAROVÁNÍ!

#### Nebezpečí poranění síťovým napětím a stejnosměrným napětím ze solárních panelů, které jsou vystaveny světlu.

Následkem může být úraz elektrickým proudem.

- Před veškerými pracemi na připojení zajistěte, aby strany AC a DC střídače byly odpojeny od proudu.
- Pevné připojení k veřejné elektrické síti smí provést pouze elektroinstalatér s příslušným oprávněním.

### <u>∧</u> POZOR!

#### Nebezpečí v důsledku nesprávně dotažených přípojných svorek.

- Následkem může být tepelné poškození střídače, které může vést k požárům.
   Při připojování kabelů AC a DC dbejte, aby všechny přípojné svorky byly
  - správně dotažené uvedeným utahovacím momentem.

**Monitorování sítě** Pro optimální funkci monitorování sítě musí být odpor přívodů k přípojným svorkám AC co nejnižší.

Typy kabelů AC K přípojným sv

K přípojným svorkám AC střídače lze připojit kabely AC následujících typů:

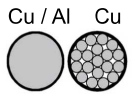

- měděný nebo hliníkový: kulatý, jednožilový
- měděný: kulatý lankový

| Příprava<br>hliníkových ka-<br>belů k připojení | Přípojné svorky na straně AC slouží k připojení kulatých jednodrátových<br>hliníkových kabelů. Vzhledem k reakci hliníku se vzduchem, při které vzniká<br>odolná, nevodivá oxidová vrstva, je při připojování hliníkových kabelů nutné do-<br>držovat následující pokyny:<br>- snížené jmenovité proudy pro hliníkové kabely<br>- níže uvedené podmínky připojení |
|-------------------------------------------------|----------------------------------------------------------------------------------------------------|
|                                                 | Při použití hliníkových kabelů vždy věnujte pozornost informacím od výrobce ka-<br>belů.                                                                                                    |
|                                                 | Při volbě průřezu kabelů dodržujte místní předpisy.                                                                                                    |

#### Podmínky připojení:

I Z odizolovaného konce kabelu pečlivě oškrábejte zoxidovanou vrstvu, například pomocí nože.

DŮLEŽITÉ! Nepoužívejte kartáč, pilník nebo smirkový papír; hliníkové částice na nich ulpívají a mohou být přeneseny na jiné vodiče.

Po odstranění zoxidované vrstvy namažte konec kabelu neutrálním mazivem, například vazelínou bez obsahu kyselin a zásad.

[3] Ihned poté konec kabelu připojte do svorky.

DŮLEŽITÉ!V případě odpojení kabelu, který je třeba znovu připojit, proces zopakujte.

#### Přípojné svorky AC

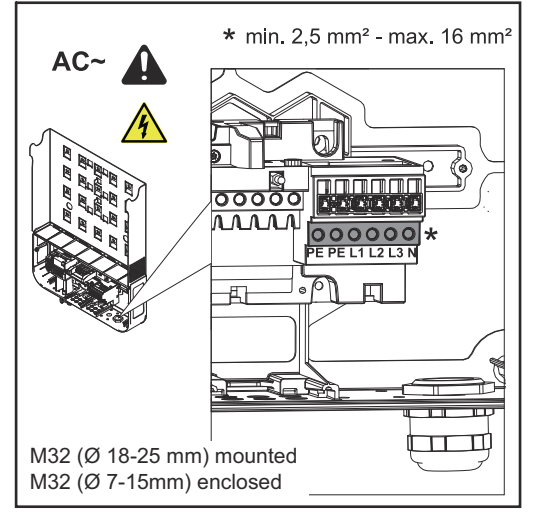

Fronius Symo Advanced

PE Ochranný vodič / uzemnění L1–L3 Fázový vodič Nulový vodič Ν

Max. průřez každého kabelu: 16 mm<sup>2</sup>

Min. průřez každého kabelu: v závislosti na jištění na straně AC, minimálně však 2,5 mm²

Kabely AC lze připojit k přípojným svorkám AC bez kabelových zakončovacích dutinek.

M32 (Ø 18-25 mm) namontované M32 (Ø 7-15mm) přiložené

DŮLEŽITÉ! Při použití kabelových zakončovacích dutinek u kabelů AC o průřezu 16 mm<sup>2</sup> musí být kabelové zakončovací dutinky s pravoúhlým průřezem krimpované.

Použití kabelových zakončovacích dutinek s límcem je přípustné pouze do průměru kabelů max. 10 mm².

Ve výkonnostní třídě 15–17,5 kW je namontovaná kabelová průchodka M32 (ø 18–25 mm) a přiložená kabelová průchodka M32 (ø 7–15 mm).

| Průřez kabelu<br>AC | U metrického šroubového spojení M32 (s odstraněnou redukcí):<br>průměr kabelu 11–21 mm<br>(u kabelu o průměru 11 mm se snižuje síla odlehčení tahu ze 100 N na max. 80<br>N). |
|---------------------|----------------------------------------------------------------------------------------------------|
|                     | V případě průměru kabelů většího než 21 mm je třeba vyměnit šroubové spojení                                                                                                  |

M32 za šroubové spojení M32 s rozšířenou upínací plochou – číslo položky: 42,0407,0780 - odlehčení tahu M32x1,5 upínací plocha 18-25.

# DŮLEŽITÉ!

Připojení přístroje střídače k veřejné síti (AC)

- Při připojování kabelů AC ke svorkám AC vytvořte u kabelů AC smyčky!
- Při upevňování kabelů AC pomocí metrických šroubových spojení dbejte na to, aby smyčky nevyčnívaly z připojovací části.

Střídač jinak nebude možné znovu uzavřít.

### DŮLEŽITÉ!

- Zajistěte, aby nulový síťový vodič byl uzemněný. U sítí IT (izolované sítě bez uzemnění) není toto uzemnění k dispozici a provoz střídače není možný.
- Připojení nulového vodiče je pro provoz střídače nezbytné. Nedostatečně dimenzovaný nulový vodič může negativně ovlivnit funkci střídače, a to dodávku energie do sítě. Nulový vodič musí být dimenzován pro velikost proudu alespoň 1 A.

**DŮLEŽITÉ!** Ochranný vodič (PE) kabelu AC musí být uložen tak, aby se v případě selhání odlehčení tahu odpojil jako poslední.

Můžete například odměřit delší ochranný vodič PE a vytvořit z něj smyčku.

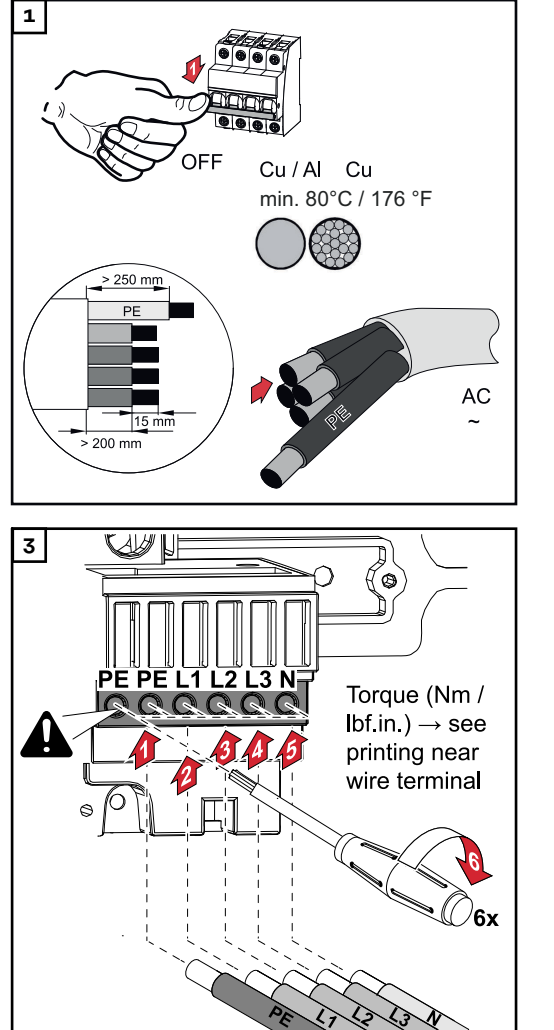

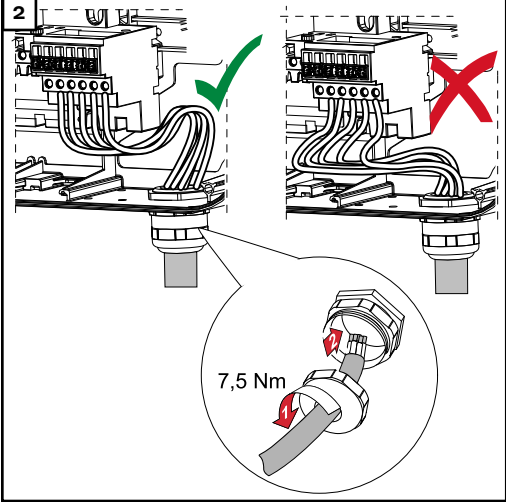

Také při neobsazené přípojce ochranného vodiče (PE) musí být upevňovací šroub pevně dotažený.

**DŮLEŽITÉ!** Dodržujte údaje týkající se utahovacího momentu vytištěné po straně pod přípojnými svorkami!

Utahovací moment (Nm / lbf.in.)  $\rightarrow$  viz údaje vedle drátěné svorky

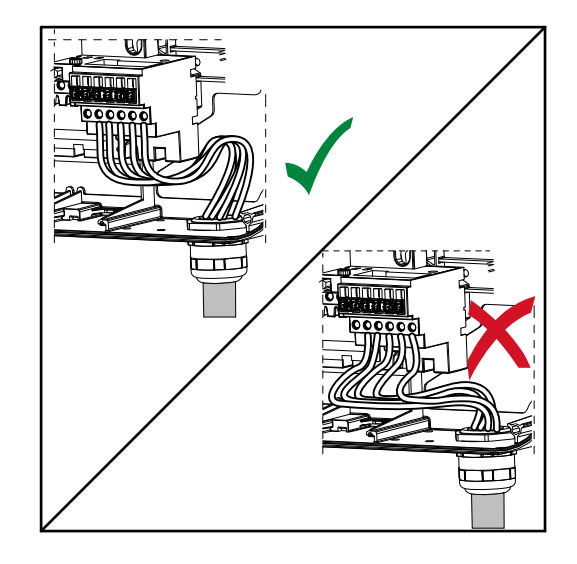

Pokud jsou kabely AC uloženy přes hřídel hlavního vypínače DC nebo křížem přes připojovací blok hlavního vypínače DC, mohou se při vyklopení střídače poškodit nebo mohou bránit úplnému vyklopení střídače.

DŮLEŽITÉ! Kabely AC nepokládejte přes hřídel hlavního vypínače DC! Nepokládejte kabel AC přes připojovací blok hlavního vypínače DC ani přes připojovací blok AC! Kabel AC nesmí vyčnívat přes okraj krytu.

Při ukládání velmi dlouhých stočených kabelů AC nebo DC do připojovací části připevněte kabely pomocí kabelových příchytek k připraveným očkům na horní a spodní straně připojovacího bloku.

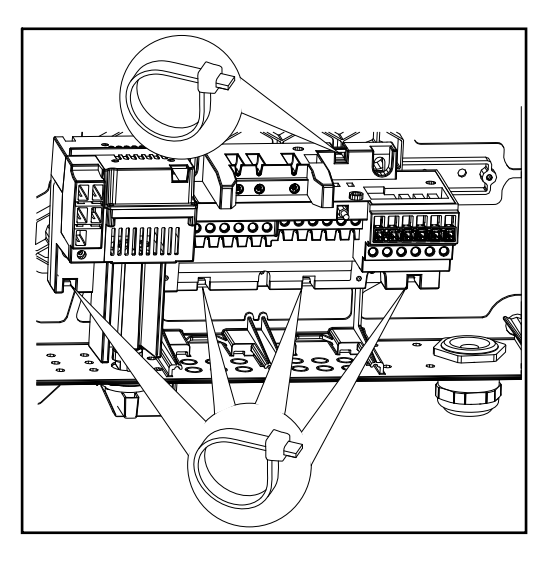

Maximální jištění na straně střídavého proudu

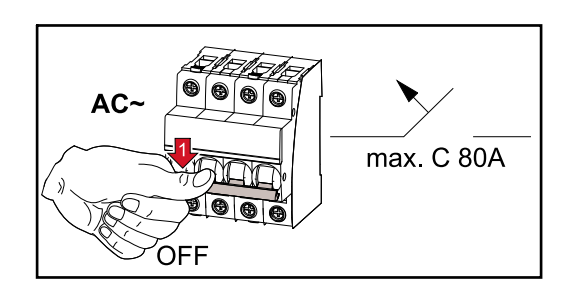

| Střídač                | Fáze | AC výkon | Maximální výstupní nad-<br>proudová ochrana |
|------------------------|------|----------|---------------------------------------------|
| Symo Advanced 10.0-3-M | 3    | 10 000 W | C 80 A                                      |
| Symo Advanced 12.5-3-M | 3    | 12 500 W | C 80 A                                      |
| Symo Advanced 15.0-3-M | 3    | 15 000 W | C 80 A                                      |
| Symo Advanced 17.5-3-M | 3    | 17 500 W | C 80 A                                      |
| Symo Advanced 20.0-3-M | 3    | 20 000 W | C 80 A                                      |

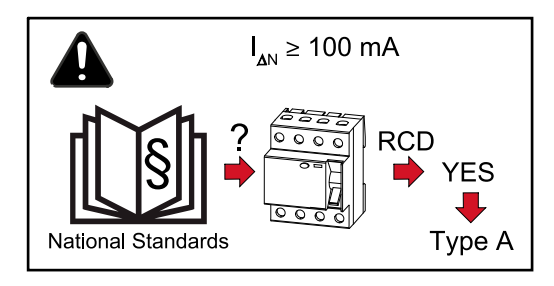

# DŮLEŽITÉ!

Místní předpisy, energetická společnost nebo jiné okolnosti mohou vyžadovat proudový chránič v přípojném vedení AC.

Pro tento případ obecně stačí proudový chránič typu A s vybavovacím proudem minimálně 100 mA. V ojedinělých případech a v závislosti na místních podmínkách však může dojít k chybné funkci proudového chrániče typu A. Z tohoto důvodu společnost Fronius doporučuje použít proudový chránič, který je vhodný pro měnič frekvence.

# Varianty připojení ke střídačům Multi-MPP Tracker

Všeobecné infor-U střídačů Multi MPP Tracker, např. Fronius Symo Advanced – M, jsou k dispozici 2 navzájem nezávislé vstupy DC (MPP Tracker). Tyto dva MPP Trackery mohou mace být obsazeny různým počtem panelů.

> DŮLEŽITÉ! Počet solárních panelů na MPP Tracker na přípojku každé větve by měl být stejný.

Na MPP Tracker jsou k dispozici vždy 3 přípojné svorky pro DC+. Pro DC- je k dispozici celkem 6 přípojných svorek.

U střídačů Single MPP Tracker, např. Fronius Eco, je k dispozici 1 vstup DC (MPP Tracker). Počet solárních panelů na přípojku každé větve má být stejný. Pro MPP Tracker je k dispozici 6 přípojných svorek pro DC+ a 6 přípojných svorek pro DC-.

#### Multi MPP Trac-Režim Multi MPP Tracker na obou vstupech MPP Trackeru

ker

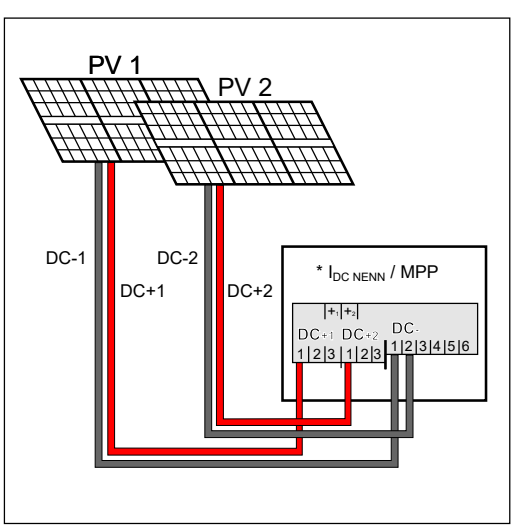

Připojení dvou polí solárních panelů ke střídači Multi MPP Tracker

| MPP Tracker                                                                                                    | Vstupní proud                                             |                              |  |
|----------------------------------------------------------------------------------------------------|-----------------------------------------------------------|------------------------------|--|
| Vstup DC                                                                                                    | Symo Advanced ROW<br>10-12                                | Symo Advanced ROW<br>15-20   |  |
| Pokud je u vaší instalace předepsané podle normy IEC63027 použití AFCI<br>(AFPE), je na každou větev povolen vstupní proud maximálně 12 A. |                                                           |                              |  |
| MPP1                                                                                                    | 27 A (IDO IMEN)                                           | 33 A (IDO IMEN)              |  |
| DC+1                                                                                                    |                                                           | SS / (IDC JMEN/              |  |
| MPP2                                                                                                    | 16,5 A (I <sub>DC JMEN</sub> )                            |                              |  |
| DC+2                                                                                                    | 14 A (I <sub>DC JMEN</sub> ) při < 420<br>V <sub>DC</sub> | 27 A (I <sub>DC JMEN</sub> ) |  |

Rozdělte větve solárních panelů mezi oba vstupy MPP Trackeru (DC+1 a DC+2). Přípojné svorky DC- je možné použít libovolně, protože jsou interně propojené. Jasně očíslovaná přípojka i svorka DC usnadní nalezení správné větve, např. při

kontrole. Při prvním uvedení do provozu nastavte MPP Tracker 2 do polohy "On". Lze to přirozeně udělat také dodatečně v základní nabídce střídače.

#### Režim Single MPP Tracker na obou vstupech MPP Trackeru

Pokud jsou větve solárních panelů propojené se sběrným modulem větví (připojovací skříň generátoru) a vzdálenost ke střídači se přemostí pomocí větve DC, může být tato větev DC připojena ke střídači níže popsaným způsobem.

#### Propojení

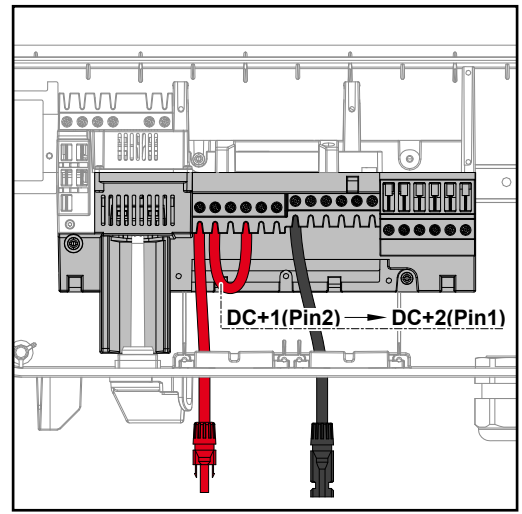

Při propojování lze vzájemně propojit MPP Tracker 1 a MPP Tracker 2. To se provádí podle obrázku připojením DC +1 (Pin2) k DC+2 (Pin1).

**DŮLEŽITÉ!** MPP Tracker 2 musí být nastaven na OFF. Toto nastavení lze ověřit v základní nabídce střídače.

**DŮLEŽITÉ!** Průměr kabelu přípojného vedení DC a propojení musí být stejné. Propojení přípojných svorek DC- není nutné, protože tyto svorky jsou propojené interně.

#### DC Con Kit 25

Pokud je u vaší instalace předepsané podle normy IEC63027 použití AFCI (AF-PE), nesmí se používat sada DC Con Kit.

Pomocí sady Fronius DC Con Kit 25 (4,251,015) je možné připojit ke střídači větev solárních panelů až do průřezu 25 mm².

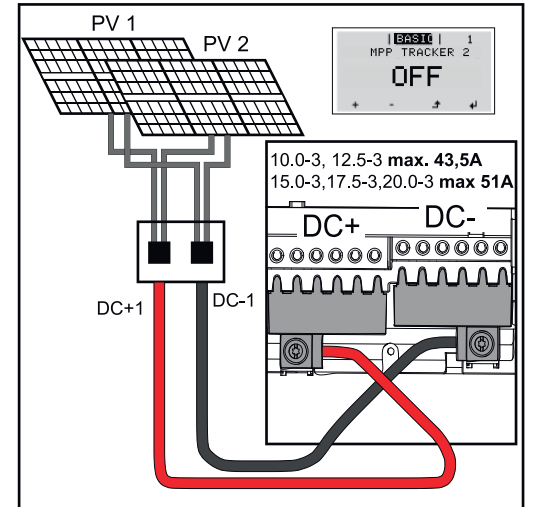

Při prvním uvedení do provozu nastavte MPP Tracker 2 na "OFF". Lze to také udělat dodatečně v základní nabídce střídače. Použitím sady DC Con Kit 25 se větve DC připojených kabelů DC rovnoměrně rozdělí mezi oba vstupy.

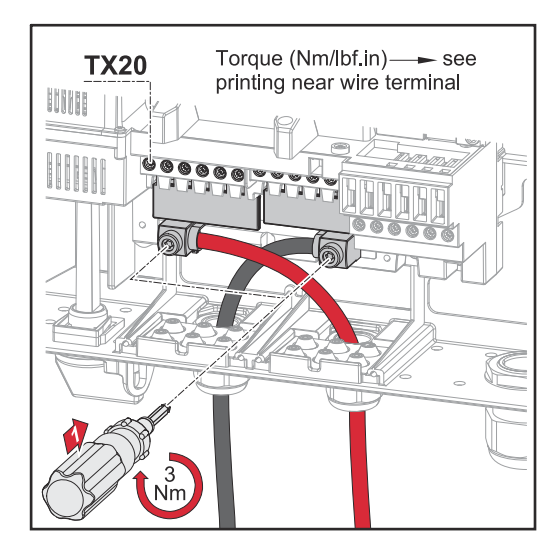

Utahovací moment FV kabelové přípojky DC Con Kit 25: 5,5 Nm / 50 lb-in

# DC Con Kit 35

Pokud je u vaší instalace předepsané podle normy IEC63027 použití AFCI (AF-PE), nesmí se používat sada DC Con Kit.

Pomocí sady Fronius DC Con Kit 35 (4,251,029) je možné připojit ke střídači FV větev až do průřezu 35 mm².

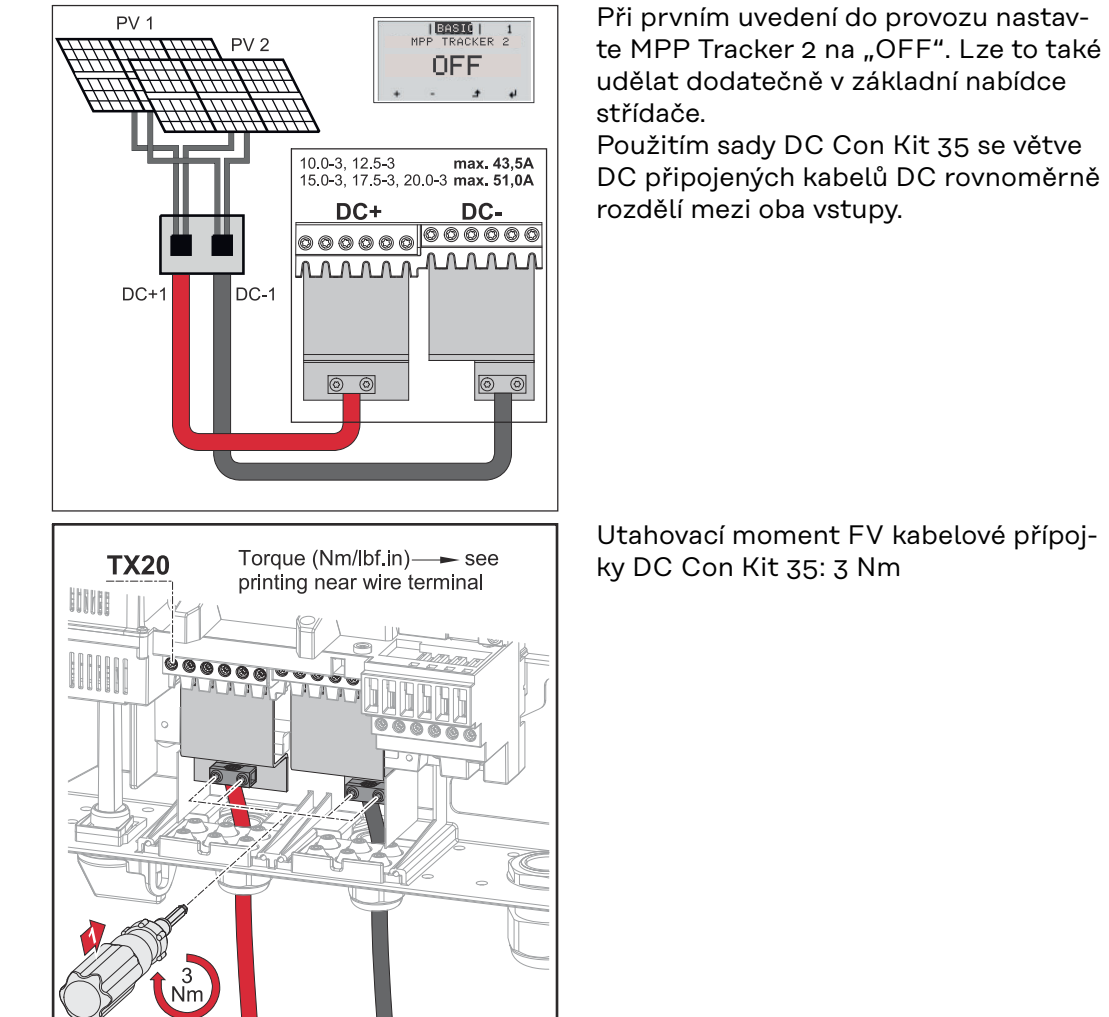

#### Bezpečnost

### 🕂 VAROVÁNÍ!

**Nebezpečí v důsledku nesprávné obsluhy a nesprávně provedených prací.** Následkem mohou být vážná poranění a materiální škody.

- Uvedení střídače do provozu smí provádět pouze vyškolená obsluha a jen v rámci technických předpisů.
- Před instalací a uvedením do provozu si přečtěte návod k instalaci a návod k obsluze.

# \land VAROVÁNÍ!

#### Nebezpečí poranění síťovým napětím a stejnosměrným napětím ze solárních panelů, které jsou vystaveny světlu.

Následkem může být úraz elektrickým proudem.

- Před veškerými pracemi na připojení zajistěte, aby strany AC a DC střídače byly bez napětí.
- Pevné připojení k veřejné elektrické síti smí provést pouze elektroinstalatér s příslušným oprávněním.

# \land VAROVÁNÍ!

#### Nebezpečí poranění síťovým napětím a stejnosměrným napětím ze solárních panelů.

Následkem může být úraz elektrickým proudem.

- Hlavní spínač DC slouží výlučně k bezproudovému spínání výkonového dílu. V případě vypnutí hlavního spínače DC je připojovací část stále pod napětím.
- Veškeré údržbářské a servisní práce se smějí provádět pouze tehdy, když jsou výkonový díl a připojovací část od sebe oddělené.
- Samostatnou část výkonového dílu lze od připojovací části odpojit pouze v beznapěťovém stavu.
- Údržbářské a servisní práce na výkonovém dílu střídače smějí provádět pouze servisní pracovníci proškolení společností Fronius.

# A POZOR!

#### Nebezpečí v důsledku nesprávně dotažených přípojných svorek.

Následkem může být tepelné poškození střídače, které může vést k požárům.

Při připojování kabelů AC a DC dbejte, aby všechny přípojné svorky byly správně dotažené uvedeným utahovacím momentem.

# A POZOR!

#### Nebezpečí z přetížení.

Následkem může být poškození střídače.

- K jedné přípojné svorce DC připojujte maximálně 33 A.
- Kabely DC+ a DC- připojte na přípojné svorky DC+ a DC- střídače se správnou polaritou.
- Dodržujte maximální vstupní napětí DC.

**DŮLEŽITÉ!** Solární panely připojené ke střídači musí odpovídat normě IEC 61730 třída A.

| <b>DŮLEŽITÉ!</b> Fotovoltaické panely, které jsou vystavené světlu, dodávají proud do střídače. |
|-------------------------------------------------------------------------------------------------|
|                                                                                                 |

| Všeobecné infor- | Za účelem vhodného výběru solárních panelů a co nejhospodárnějšího využití   |
|------------------|------------------------------------------------------------------------------|
| mace o solárních | střídače respektujte následující body:                                       |
| panelech         | - Napětí naprázdno u solárních panelů při konstantním slunečním záření a kle |
|                  | sající teplotě stoupá. Napětí naprázdno nesmí překročit max. přípustné       |

- sající teplote stoupa. Napeti naprazdno nesmí prekrocit max. pripustne systémové napětí. Napětí naprázdno vyšší než uvedené hodnoty vede ke zničení střídače a zániku veškerých nároků na záruku.
- Dodržujte teplotní koeficienty uvedené na datovém listu solárních panelů.
- Přesné hodnoty pro dimenzování solárních panelů poskytují vhodné výpočetní programy, jako je například Fronius Solar.creator (creator.fronius.com).

**DŮLEŽITÉ!** Před připojením solárních panelů zkontrolujte, zda hodnota napětí pro solární panely uvedená výrobcem odpovídá skutečné hodnotě.

#### Přípojné svorky DC

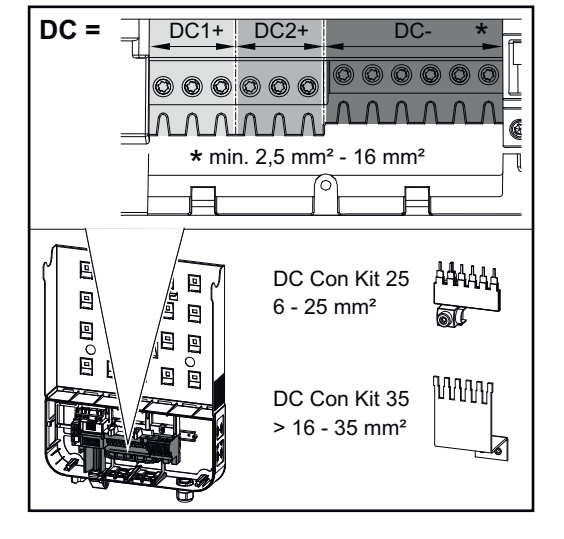

min. 70 °C / 167 °F D > 6 mm 15 mm 70 mm D1 D1D Max. průřez každého kabelu DC: 16 mm²

Min. průřez každého kabelu DC: 2,5 mm²

Kabely DC lze připojit k přípojným svorkám DC bez kabelových zakončovacích dutinek.

**DŮLEŽITÉ!** Při použití kabelových zakončovacích dutinek u kabelů DC o průřezu 16 mm<sup>2</sup> musí být kabelové zakončovací dutinky s pravoúhlým průřezem krimpované. Použití kabelových zakončovacích dutinek s límcem je přípustné pouze do průměru kabelů max. 10 mm<sup>2</sup>.

U dvojnásobně izolovaného přípojného vedení DC s průměrem kabelu větším než 6 mm musí být vnější izolace vzdálená 70 mm, aby bylo možné připojit kabel k přípojné svorce DC.

**DŮLEŽITÉ!** Pro zajištění efektivního odlehčení tahu u větví solárních panelů použijte výhradně stejně velké průřezy kabelů. Přípojné svorky na straně DC slouží pro připojení kulatých jednodrátových hliníkových kabelů. Vzhledem k reakci hliníku se vzduchem, při které vzniká odolná, nevodivá zoxidovaná vrstva, je při připojování hliníkových kabelů nutné CS

- snížené jmenovité proudy pro hliníkové kabely,
- níže uvedené podmínky připojení.

dodržovat následující pokyny:

DŮLEŽITÉ! Při použití hliníkových kabelů vždy věnujte pozornost informacím od výrobce kabelů.

DŮLEŽITÉ! Při navrhování průřezů kabelů je nutné zohlednit místní předpisy.

### Podmínky připojení:

I Z odizolovaného konce kabelu opatrně oškrábejte zoxidovanou vrstvu, například pomocí nože.

DŮLEŽITÉ! Nepoužívejte kartáč, pilník nebo smirkový papír; hliníkové částice na nich ulpívají a mohou být přeneseny na jiné vodiče.

Po odstranění zoxidované vrstvy namažte konec kabelu neutrálním mazivem, například vazelínou bez obsahu kyselin a zásad.

[3] Ihned poté konec kabelu připojte do svorky.

DŮLEŽITÉ! V případě odpojení kabelu, který je třeba znovu připojit, proces zopakujte.

#### Kontrola polarity a napětí větví solárních panelů

Připojení

belů

hliníkových ka-

#### A POZOR!

Nebezpečí v důsledku nesprávné polarity a napětí. Následkem mohou být škody na střídači.

- Před připojením zkontrolujte polaritu a napětí větví solárních panelů. Napětí nesmí překročit následující hodnoty:
- při instalaci v nadmořské výšce 0 až 2000 m: 1000 V
- při instalaci v nadmořské výšce 2001 až 2500 m: 950 V
- při instalaci v nadmořské výšce 2501 až 3000 m: 900 V
- při instalaci v nadmořské výšce 3001 až 3400 m: 850 V
- střídač Fronius Symo Advanced se nesmí instalovat v nadmořské výšce nad 3400 m

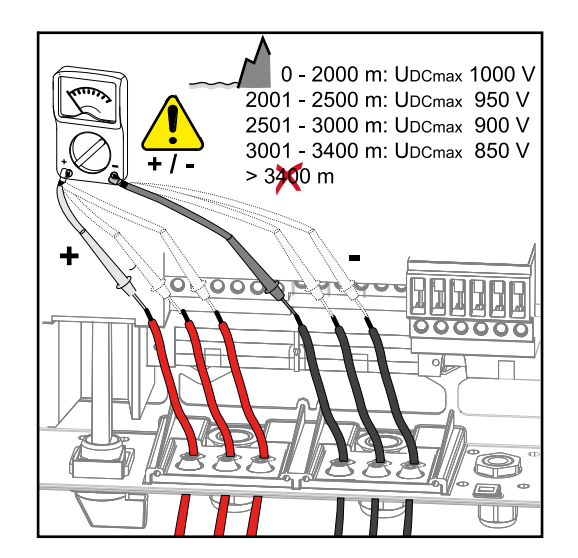

#### Připojení větví solárních panelů ke střídači

**DŮLEŽITÉ!** Vylamujte pouze tolik proříznutí, kolik je zapotřebí vést kabelů (např. pro 2 kabely DC vylomte 2 proříznutí).

**DŮLEŽITÉ!** Fronius Eco: Před připojením větví solárních panelů ke střídači zkontrolujte použité DC stringové pojistky (typ a hodnotu).

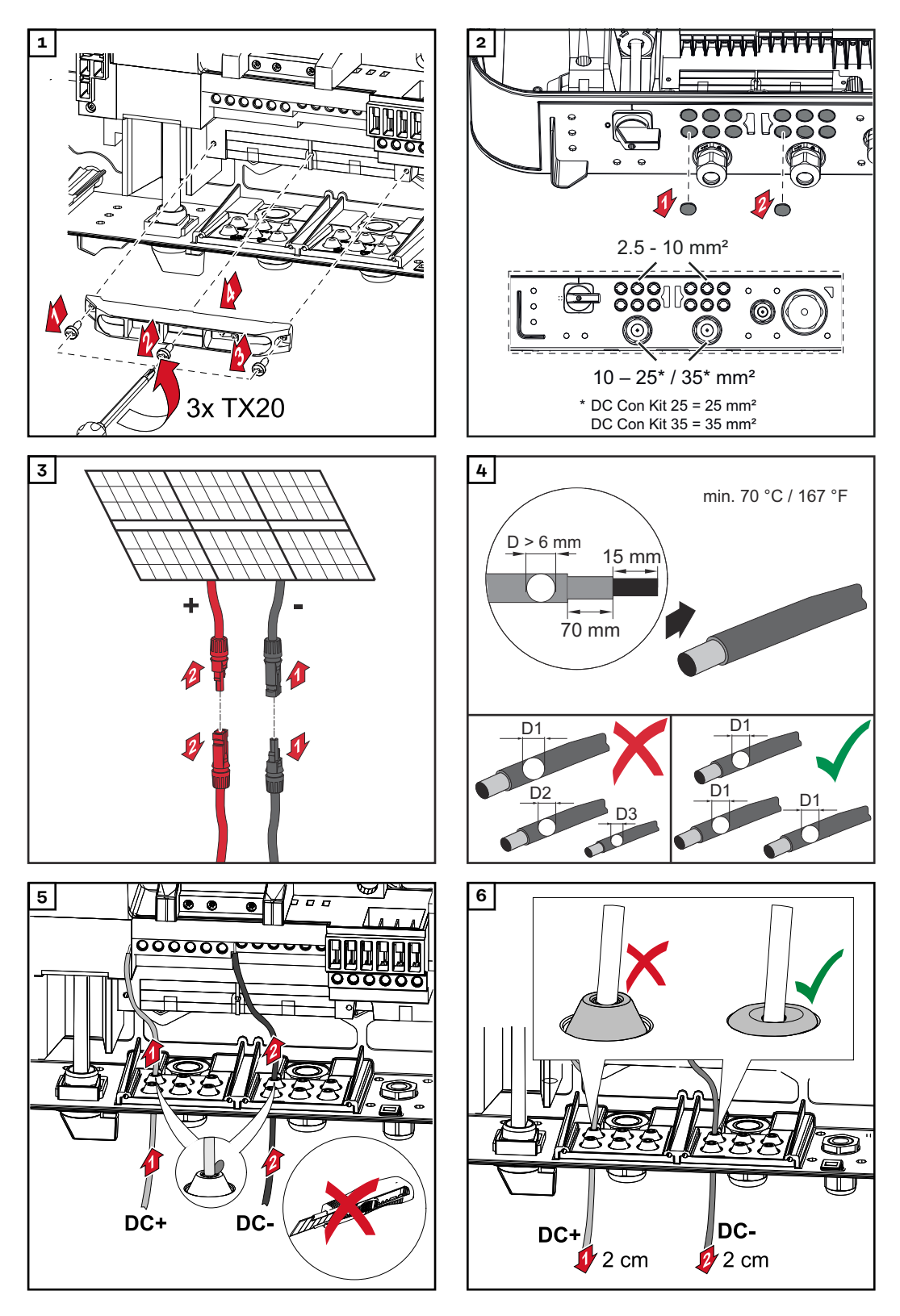

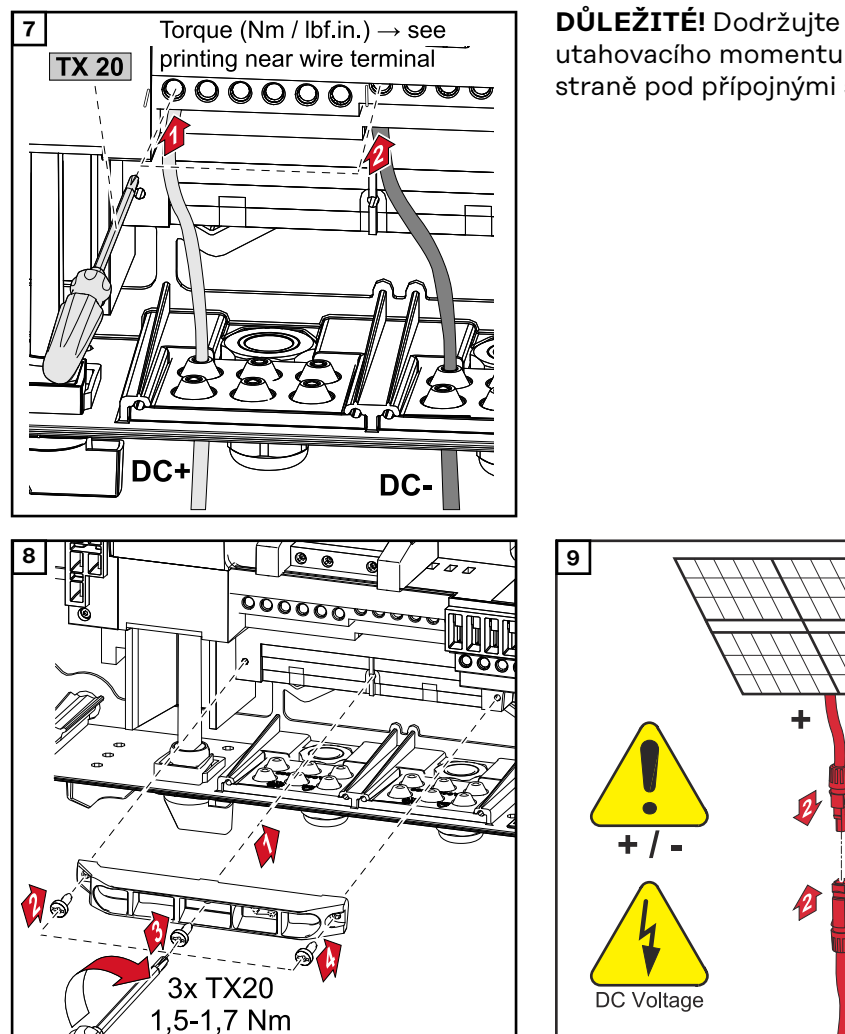

DŮLEŽITÉ! Dodržujte údaje týkající se utahovacího momentu vytištěné po straně pod přípojnými svorkami!

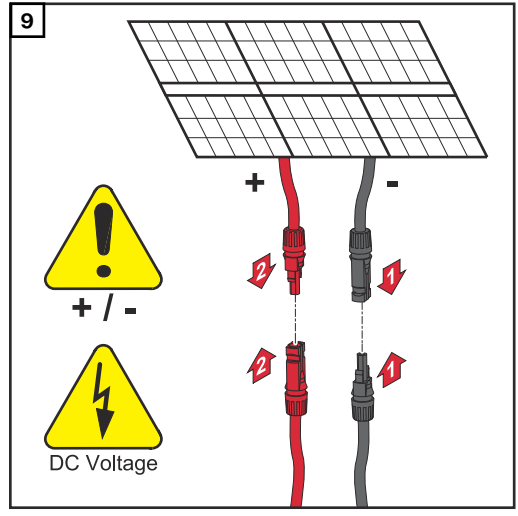

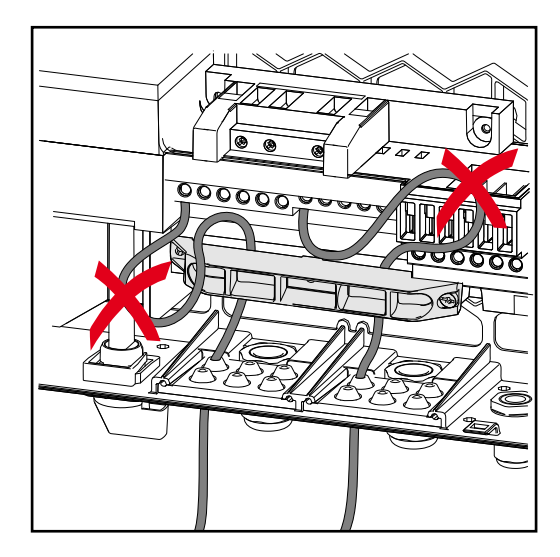

Pokud jsou kabely DC uloženy přes hřídel hlavního vypínače DC nebo křížem přes připojovací blok hlavního vypínače DC, mohou se při vyklopení střídače poškodit nebo mohou bránit vyklopení střídače.

# DŮLEŽITÉ!

Kabely DC nepokládejte přes hřídel hlavního vypínače DC. Nepokládejte kabel DC přes připojovací blok AC ani přes připojovací blok hlavního vypínače DC! Kabel DC nesmí vyčnívat přes okraj krytu!

# Datová komunikace

Přípustné kabely pro část pro datovou komunikaci

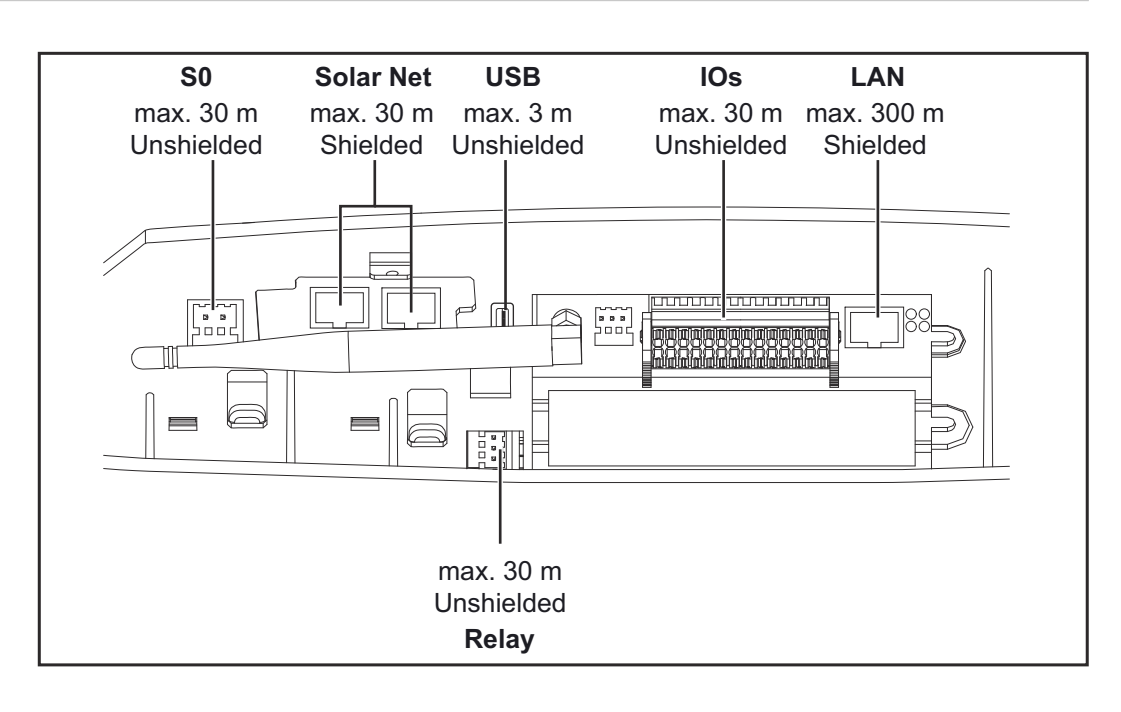

### Vedení kabelů datové komunikace

**DŮLEŽITÉ!** Provoz střídače s jednou volitelnou kartou a dvěma vylomenými přihrádkami na volitelné karty není přípustný.

V takovém případě musí být vyměněn kryt (číslo položky 42,0405,2094).

**DŮLEŽITÉ!** Jsou-li do střídače zavedeny kabely datové komunikace, respektujte následující body:

- podle počtu a průřezu zavedených kabelů datové komunikace odstraňte záslepky z těsnicích vložek a nasaďte kabely datové komunikace,
- do volných otvorů v těsnicí vložce bezpodmínečně nasaďte příslušné záslepky.

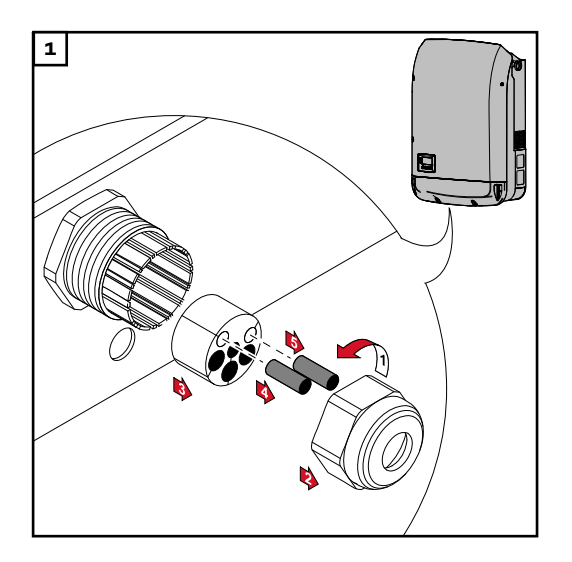

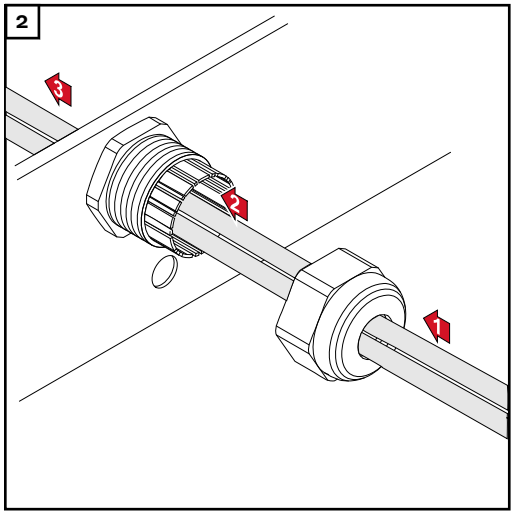

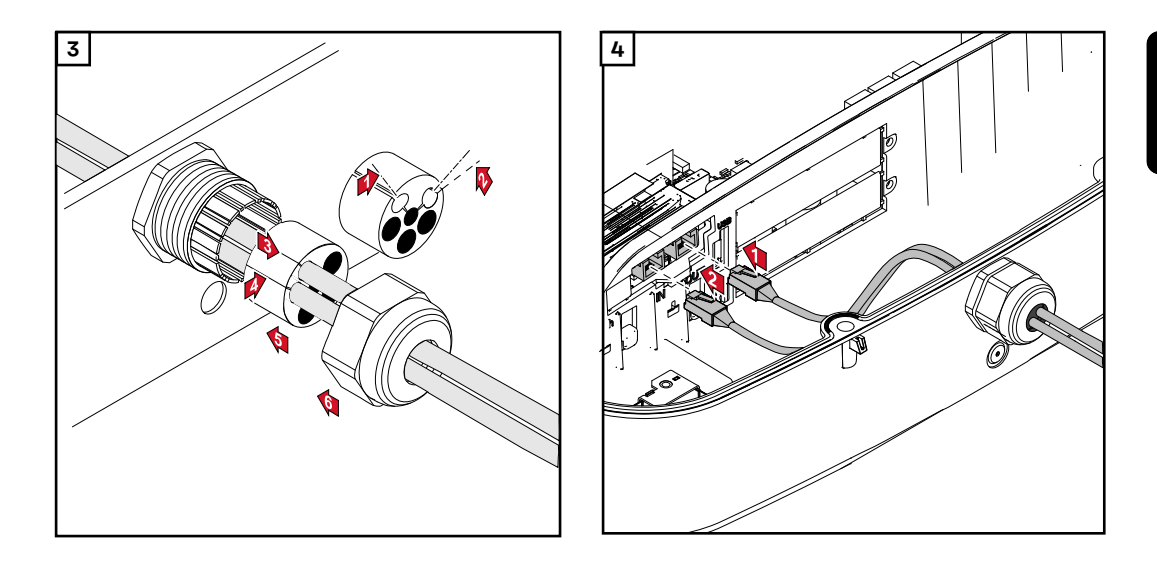

Instalace zařízení Datamanager do střídače

# **VAROVÁNÍ**!

**Nebezpečí poranění zbytkovým napětím kondenzátorů.** Následkem může být úraz elektrickým proudem.

Vyčkejte na vybití kondenzátorů. Doba vybití je 5 minut.

# **VAROVÁNÍ**!

#### **Nebezpečí v důsledku nedostatečného propojení ochranného vodiče.** Následkem mohou být těžká poranění a materiální škody.

 Šrouby připevňující plášť jsou určeny k uzemnění pláště prostřednictvím ochranného vodiče, a proto nesmějí být v žádném případě nahrazeny jinými šrouby bez spolehlivého propojení s ochranným vodičem!

**DŮLEŽITÉ!** Při manipulaci s volitelnými kartami dodržujte všeobecné předpisy ESD.

**DŮLEŽITÉ!** Na jeden okruh Fronius Solar Net se smí použít jen jedno zařízení Fronius Datamanager v režimu Master. Další karty Fronius Datamanager přepněte do režimu Slave nebo je odinstalujte.

Volné přihrádky pro volitelné karty uzavřete výměnou krytu (číslo položky 42,0405,2094) nebo použijte střídač bez karty Fronius Datamanager (light verze).

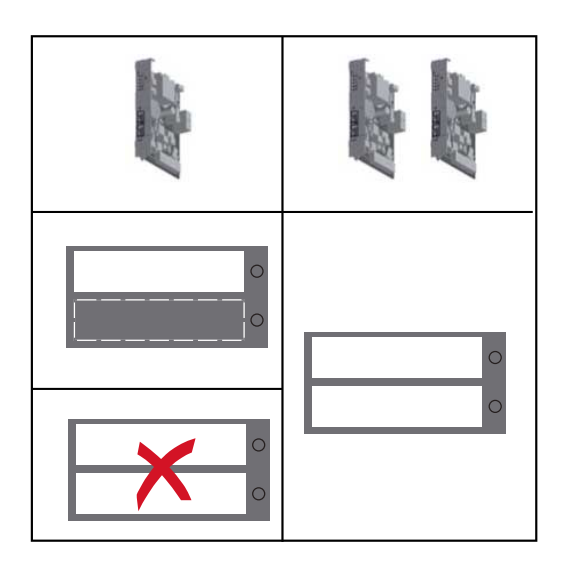

**DŮLEŽITÉ!** Při instalaci karty Datamanager do střídače vylomte pouze jeden otvor pro PC-Board.

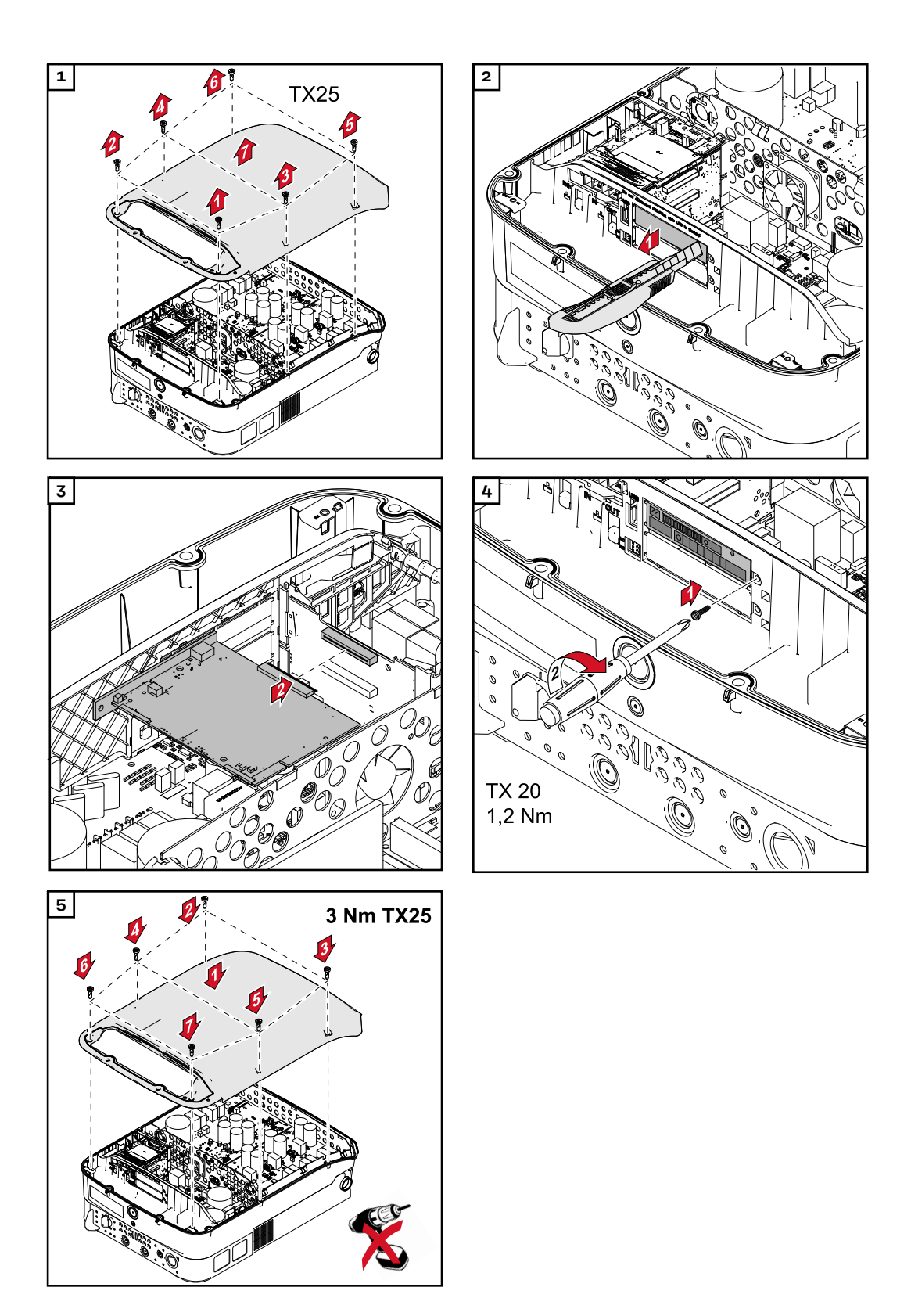

Zavěšení střídače na montážní konzolu

# <u> VAROVÁNÍ</u>!

**Nebezpečí v důsledku nedostatečného propojení ochranného vodiče.** Následkem mohou být vážná poranění a materiální škody.

Šrouby připevňující plášť jsou určeny k uzemnění pláště prostřednictvím ochranného vodiče, a proto nesmějí být v žádném případě nahrazeny jinými šrouby bez spolehlivého propojení s ochranným vodičem!

Vzhledem k vysoké hmotnosti střídače by jej měly do montážní konzoly zavěšovat dvě osoby.

**DŮLEŽITÉ!** Střídač je z bezpečnostních důvodů opatřen pojistkou, která umožňuje nasunutí střídače do montážní konzoly pouze tehdy, je-li hlavní vypínač DC vypnutý.

- Střídač zavěšujte a nasunujte do montážní konzoly pouze při vypnutém hlavním vypínači DC.
- Střídač nezavěšujte ani nenasunujte násilím.

Připevňovací šrouby v části střídače pro datovou komunikaci slouží k upevnění střídače do montážní konzoly. Správně dotažené připevňovací šrouby jsou předpokladem řádného kontaktu mezi střídačem a montážní konzolou.

# A POZOR!

**Nebezpečí v důsledku nesprávně dotažených připevňovacích šroubů.** Následkem mohou být oblouky vznikající při provozu střídače, které mohou vést k požárům.

Připevňovací šrouby vždy utahujte udávaným utahovacím momentem.

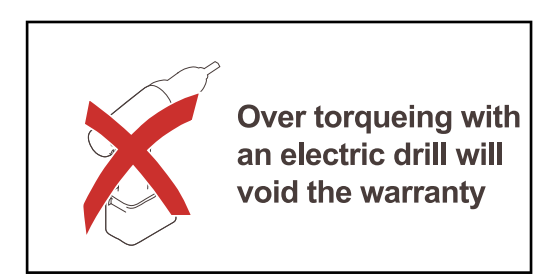

Pokud jsou šrouby utaženy nesprávným utahovacím momentem, zanikají nároky na záruku.

Proveďte vizuální kontrolu, zda utěsnění krytu montážní konzoly komponenty DATCOM není poškozené. Poškozený nebo vadný kryt komponenty DATCOM se nesmí na přístroj namontovat.

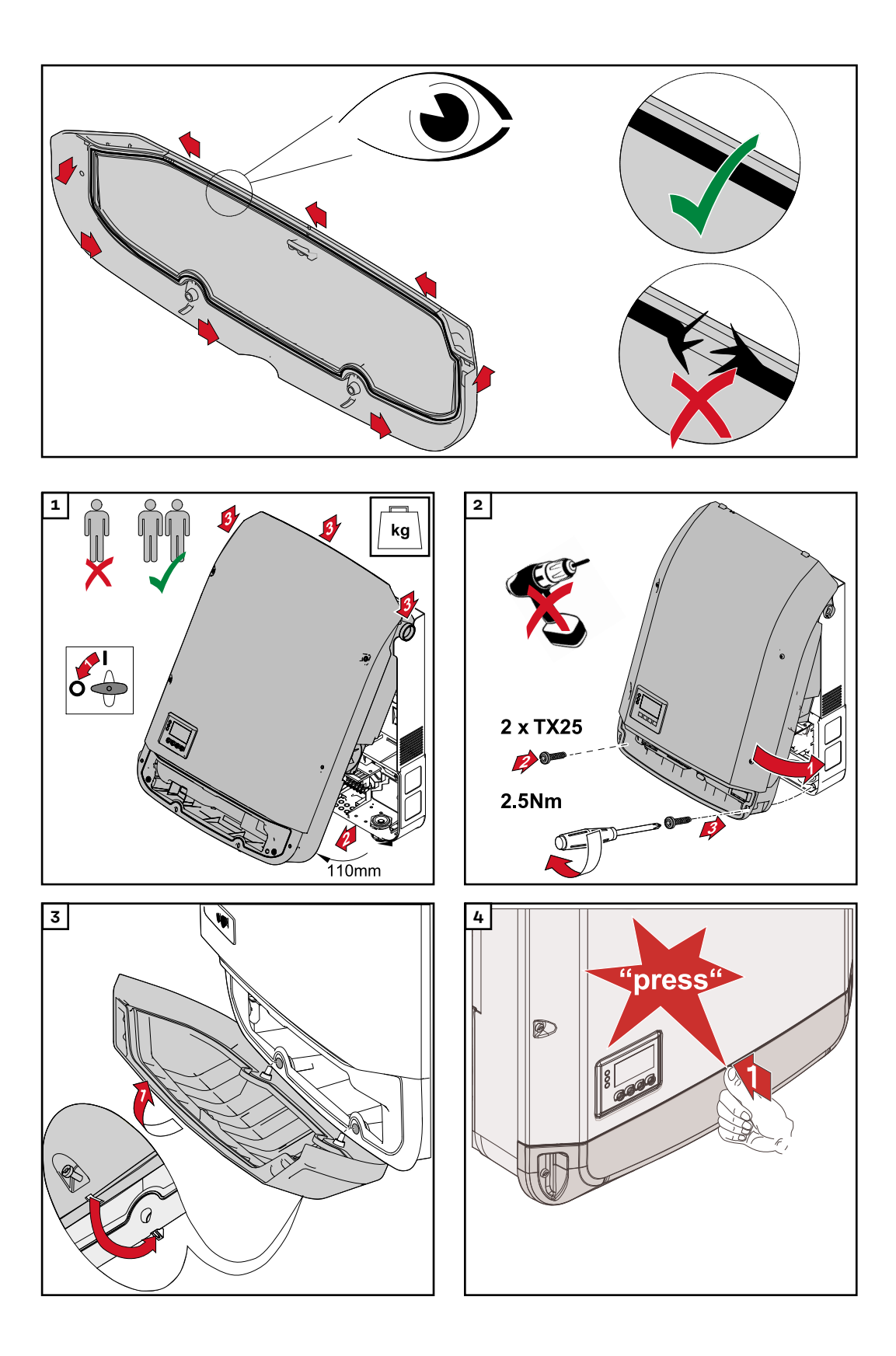

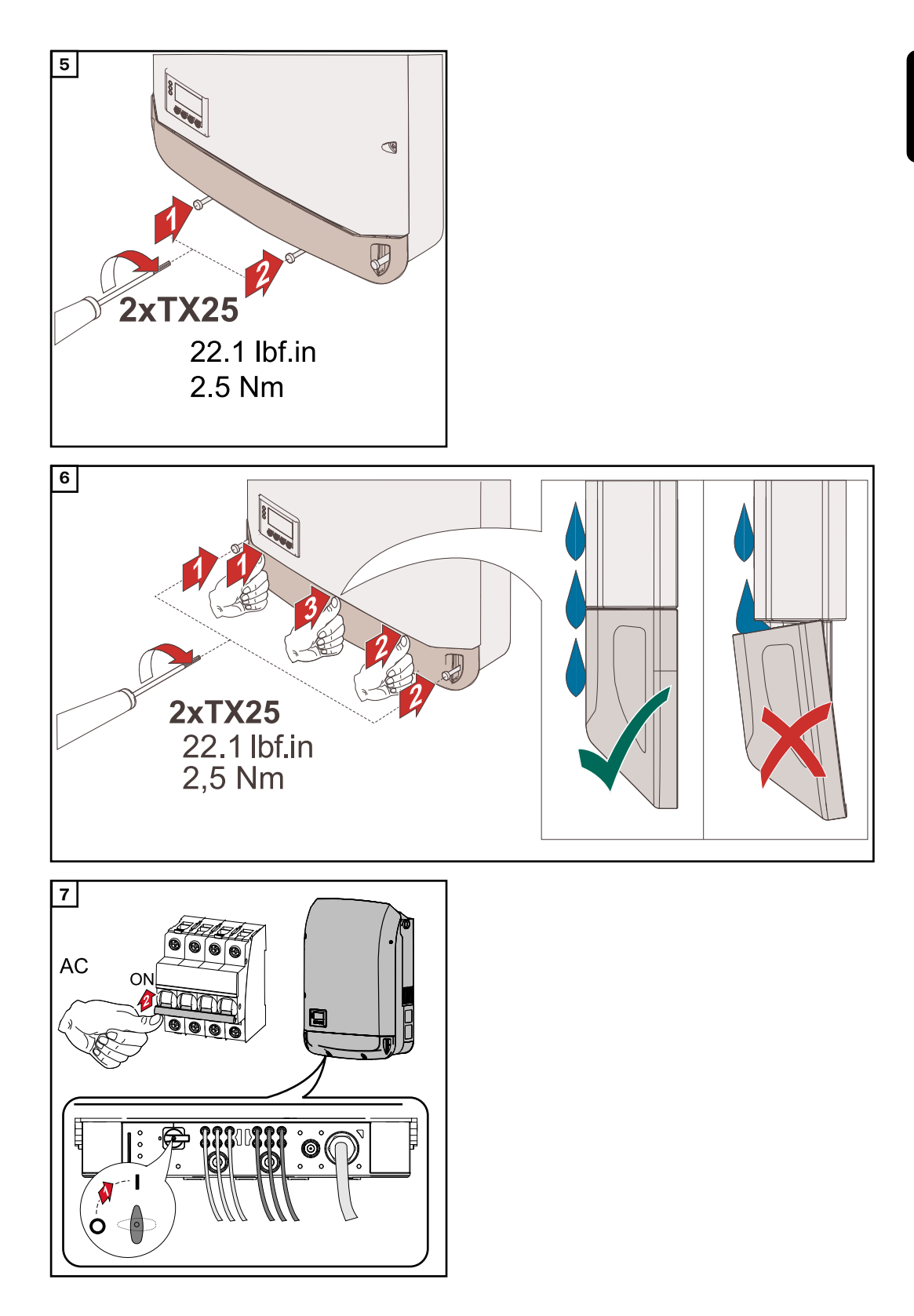

# První uvedení do provozu

První uvedení střídače do provozu

### \land VAROVÁNÍ!

**Nebezpečí v důsledku nesprávné obsluhy a nesprávně provedených prací.** Následkem mohou být těžká poranění a materiální škody.

- Uvedení střídače do provozu smí provádět pouze vyškolená obsluha a jen v rámci technických předpisů.
- Před instalací a uvedením do provozu si přečtěte návod k instalaci a návod k obsluze.

Při prvním uvedení střídače do provozu se musí zvolit různá nastavení.

Pokud je nastavování přerušeno před dokončením, lze jej znovu spustit resetováním AC. Resetování AC lze provést vypnutím a zapnutím jističe.

Nastavení země je možné provést pouze při prvním uvedení střídače do provozu. Pokud je nutné nastavení země dodatečně změnit, kontaktujte prosím pracovníky technické podpory.

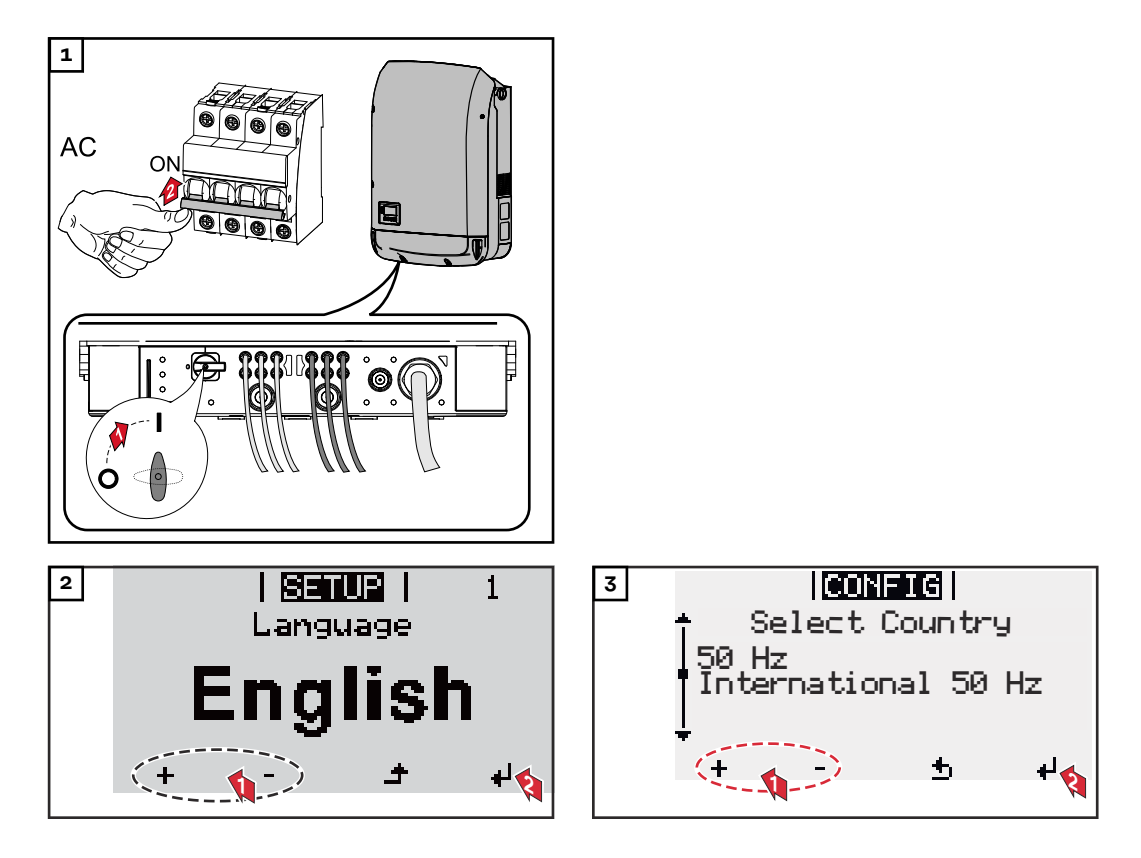

#### Příklady nastavení země

Dostupná nastavení země se mohou při aktualizaci softwaru změnit. Níže uvedený seznam proto nemusí přesně souhlasit s displejem na střídači.

50Hz International 50 Hz 60Hz International 60 Hz AT1E Österreich cosphi = 1 AT2E Österreich cosphi P 0,9 AT<sub>3</sub>E Österreich: Q(U) AUS1 Australia AUS1 - AS/ NZS4777.2 AUS2 Australia AUS2 - VIC AUS3 Australia AUS3 - NSW Ausgrid AUS4 Australia AUS4 - QLD AUS5 Australia AUS5 - SA AUS6 Australia AUS6 - WA -WP AUS7 Australia AUS7 - WA -HP AUA Australia Region A 2020 AUB Australia Region B 2020 AUC Australia Region C 2020 BE Belgique / België BR2 Brasil:  $\leq 6 \text{ kVA}$ BR3 Brasil: > 6 kVAСН Schweiz / Suisse / Svizzera / Svizra CL Chile CY Κύπρος / Kıbrıs / Cyprus C7 Česko CZMV Ceske Vysoke Napeti DE1F Deutschland ( $\leq 4,6$  kVA) - konst. cosPhi(1) DE1P Deutschland ( $\leq 4,6$  kVA) - cosPhi(P) 0,95 DE2F Deutschland (> 4,6 kVA) - konst. cosPhi(1)

DE2P Deutschland (> 4,6 kVA) - cosPhi(P) 0,9 DE2U Deutschland (> 4,6 kVA) - Q(U) DEM2 Deutschland DE MS ext. NA-S DK B Danmark 50kW-1.5MW DKA1 West Denmark - 125kW DKA2 East Denmark - 125kW DU1 Dubai < 10 kW DU2 Dubai 10 kW - 400 kW DU3 Dubai > 400 kW ΕE Estonia ES España ESOS Territorios españoles en el extranjero (Spanish Oversea Islands) EULV EU - low voltage EUMV EU - medium voltage FT Finland FR France FRMV France MV FROS Territoire d'Outre-Mer (French Oversea Islands) G98 Great Britain GB - G98 G99 Great Britain GB - G99 Great Britain GB GR Ελλάδα HR Hrvatska HU Magyarország IE Éire / Ireland IL Israel / ישראל / إسرائيل IN India

IT6 Italia  $\leq$  11,08 kVA 2019 IT7 Italia > 11,08 kVA 2019 ITM1 Italia IT - MT 2019 JO98 Jordan G98 JO99 Jordan G99 KR Republic of Korea Sri Lanka LK MG50 Microgrid 50 Hz MG60 Microgrid 60 Hz NI98 Northern Ireland G98 NI99 Northern Ireland G99 NIE1 Northern Ireland < 16 A NIE2 Northern Ireland > 16 A NL Nederland NO Norge ΝZ New Zealand PF1 Polynésie française (French Polynesia) ΡL Poland PΤ Portugal RO România SA Saudi Arabia SE Sverige ST Slovenija SK Slovensko TH M Thailand MEA TH P Thailand PFA TR Türkiye TRMV Türkiye orta g. UA Україна ΖA South Africa < 100kVA South Africa < 1 MVA ΖA

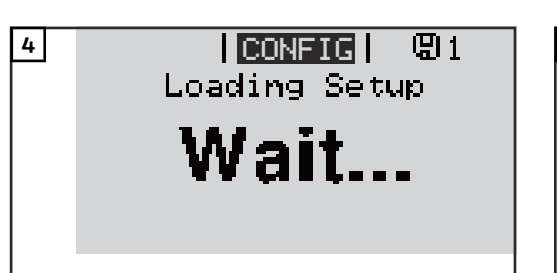

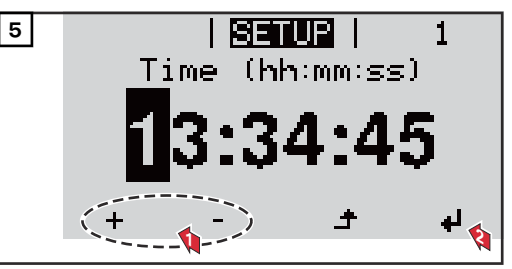

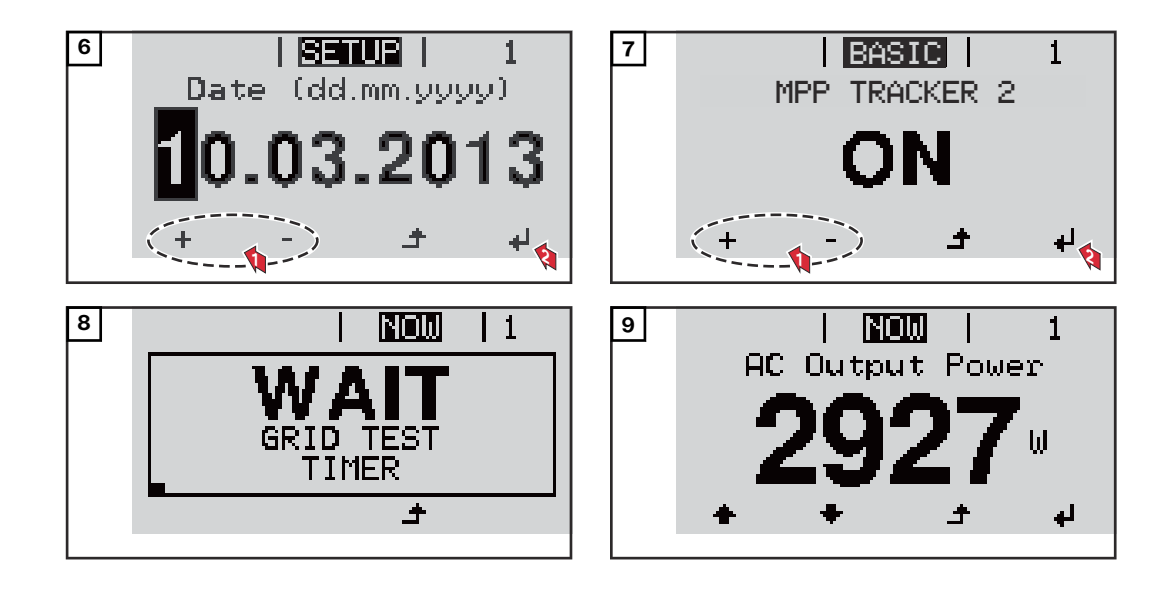

# Upozornění týkající se údržby

| Údržba  | DŮLEŽITÉ! V případě vodorovné montážní polohy a montáže ve venkovních pro-<br>storách: jednou ročně zkontrolujte pevné usazení všech šroubových spojů!<br>Údržbářské a servisní práce smějí provádět pouze servisní pracovníci proškolení<br>společností Fronius. |
|---------|----------------------------------------------------------------------------------------------------|
| Čištění | S případě potřeby otřete střídač vlhkým hadříkem.<br>K čištění střídače nepoužívejte žádné čisticí prostředky, prostředky pro mecha-<br>nické čištění, rozpouštědla apod.                                                                                         |

# Kabelové ochranné hadice – Austrálie

Kabelové ochranné hadice těsně uzavřete Dbejte, aby kabelové ochranné hadice těsně přiléhaly!

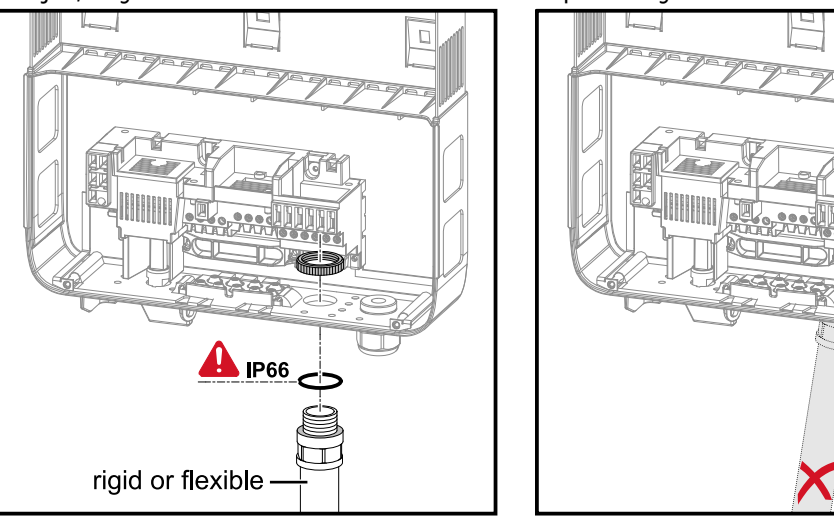

#### Utěsnění vedení

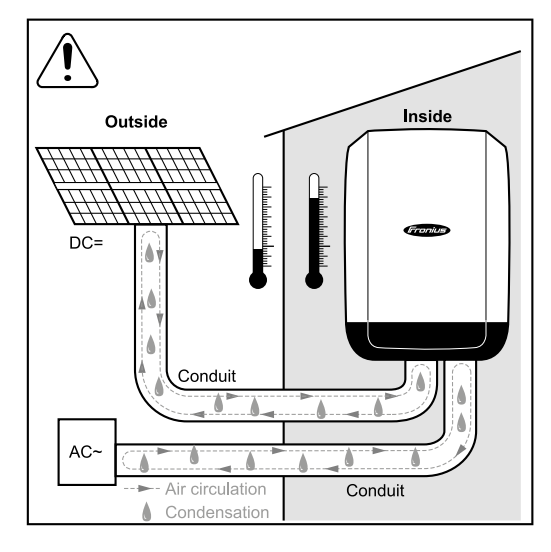

# UPOZORNĚNĹ!

Kondenzace uvnitř vedení může poškodit střídač nebo komponenty fotovoltaického systému.

Abyste předešli nežádoucí cirkulaci vzduchu a kondenzaci ve vedení,

- utěsněte všechna vedení pomocí permanentního elastického těsnicího materiálu,
- utěsněte všechna přívodní o odchozí vedení,
- utěsněte oba konce vedení.

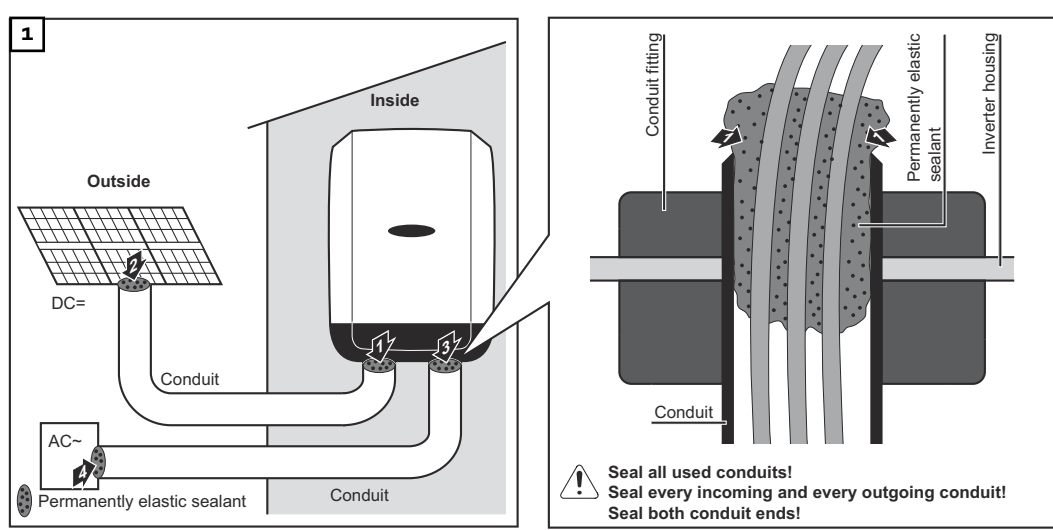

# Štítek se sériovým číslem k použití pro zákazníka

Štítek se sériovým číslem k použití pro zákazníka (Serial **Number Sticker** for Customer Use)

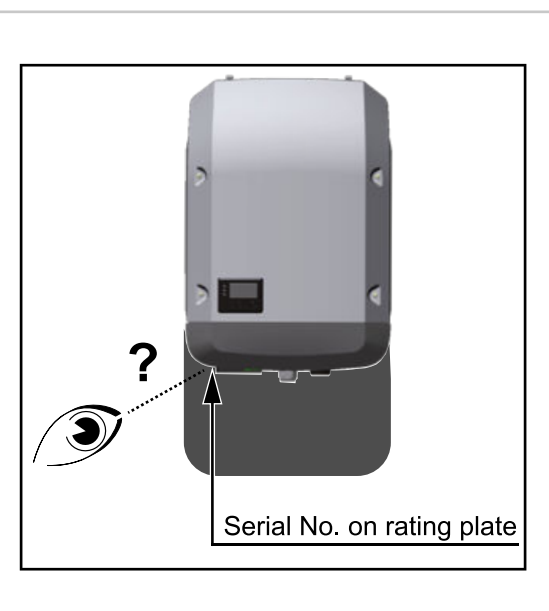

Sériové číslo střídače se nachází na výkonovém štítku na spodní straně střídače.

V závislosti na montážní poloze může být sériové číslo těžko přístupné nebo čitelné, např. pokud byl střídač namontován na tmavém nebo stinném místě.

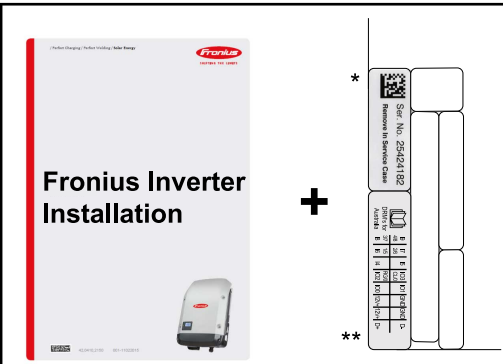

Ser. 1

Application example only Australia Diff is a property of the second second seco Fronius Inverte Operating Instructions

**)** Serial Number Sticker for Customer Use, 57 x 20 mm DRMs for Australia for Customer Use, 67 x 20 mm

K návodu k instalaci střídače jsou přiloženy 2 štítky se sériovým číslem:

- \* 57 x 20 mm
- \*\* 67 x 20 mm

Tyto štítky může zákazník individuálně umístit tak, aby byly dobře viditelné, např. na přední stranu střídače nebo na návod k obsluze.

#### Příklad použití:

Štítek se sériovým číslem na návodu k obsluze nebo na přední straně střídače

Pouze pro Austrálii: Štítek pro DRM Austrálie nalepte do oblasti Datamanageru.
## Nastavení

### Navigace v úrovni nabídky

| Aktivace pod-<br>svícení displeje                                                                   | 1 Stiskněte libovolné tlačítko.                                                                                                    |                                                                                                    |  |
|----------------------------------------------------------------------------------------------------|----------------------------------------------------------------------------------------------------|----------------------------------------------------------------------------------------------------|--|
|                                                                                                    | V položce nabídky SETUP je m<br>svícení" nastavit trvale zapnut                                                                                                    | nožné pod položkou "Nastavení displeje – pod-<br>é nebo trvale vypnuté podsvícení displeje.                                                                                                    |  |
| Automatická de-<br>aktivace pod-<br>svícení displeje /<br>přechod do po-<br>ložky nabídky<br>"NYNÍ" | Pokud během 2 minut nedojde ke<br>automaticky zhasne a střídač přeja<br>svícení displeje nastaveno na auto<br>Automatický přechod do položky<br>v rámci úrovně nabídky s výjimkou | stisknutí žádného tlačítka, podsvícení displeje<br>de do položky nabídky "NYNÍ" (pokud je pod-<br>matický provoz).<br>nabídky "NYNÍ" je možný z libovolné pozice<br>případu, kdy došlo k ručnímu přepnutí střídače |  |
|                                                                                                    | do provozního režimu.<br>Po automatickém přechodu do po<br>výkon dodávaný do sítě.                                                                                                | ložky nabídky "NYNÍ" je zobrazen aktuální                                                                                                    |  |
| Vyvolání úrovně<br>nabídky                                                                          | Vystupni Vykon <b>2871</b> W                                                                                                    | 1 Stiskněte tlačítko "Esc" 🕈 .                                                                                                    |  |
|                                                                                                    |                                                                                                    | Displej přejde do úrovně nabídky.          Pomocí tlačítek "doleva" nebo "doprava"            vyberte požadovanou položku nabídky                                                                                  |  |
|                                                                                                    |                                                                                                    | 3 Požadovanou položku nabídky vyvolejte                                                                                                    |  |

Položky nabídky

- NÝNÍ

-

- Zobrazení aktuálních hodnot
- ZÁZNAM

Zaznamenaná data z dnešního dne, z aktuálního kalendářního roku a od prvního uvedení střídače do provozu

stisknutím tlačítka "Enter" 🚽 .

- **GRAF** Denní charakteristika představuje průběh výstupního výkonu během dne. Časová osa se upravuje automaticky. Zavřete zobrazení stisknutím tlačítka "Zpět"
- SETUP Nabídka Setup
- **INFO** Informace o přístroji a softwaru

#### Hodnoty zobrazené v položce nabídky NYNÍ

**Výstupní výkon** (W) – podle typu přístroje (MultiString) se po stisknutí tlačítka Enter 4 zobrazují jednotlivé výstupní výkony pro MPP Tracker 1 a MPP Tracker 2 (MPPT1 / MPPT2)

Jalový výkon AC (VAr)

Síťové napětí (V)

Výstupní proud (A)

Frekvence sítě (Hz)

**Solární napětí** (V) – U PV1 MPP Trackeru 1 a U PV2 MPP Trackeru 2 (MPPT1 / MPPT2), pokud MPP Tracker 2 je aktivovaný (viz "Nabídka Basic" – "Položky nabídky Basic")

**Solární proud** (A) – I PV1 MPP Trackeru 1 a I PV2 MPP Trackeru 2 (MPPT1 / MPPT2), pokud MPP Tracker 2 je aktivovaný (viz "Nabídka Basic" – "Položky nabídky Basic")

Fronius Eco: Zobrazí se celkový proud z obou měřicích kanálů. V aplikaci Solarweb se oba měřicí kanály zobrazují samostatně.

Čas a datum – Čas/datum na střídači nebo v okruhu Fronius Solar Net

| Hodnoty zobra-<br>zené v položce<br>nabídky<br>ZÁZNAM | <b>Dodaná energie</b> (kWh / MWh)<br>energie dodaná do sítě během sledovaného období.<br>Po stisknutí tlačítka Enter ↓ se zobrazí jednotlivé výstupní výkony pro MPP<br>Tracker 1 a MPP Tracker 2 (MPPT1 / MPPT2), pokud MPP Tracker 2 je aktivo-<br>vaný (viz "Nabídka Basic" – "Položky nabídky Basic")     |
|-------------------------------------------------------|----------------------------------------------------------------------------------------------------|
|                                                       | Na základě různých postupů měření může dojít k odchylkám oproti hodnotám<br>naměřeným jinými měřicími přístroji. Pro vyúčtování dodané energie jsou<br>závazné pouze kalibrované měřicí přístroje dodané elektrorozvodným závodem.                                                                            |
|                                                       | Maximální výstupní výkon (W)<br>nejvyšší výkon dodávaný do sítě během sledovaného období.<br>Po stisknutí tlačítka Enter ◀ se zobrazí jednotlivé výstupní výkony pro MPP<br>Tracker 1 a MPP Tracker 2 (MPPT1 / MPPT2), pokud MPP Tracker 2 je aktivo-<br>vaný (viz "Nabídka Basic" – "Položky nabídky Basic") |
|                                                       | <b>Výnos</b><br>finanční částka získaná ve sledovaném období                                                                                                    |
|                                                       | Stejně jako u dodané energie se mohou vyskytnout odchylky od ostatních<br>naměřených hodnot také u výnosu.                                                                                                    |
|                                                       | Nastavení měny a úhradové sazby je popsáno v odstavci "Položky nabídky<br>Setup" v podpoložce "Energetický výnos".<br>Tovární nastavení závisí na příslušném nastavení země.                                                                                                    |
|                                                       | <b>Úspora CO2</b><br>oxid uhličitý uspořený během sledovaného období                                                                                                    |
|                                                       | Nastavení faktoru CO2 je popsáno v odstavci "Položky nabídky v nabídce<br>Setup", podpoložka "Faktor CO2".                                                                                                    |
|                                                       | <b>Maximální síťové napětí</b> (V) [zobrazení: fáze – neutrál nebo fáze – fáze]<br>nejvyšší síťové napětí naměřené během sledovaného období.<br>Po stisknutí tlačítka Enter ↓ budou uvedena jednotlivá síťová napětí                                                                                          |
|                                                       | Po stisknuti tlacitka Enter 🕈 budou uvedena jednotliva sitová napětí                                                                                                    |

#### Maximální solární napětí (V)

nejvyšší napětí solárních panelů naměřené během sledovaného období. Po stisknutí tlačítka Enter 4 se zobrazí hodnoty napětí pro MPP Tracker 1 a MPP Tracker 2 (MPPT1 / MPPT2), pokud MPP Tracker 2 je aktivovaný (viz "Nabídka Basic" – "Položky nabídky Basic")

#### Provozní hodiny

provozní doba střídače (HH:MM)

**DŮLEŽITÉ!** Pro správné zobrazení denních a ročních hodnot musí být správně nastaven čas.

### Položka nabídky SETUP

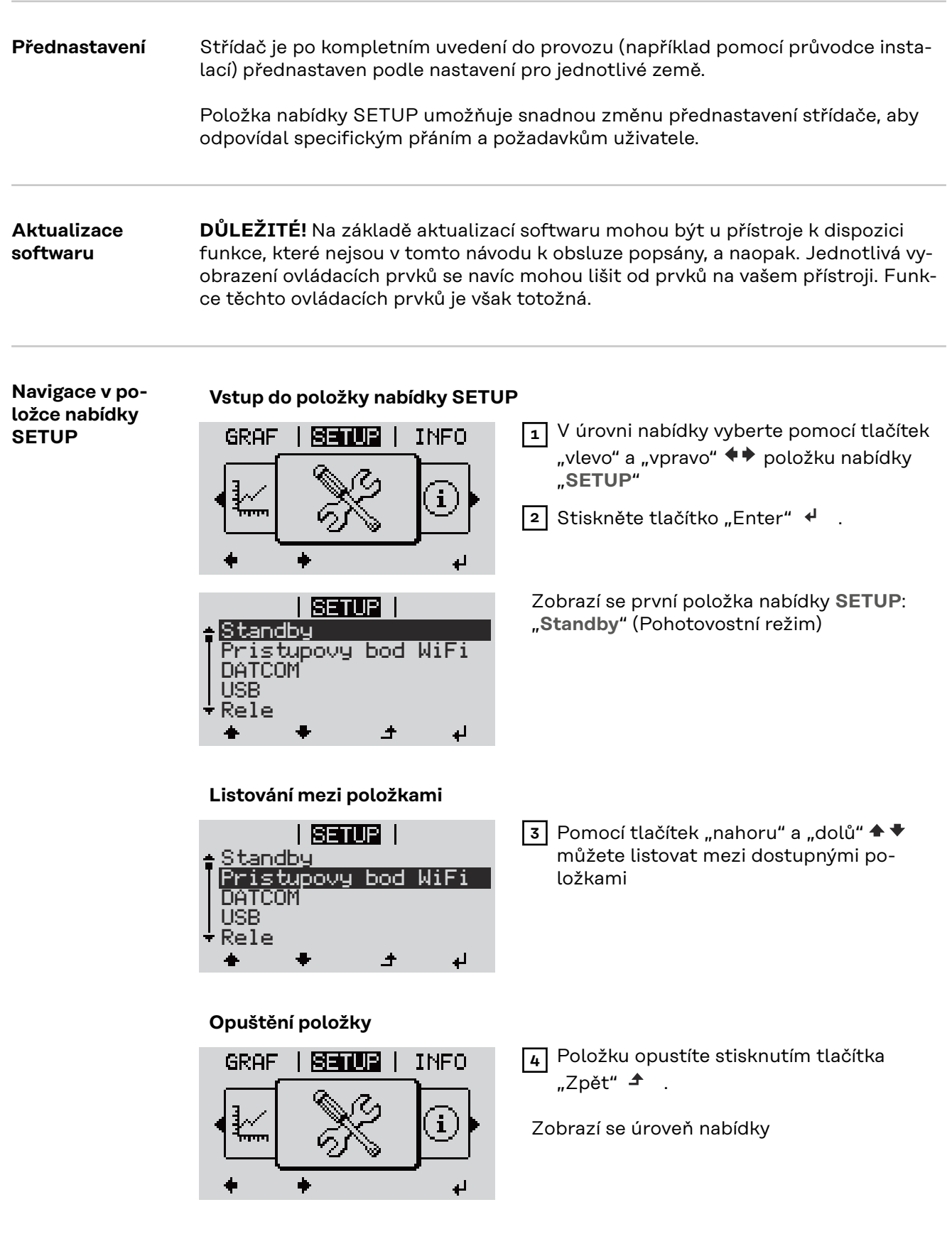

Pokud po dobu 2 minut nedojde ke stisknutí žádného tlačítka,

|                                          | <ul> <li>střídač přejde z libovolné pozice v rámci úrovně nabídky do položky nabídky<br/>"NYNÍ" (výjimka: položka nabídky Setup "Standby" (Pohotovostní režim)),</li> <li>podsvícení displeje zhasne, pokud v nastavení displeje nebylo podsvícení nastaveno na ON (ZAP) (viz Nastavení displeje – Podsvícení).</li> <li>Zobrazí se výkon aktuálně dodávaný do sítě nebo se zobrazí aktuálně nevyřízený stavový kód.</li> </ul> |                                                                                                    |  |
|------------------------------------------|----------------------------------------------------------------------------------------------------|----------------------------------------------------------------------------------------------------|--|
| Obecné nasta-<br>vení položek<br>nabídky | <ol> <li>Vstupte do požadované nabídky.</li> <li>Pomocí tlačítek "nahoru" a "dolů" zv</li> <li>Stiskněte tlačítko "Enter". 4</li> </ol>                                                                                                    | rolte požadovanou položku. 🕈 🕈                                                                                                    |  |
|                                          | Zobrazí se dostupná nastavení:                                                                                                    | První pozice nastavované hodnoty<br>bliká:                                                                                                    |  |
|                                          | <ul> <li>4 Pomocí tlačítek "nahoru" a "dolů"<br/>zvolte požadované nastavení.▲ ◆</li> <li>5 Pokud chcete výběr přijmout<br/>a uložit, stiskněte tlačítko "Enter".</li> </ul>                                                                                                    | <ul> <li>4 Pomocí tlačítek "nahoru" a "dolů"<br/>zvolte číslo pro první pozici. ▲ ◆</li> <li>5 Stiskněte tlačítko "Enter". ↓</li> <li>Druhá pozice hodnoty bliká.</li> </ul>                                                                                                    |  |
|                                          | Pokud nechcete výběr uložit,<br>stiskněte tlačítko "Esc". 🕈                                                                                                    | 6 Opakujte pracovní kroky 4 a 5, do-<br>kud                                                                                                    |  |
|                                          |                                                                                                    | <ul> <li>nezačne blikat celá nastavovaná hodnota.</li> <li>7 Stiskněte tlačítko "Enter". <sup>4</sup></li> <li>8 Popřípadě opakujte pracovní kroky 4–6 pro jednotky nebo jiné nastavované hodnoty do té doby, než jednotka nebo nastavovaná hodnota začne blikat.</li> <li>9 Pokud chcete změny přijmout a uložit, stiskněte tlačítko "Enter".</li> <li><sup>4</sup></li> <li>Pokud nechcete změny uložit, stiskněte tlačítko "Esc". <sup>4</sup></li> </ul> |  |
|                                          | Zobrazí se aktuálně zvolená položka<br>nabídky.                                                                                                    | Zobrazí se aktuálně zvolená položka<br>nabídky.                                                                                                    |  |
| Příklad použití:<br>Nastavení času       | <mark>SETUP</mark>   1 1 √<br>USB c<br>Rele<br>Cas/datum<br>Nastaveni displeje<br>★ ★ _ ↓ ↓                                                                                                    | /yberte položku nabídky Setup "Čas/<br>latum" ♣ ♥ nabídku<br>Stiskněte tlačítko "Enter"  ᠳ .                                                                                                    |  |

79

| Setur   1                                                                                      | Zobrazí se přehled nastavitelných hodnot.                                            |
|------------------------------------------------------------------------------------------------|--------------------------------------------------------------------------------------|
| <mark>≜Nastaveni casu</mark><br>Nastaveni data<br>Format zobraz. casu                          | 3 Pomocí tlačítek "nahoru" a "dolů" ◆ ▼<br>Vyberte možnost "Nastavení času"          |
| Format zobraz.data<br>▼Letni/zimni cas<br>★ ★ ♪ ↓                                              | 4 Stiskněte tlačítko "Enter" ◀ .                                                     |
|                                                                                                |                                                                                      |
| <b>Senue</b>   1<br>\ _ Cas                                                                    | Zobrazí se čas. (HH:MM:SS, 24hodinové<br>zobrazení), pozice desítek hodin bliká.     |
| -10:55:43                                                                                      | 5 Pomocí tlačítek "nahoru" a "dolů" + –<br>zvolte hodnotu pro pozici desítek hodin   |
| + <del>+</del> - <sup>→</sup> +                                                                | 6 Stiskněte tlačítko "Enter" ◀ .                                                     |
| Setup   1                                                                                      | Pozice jednotek hodin bliká.                                                         |
| 1 <mark>0</mark> :55:43                                                                        | Opakujte pracovní kroky 5 a 6 pro pozici jednotek hodin, pro minuty a sekundy, dokud |
| ч <del>с</del> '-' +                                                                           |                                                                                      |
|                                                                                                |                                                                                      |
| <mark>SETUR</mark>   1                                                                         | nastavený čas nezačne blikat.                                                        |
| -10:55:43-<br><u></u>                                                                          | 8 Stiskněte tlačítko "Enter" ↓ .                                                     |
|                                                                                                |                                                                                      |
| <u>SETUP</u>   1<br>⊹Nastaveni casu                                                            | Čas bude převzat, zobrazí se přehled nasta-<br>vitelných hodnot.                     |
| Nastaveni data<br> Format zobraz. casu<br> Format zobraz. data<br>▼Letni/zimni cas<br> ▲ ◆ ♪ ↓ | 4 Stiskněte tlačítko "Esc" ♪ .                                                       |
| · · · · · · · · · · · · · · · · · · ·                                                          |                                                                                      |
| <mark>SETUP</mark>   1<br>≁USB<br> Rele                                                        | Zobrazí se položka nabídky Setup "Čas/<br>datum".                                    |
| Cas/datum<br> Nastaveni displeje<br>▼Energeticky vynos<br>★ ★ ♪ ↓                              |                                                                                      |
|                                                                                                |                                                                                      |

### Položky nabídky Setup

| Pohotovostní<br>režim | <ul> <li>Ruční aktivace/deaktivace pohotovostního režimu Standby</li> <li>Nedochází k dodávání energie do sítě.</li> <li>Kontrolka LED fáze spouštění svítí oranžově.</li> <li>Na displeji se střídavě zobrazuje "STANDBY" a "ENTER".</li> <li>V pohotovostním režimu Standby nelze zvolit nebo nastavit žádnou jinou položku úrovně nabídky.</li> <li>Není aktivní automatický přechod do položky nabídky "NYNÍ" po uplynutí 2 minut, během nichž nedojde ke stisknutí žádného tlačítka.</li> <li>Pohotovostní režim Standby lze ukončit pouze ručním stisknutím tlačítka "Enter".</li> <li>Dodávku energie do sítě lze kdykoli obnovit stisknutím tlačítka "Enter", pokud není aktivní žádná závada (kód stavu).</li> </ul> |  |  |                                                                        |
|-----------------------|----------------------------------------------------------------------------------------------------|--|--|------------------------------------------------------------------------|
|                       |                                                                                                    |  |  |                                                                        |
|                       |                                                                                                    |  |  | 1 Vyberte položku "Standby" (Pohotovostní režim).                      |
|                       | 2 Stiskněte funkční tlačítko "Enter". 4 .                                                                                                    |  |  |                                                                        |
|                       | <ul> <li>Na displeji se střídavě zobrazuje "STANDBY" (POHOTOVOSTNÍ REŽIM) a "ENTER".</li> <li>Pohotovostní režim Standby je nyní aktivní.</li> <li>Kontrolka LED fáze spouštění svítí oranžově.</li> <li><b>Opětovné spuštění dodávky energie do sítě:</b></li> <li>V pohotovostním režimu se na displeji se střídavě zobrazuje "STANDBY" a "ENTER".</li> <li>I Dodávky energie do sítě znovu spustíte stisknutím funkčního tlačítka "Enter".</li> <li>✓</li> <li>Zobrazí se položka "Standby" (Pohotovostní režim).</li> <li>Současně proběhne na střídači fáze spouštění.</li> <li>Po opětovném spuštění dodávky energie do sítě se LED kontrolka stavu provozu rozsvítí zeleně.</li> </ul>                                 |  |  |                                                                        |
|                       |                                                                                                    |  |  |                                                                        |
|                       |                                                                                                    |  |  |                                                                        |
|                       |                                                                                                    |  |  |                                                                        |
| DATCOM                |                                                                                                    |  |  | Kontrola datové komunikace, zadání čísla střídače, nastavení protokolu |
|                       |                                                                                                    |  |  | Rozsah nastavení Stav / Číslo střídače / Typ protokolu                 |
|                       | <b>Stav</b><br>Zobrazuje dostupnou datovou komunikaci v síti Fronius Solar Net nebo chybu<br>v datové komunikaci.                                                                                                    |  |  |                                                                        |
|                       | <b>Číslo střídače</b><br>Nastavení čísla (= adresy) střídače v systému s více střídači.                                                                                                    |  |  |                                                                        |
|                       | Rozsah nastavení         00 až 99 (00 = adresa střídače 100)                                                                                                    |  |  |                                                                        |
|                       | Tovární nastavení 01                                                                                                    |  |  |                                                                        |

**DŮLEŽITÉ!** Při zapojení více střídačů do jednoho datového komunikačního systému je zapotřebí každému střídači přiřadit vlastní adresu.

| <b>Typ protokolu</b><br>Pro určení komunika                     | čního protokolu pro přenos dat: |  |
|-----------------------------------------------------------------|---------------------------------|--|
| Rozsah nastavení                                                | Solar Net / Interface *         |  |
| Tovární nastavení                                               | Solar Net                       |  |
| * Typ protokolu Interface funguje pouze bez karty Fronius Datan |                                 |  |

тур рготокоти interrace runguje pouze bez karty Fronius Datamanager. Stávající karty Fronius Datamanager je zapotřebí ze střídače odstranit.

USB

Provedení aktualizace firmwaru nebo uložení podrobných hodnot střídače na USB flash disk

Rozsah nastavení Bezpečně odebrat HW / Aktualizace softwaru / Interval ukládání

#### Bezpečné odebrání HW

Za účelem odpojení USB flash disku ze zásuvky USB A zásuvného modulu datové komunikace bez ztráty dat.

USB flash disk lze vyjmout:

- v případě, že je zobrazeno hlášení OK,
- pokud již nebliká nebo nesvítí kontrolka LED "Přenos dat".

#### Aktualizace softwaru

Za účelem aktualizace firmwaru střídače pomocí USB flash disku.

Postup:

Načtěte soubor s aktualizací firmwaru "froxxxxx.upd" (ze stránky http://www.fronius.com; xxxxx znamená příslušné číslo verze).

#### UPOZORNĚNĹ!

Pro bezproblémovou aktualizaci softwaru střídače nesmí být na příslušném USB flash disku žádné skryté soubory ani kódování (viz kapitolu "Vhodné karty USB").

- Soubor s aktualizací firmwaru uložte na nejvyšší datovou úroveň USB flash disku.
- 3 Otevřete kryt části pro datovou komunikaci na střídači.
- Zasuňte USB flash disk se souborem s aktualizací firmwaru do zásuvky USB v části pro datovou komunikaci na střídači.
- 5 V nabídce Setup vyberte položku nabídky "USB" a poté zvolte možnost "Aktualizace softwaru".
- 6 Stiskněte tlačítko "Enter"
- 7 Vyčkejte, až se na displeji zobrazí porovnání aktuální a nové verze firmwaru ve střídači:
  - 1. stránka: software Recerbo (LCD), software tlačítkového ovladače (KEY), verze nastavení země (Set)
  - 2. stránka: software výkonového dílu (PS1, PS2)

8 Po každé stránce stiskněte funkční tlačítko "Enter".

Střídač zahájí kopírování dat.

Text "BOOT" a průběh ukládání jednotlivých testů v procentech se budou zobrazovat, dokud nebudou zkopírována data pro všechny elektronické moduly.

Po zkopírování aktualizuje střídač postupně všechny požadované elektronické moduly.

Zobrazí se text "BOOT", příslušný modul a průběh aktualizace v procentech.

Jako poslední krok provede střídač aktualizaci displeje. Displej zůstane cca 1 minutu zhasnutý, kontrolní a stavové kontrolky LED blikají.

Po skončení aktualizace firmwaru střídač přejde do fáze spouštění a poté do režimu dodávek energie do sítě. Odpojte USB flash disk prostřednictvím funkce "Bezpečně odebrat HW".

Při aktualizaci firmwaru střídače zůstanou individuální nastavení v nabídce Setup zachována.

#### Interval ukládání

Slouží k aktivaci/deaktivaci funkce ukládání na USB flash disk a k zadání intervalu ukládání.

| Jednotka                 | minuty                                                                                               |
|--------------------------|----------------------------------------------------------------------------------------------------|
| Rozsah nastavení         | 30 min / 20 min / 15 min / 10 min / 5 min / No Log (Bez<br>ukládání)                                 |
| Tovární nastavení        | 30 min                                                                                               |
| 30 min                   | Interval ukládání je 30 minut; každých 30 minut jsou na<br>USB flash disk ukládány nové údaje.       |
| 20 min                   | Π                                                                                                    |
| 15 min                   | <₽                                                                                                   |
| 10 min                   | •                                                                                                    |
| 5 min                    | Interval ukládání je 5 minut, tzn. že každých 5 minut<br>jsou na USB flash disk ukládány nové údaje. |
| No Log (Bez<br>ukládání) | Bez ukládání údajů                                                                                   |

**DŮLEŽITÉ!** Pro bezvadnou funkci ukládání na USB flash disk musí být správně nastaven čas. Nastavení času se provádí v položce nabídky Setup – "Čas/datum".

Relé (bez-<br/>napěťový spínací<br/>kontakt)Prostřednictvím beznapěťového spínacího kontaktu (relé) na střídači lze zobrazit<br/>stavové zprávy (stavové kódy), stav střídače (např. dodávka energie do sítě) nebo<br/>funkce Energy manager.Rozsah nastaveníRežim relé / Test relé / Bod zapnutí\* / Bod vypnutí\*

\* zobrazí se pouze tehdy, je-li v režimu relé aktivována funkce "E-Manager".

#### Režim relé

Prostřednictvím režimu relé lze zobrazit následující funkce:

- Funkce alarmu (Permanent / ALL / GAF)
- Aktivní výstup (ON / OFF)
- Energy Manager (E-Manager)

| Rozsah nastavení  | ALL / Permanent / GAF / OFF / ON / E-Manager |
|-------------------|----------------------------------------------|
| Tovární nastavení | ALL (VŠE)                                    |

#### Funkce alarmu:

| ALL / Per- | Spínání beznapěťového spínacího kontaktu v případě trvalého    |
|------------|----------------------------------------------------------------|
| manent:    | nebo dočasného servisního kódu (např. krátké přerušení         |
|            | dodávky energie do sítě, servisní kód je zobrazován několikrát |
|            | za den – počet zobrazení se nastavuje v nabídce "BASIC").      |
|            |                                                                |

GAF Jakmile je zvolen režim GAF, relé se zapne. Jakmile výkonový díl hlásí chybu a přejde z běžné dodávky energie do sítě do chybového stavu, relé se otevře. Díky tomu lze relé využít pro bezpečnostní funkce.

#### Příklad použití

Při použití jednofázových střídačů v lokalitě s vícefázovým rozvodem může být třeba provést kompenzaci fází. Když se u jednoho nebo více střídačů objeví chyba a dojde k odpojení přípojky k síti, je nutné odpojit také ostatní střídače, aby byla zachována rovnováha fází. Funkci relé "GAF" lze využít ve spojení se systémem Datamanager nebo externím ochranným zařízením s cílem rozeznat nebo signalizovat, že některý střídač nedodává energii do sítě nebo je od sítě odpojen, a prostřednictvím příkazu dálkového ovládání odpojit od sítě také ostatní střídače.

#### Aktivní výstup:

- ON: Stálé sepnutí beznapěťového spínacího kontaktu NO, dokud je střídač v provozu (dokud displej svítí nebo zobrazuje).
- OFF: Beznapěťový spínací kontakt NO je vypnutý.

#### **Energy Manager:**

E-manager: Další informace týkající se funkce "Energy manager" naleznete v následujícím oddílu "Energy manager".

#### Test relé

Funkční kontrola spínání beznapěťového spínacího kontaktu.

**Bod zapnutí** (pouze při aktivované funkci "Energy Manager") Slouží k nastavení limitu efektivního výkonu, při jehož dosažení se beznapěťový spínací kontakt sepne.

| Tovární nastavení | 1000 W                                                                 |
|-------------------|------------------------------------------------------------------------|
| Rozsah nastavení  | Nastavený bod vypnutí až do jmenovitého výkonu<br>střídače (W nebo kW) |

**Bod vypnutí** (pouze při aktivované funkci "Energy Manager") Slouží k nastavení limitu efektivního výkonu, při jehož dosažení se beznapěťový spínací kontakt rozepne.

| Tovární nastavení | 500                                             |
|-------------------|-------------------------------------------------|
| Rozsah nastavení  | 0 až nastavený bod zapnutí střídače (W nebo kW) |

# Energy manager<br/>(v položce<br/>nabídky Relé)Pomocí funkce "Energy manager" (E-Manager) je možné nastavit beznapěťový<br/>spínací kontakt tak, aby fungoval jako ovladač.<br/>Díky tomu je možné ovládat spotřebič připojený k beznapěťovému spínacímu kon-<br/>taktu zadáním bodu zapnutí nebo vypnutí závislého na dodávaném výkonu (efek-

Beznapěťový spínací kontakt se automaticky vypne,

- pokud střídač nedodává proud do veřejné sítě,
- jakmile se střídač ručně přepne do pohotovostního režimu,
- pokud zadaný efektivní výkon < 10 % jmenovitého výkonu střídače.</li>

Chcete-li aktivovat funkci "Energy manager", vyberte možnost "E-manager" a stiskněte tlačítko "Enter".

Je-li funkce "Energy manager" aktivní, na displeji vlevo nahoře se zobrazí symbol "Energy manager":

při vypnutém beznapěťovém spínacím kontaktu NO (otevřený kontakt)

N při zapnutém beznapěťovém spínacím kontaktu NC (zavřený kontakt)

Pokud chcete funkci "Energy manager" deaktivovat, vyberte jinou funkci (ALL (VŠE) / Permanent (Trvale) / OFF (VYP) / ON (ZAP)) a stiskněte tlačítko "Enter".

#### **UPOZORNĚNĹ**!

tivním výkonu).

#### Upozornění ke stanovení bodu zapnutí a vypnutí Příliš malý rozdíl mezi bodem zapnutí a bodem vypnutí a kolísání efektivního výkonu mohou vést k častým spínacím cyklům.

Pokud chcete častému zapínání a vypínání předejít, měl by být rozdíl mezi bodem zapnutí a bodem vypnutí alespoň 100–200 W.

Při volbě bodu vypnutí přihlédněte k odebíranému výkonu připojeného spotřebiče.

Při volbě bodu zapnutí přihlížejte k povětrnostním podmínkám a očekávanému slunečnímu záření.

#### Příklad aplikace

bod zapnutí = 2000 W, bod vypnutí = 1800 W

Pokud střídač dodává 2000 W nebo více, zapne se beznapěťový spínací kontakt střídače.

Klesne-li výkon střídače pod 1800 W, beznapěťový spínací kontakt se vypne.

Tímto způsobem lze rychle realizovat zajímavé možnosti použití, například provoz tepelného čerpadla nebo klimatizace s co nejvyšší spotřebou vlastního proudu.

| Čas/datum | Nastavení času, data, formátů zobrazení a automatického přepínání letního<br>a zimního času |                                                    |  |
|-----------|---------------------------------------------------------------------------------------------|----------------------------------------------------|--|
|           | Rozsah nastavení                                                                            | Nastavení času / Nastavení data / Formát zobrazení |  |

času / Formát zobrazení data / Letní/zimní čas

| <b>Nastavení času</b><br>nastavení času (hh:mm:ss nebo hh:mm am/pm – podle nastavení v položce<br>Formát zobrazení času)  |                                |  |  |  |  |  |
|----------------------------------------------------------------------------------------------------|--------------------------------|--|--|--|--|--|
| <b>Nastavení data</b><br>nastavení data (dd.mm.rrrr nebo mm/dd/rrrr – podle nastavení v položce<br>Formát zobrazení data) |                                |  |  |  |  |  |
| <b>Formát zobrazení času</b><br>k zadání formátu času                                                                     |                                |  |  |  |  |  |
| Rozsah nastavení                                                                                                    | 12hod / 24hod                  |  |  |  |  |  |
| Tovární nastavení                                                                                                    | v závislosti na nastavení země |  |  |  |  |  |
| <b>Formát zobrazení data</b><br>k zadání formátu data                                                                     |                                |  |  |  |  |  |
| Rozsah nastavení                                                                                                    | mm/dd/rrrr nebo dd.mm.rr       |  |  |  |  |  |
|                                                                                                    |                                |  |  |  |  |  |

**DŮLEŽITÉ!** Funkci automatického přepínání letního a zimního času použijte pouze tehdy, když se v okruhu Fronius Solar Net nenacházejí žádné komponenty kompatibilní se sítí LAN nebo WLAN (např. Fronius Datalogger Web, Fronius Datamanager nebo Fronius Hybridmanager).

| Rozsah nastavení  | on / off |
|-------------------|----------|
| Tovární nastavení | on       |

**DŮLEŽITÉ!** Správné nastavení času a data je předpokladem správného zobrazení denních a ročních hodnot a denní charakteristiky.

| Nastavení dis-<br>pleje | Rozsah nastavení                                                    | Jazyk / Noční režim / Kontrast / Podsvícení                                                                                                    |  |  |  |  |
|-------------------------|---------------------------------------------------------------------|----------------------------------------------------------------------------------------------------|--|--|--|--|
|                         | <b>Jazyk</b><br>nastavení jazyka displeje                           |                                                                                                    |  |  |  |  |
|                         | Rozsah nastavení                                                    | angličtina, němčina, francouzština, španělština, italština,<br>nizozemština, čeština, slovenština, maďarština, polština,<br>turečtina, portugalština, rumunština |  |  |  |  |
|                         | <b>Noční režim</b><br>Noční režim řídí prov<br>noci nebo při nedost | voz displeje komponent Fronius DATCOM a střídače během<br>tatečném napětí DC.                                                                                    |  |  |  |  |
|                         | Rozsah nastavení                                                    | AUTO / ON / OFF                                                                                                    |  |  |  |  |
|                         | Tovární nastavení                                                   | OFF                                                                                                    |  |  |  |  |

- AUTO: Provoz komponenty Fronius DATCOM je stále aktivní, dokud je karta Fronius Datamanager zapojena do aktivní nepřerušené sítě Fronius Solar Net.
   Displej střídače je během noci tmavý a lze jej aktivovat stisknutím kteréhokoli funkčního tlačítka.
- ON: Provoz komponenty Fronius DATCOM je stále aktivní. Střídač nepřetržitě poskytuje napětí 12 V DC pro napájení sítě Fronius Solar Net. Displej je stále aktivní.

**DŮLEŽITÉ!** V případě, že je noční režim komponenty Fronius DAT-COM nastaven na ON nebo AUTO a jsou připojeny komponenty sítě Fronius Solar Net, zvýší se spotřeba střídače během noci přibližně na 7 W.

OFF: Provoz komponenty Fronius DATCOM je v noci neaktivní, střídač proto v noci nepotřebuje pro napájení sítě Fronius Solar Net žádný výkon sítě. Displej střídače je během noci deaktivován, karta Fronius Datama-

nager není k dispozici. Pokud přesto chcete kartu Fronius Datamanager aktivovat, vypněte a znovu zapněte střídač na straně AC a během 90 sekund stiskněte kterékoli funkční tlačítko na displeji střídače.

#### Kontrast

nastavení kontrastu displeje střídače

Rozsah nastavení 0–10 Tovární nastavení 5

Vzhledem k tomu, že kontrast je závislý na teplotě, mohou si změněné okolní podmínky vyžádat změnu nastavení kontrastu v položce nabídky "Kontrast".

#### Podsvícení

přednastavení podsvícení displeje střídače

Položka nabídky "Podsvícení" se týká pouze podsvícení displeje střídače.

| Rozsah nastavení  | AUTO / ON / OFF |
|-------------------|-----------------|
| Tovární nastavení | AUTO            |

- AUTO: Podsvícení displeje střídače se aktivuje stisknutím kteréhokoli tlačítka. Není-li po dobu 2 minut stisknuto žádné tlačítko, pod-svícení zhasne.
- ON: Podsvícení displeje střídače je u aktivního střídače stále zapnuté.
- OFF: Podsvícení displeje střídače je stále vypnuté.

| Energetický |  |
|-------------|--|
| výnos       |  |

Zde lze změnit/zadat následující nastavení:

- Odchylka/kalibrace elektroměru
- Měna
- Výkupní cena
- Faktor CO2

| Rozsah nastavení | Měna / Tarif dodávání |
|------------------|-----------------------|
|------------------|-----------------------|

| <b>Měna</b><br>Nastavení měny                                              |                                    |  |  |  |  |  |
|----------------------------------------------------------------------------|------------------------------------|--|--|--|--|--|
| Rozsah nastavení                                                           | 3místná hodnota, A-Z               |  |  |  |  |  |
| <b>Výkupní cena</b><br>Nastavení zúčtovací sazby pro úhradu dodané energie |                                    |  |  |  |  |  |
| Rozsah nastavení                                                           | 2místná hodnota, 3 desetinná místa |  |  |  |  |  |
| Tovární nastavení                                                          | (v závislosti na nastavení země)   |  |  |  |  |  |
| <b>Faktor CO2</b><br>Nastavení faktoru C                                   | O2 dodané energie                  |  |  |  |  |  |

Ventilátor

Pro přezkoušení funkce ventilátoru

Rozsah nastavení

Test ventilátoru č. 1 / Test ventilátoru č. 2 (v závislosti na zařízení)

- Pomocí tlačítek "nahoru" a "dolů" vyberte požadovaný ventilátor.
- Test zvoleného ventilátoru se spustí stisknutím tlačítka "Enter".
- Ventilátor poběží tak dlouho, dokud neopustíte nabídku stisknutím tlačítka "Esc".

**DŮLEŽITÉ!** Pokud je ventilátor v pořádku, nezobrazí se na displeji střídače žádná indikace. Fungování ventilátoru lze zkontrolovat jen poslechem a hmatem.

### Položka nabídky INFO

| Naměřené hod-<br>noty    | FV Izo Izolační odpo<br>ext. Lim externí limi<br>U FV 1 / U FV 2* (U FV<br>pozici) aktuální napět<br>dodává energii (1. neb<br>* MPP Tracker 2 musí<br>(ZAP)<br>GVDPR - snížení výko<br>Vent. #1 -procentuáli                                                                                                    | <ul> <li>FV Izo Izolační odpor fotovoltaického systému<br/>ext. Lim externí limitace</li> <li>U FV 1 / U FV 2* (U FV 2 není v případě střídače Fronius Symo 15.0-3 208 k dispozici) aktuální napětí DC na vstupních svorkách DC, i když střídač vůbec nedodává energii (1. nebo 2. MPP Tracker)</li> <li>* MPP Tracker 2 musí být aktivován prostřednictvím nabídky Basic: poloha ON (ZAP)</li> <li>GVDPR - snížení výkonu závislé na síťovém napětí</li> <li>Vent. #1 -procentuální hodnota požadovaného výkonu ventilátoru</li> </ul> |  |  |  |  |  |
|--------------------------|----------------------------------------------------------------------------------------------------|----------------------------------------------------------------------------------------------------|--|--|--|--|--|
| Stav výkon. dílu         | <ul> <li>DŮLEŽITÉ! V důsledku slabého slunečního záření vždy ráno a večer přirozeně dochází k zobrazení stavové zprávy STATE 306 (Power low) a STATE 307 (DC low). Tyto stavové zprávy neznamenají v tento okamžik žádnou závadu.</li> <li>Zobrazení stavu závady střídače, která se vyskytla naposledy.</li> <li>Stisknutím tlačítka "Enter" zobrazíte stav výkonového dílu a závadu, která vyskytla naposledy.</li> <li>Pomocí tlačítek "nahoru" a "dolů" listujte seznamem.</li> <li>Seznamu stavů a závad opustíte stisknutím tlačítka "Zpět".</li> </ul> |                                                                                                    |  |  |  |  |  |
| Stav sítě                | <ul> <li>Můžete zobrazit 5 závad sítě, které se vyskytly naposledy:</li> <li>Po stisknutí tlačítka "Enter" se zobrazí 5 závad sítě, které se vyskytly naposledy.</li> <li>Pomocí tlačítek "nahoru" a "dolů" listujte seznamem.</li> <li>Stisknutím tlačítka "Zpět" opustíte zobrazení závad sítě.</li> </ul>                                                                                                    |                                                                                                    |  |  |  |  |  |
| Informace o<br>přístroji | Slouží k zobrazení rel<br>Zobrazované hodnoty<br>staveních střídače.<br>Rozsah zobrazení                                                                                                    | evantních informací pro provozovatele distribuční soustavy.<br>/ závisí na příslušném nastavení země a na specifických na-<br>Všeobecné / Nastavení země / MPP tracker / Monito-<br>rování sítě / Meze síťového napětí / Meze frekvence sítě /<br>Režim Q / Mez výkonu AC / Derating napětí AC / Fault<br>ride trough (Překlenutí poruchy)                                                                                                    |  |  |  |  |  |
|                          | Všeobecné:                                                                                                    | Typ přístroje – přesné označené střídače<br>Sk. – skupina střídačů, do níž střídač patří<br>Sériové číslo – sériové číslo střídače                                                                                                    |  |  |  |  |  |

| Nastavení země:                                     | Setup – nastavené nastavení země                                                                                                    |  |  |  |  |
|-----------------------------------------------------|----------------------------------------------------------------------------------------------------|--|--|--|--|
|                                                     | Version – verze nastavení země                                                                                                    |  |  |  |  |
|                                                     | Origin activated – indikuje, že je aktivováno normální na-<br>stavení země.                                                                                                    |  |  |  |  |
|                                                     | Alternat. activated - indikuje, že je aktivováno alterna-<br>tivní nastavení země (pouze pro střídač Fronius Symo<br>Hybrid)                                                     |  |  |  |  |
|                                                     | Group – skupina pro aktualizaci softwaru střídače                                                                                                    |  |  |  |  |
| MPP tracker:                                        | Tracker 1 – zobrazení nastaveného chování při sledování<br>(MPP AUTO / MPP USER / FIX)<br>Tracker 2 – zobrazení nastaveného chování při sledování<br>(MPP AUTO / MPP USER / FIX) |  |  |  |  |
| Monitorování sítě:                                  | GMTi – Grid Monitoring Time – čas spuštění střídače<br>v sekundách (s)                                                                                                    |  |  |  |  |
|                                                     | GMTr – Grid Monitoring Time reconnect – čas opětného<br>připojení střídače v sekundách (s) po chybě sítě                                                                         |  |  |  |  |
|                                                     | ULL – U (napětí) Longtime Limit – mezní hodnota<br>napětí ve voltech (V) pro průměrnou hodnotu napětí za<br>10 minut                                                             |  |  |  |  |
|                                                     | LLTrip – Longtime Limit Trip – doba spouštění pro mo-<br>nitorování ULL; jak rychle se musí střídač vypnout                                                                      |  |  |  |  |
| Meze síťového<br>napětí – vnitřní<br>mezní hodnota: | UMax – horní hodnota vnitřního síťového napětí ve vol-<br>tech (V)                                                                                                    |  |  |  |  |
| inozin nounota.                                     | TTMax – Trip Time Max – doba spouštění pro překročení<br>horní mezní hodnoty vnitřního síťového napětí v cyl*                                                                    |  |  |  |  |
|                                                     | UMin – spodní hodnota vnitřního síťového napětí ve vol-<br>tech (V)                                                                                                    |  |  |  |  |
|                                                     | TTMin – Trip Time Min – doba spouštění pro podkročení<br>spodní mezní hodnoty vnitřního síťového napětí v cyl*                                                                   |  |  |  |  |
|                                                     | *cyl = periody sítě (cykly); 1 cyl odpovídá 20 ms při<br>50 Hz nebo 16,66 ms při 60 Hz                                                                                           |  |  |  |  |
| Meze síťového<br>napětí – vnější<br>mezní hodnota   | UMax – horní hodnota vnějšího síťového napětí ve vol-<br>tech (V)                                                                                                    |  |  |  |  |
| mozimmounota                                        | TTMax – Trip Time Max – doba spouštění pro překročení<br>horní mezní hodnoty vnějšího síťového napětí v cyl*                                                                     |  |  |  |  |
|                                                     | UMin – *spodní hodnota vnějšího síťového napětí ve vol-<br>tech (V)                                                                                                    |  |  |  |  |
|                                                     | TTMin – Trip Time Min – doba spouštění pro podkročení<br>spodní mezní hodnoty vnějšího síťového napětí v cyl*                                                                    |  |  |  |  |
|                                                     | *cyl = periody sítě (cykly); 1 cyl odpovídá 20 ms při<br>50 Hz nebo 16,66 ms při 60 Hz                                                                                           |  |  |  |  |

| Meze frekvence sítě:                                  | FILmax – horní hodnota vnitřní frekvence sítě v hert-<br>zech (Hz)                                                                                                 |  |  |  |  |
|-------------------------------------------------------|----------------------------------------------------------------------------------------------------|--|--|--|--|
|                                                       | FILmin – spodní hodnota vnitřní frekvence sítě v hert-<br>zech (Hz)                                                                                                |  |  |  |  |
|                                                       | FOLmax – horní hodnota vnější frekvence sítě v hert-<br>zech (Hz)                                                                                                  |  |  |  |  |
|                                                       | FOLmin – spodní hodnota vnější frekvence sítě v hert-<br>zech (Hz)                                                                                                 |  |  |  |  |
| Režim Q:                                              | Zobrazení aktuálního nastavení jalového výkonu na<br>střídači (např. OFF, Q / P)                                                                                   |  |  |  |  |
| Mez výkonu AC<br>včetně indikace<br>funkce Soft-Start | Max P AC – maximální výstupní výkon, který lze změnit<br>pomocí funkce Manual Power Reduction                                                                      |  |  |  |  |
| a případně deratingu<br>frekvence sítě AC:            | GPIS – Gradual Power Incrementation at Startup – in-<br>dikace (%/s), zda je na střídači aktivována funkce Soft-<br>Start                                          |  |  |  |  |
|                                                       | GFDPRe – Grid Frequency Dependent Power Reduction<br>enable limit – zobrazuje nastavenou hodnotu frekvence<br>sítě v Hz (hertz), od níž dochází k omezení výkonu   |  |  |  |  |
|                                                       | GFDPRv – Grid Frequency Dependent Power Reduction<br>derating gradient – zobrazuje nastavenou hodnotu frek-<br>vence sítě v %/Hz představující míru omezení výkonu |  |  |  |  |
| Derating napětí AC:                                   | GVDPRe – Grid Voltage Depending Power Reduction<br>enable limit – prahová hodnota ve voltech, na níž začíná<br>omezení výkonu v závislosti na napětí               |  |  |  |  |
|                                                       | GVDPRv – Grid Voltage Depending Power Reduction<br>derating gradient – redukční gradient v %/V pro omezení<br>výkonu                                               |  |  |  |  |
|                                                       | Message – indikuje, zda je aktivováno odeslání infor-<br>mační zprávy o síti Fronius Solar Net                                                                     |  |  |  |  |
|                                                       |                                                                                                    |  |  |  |  |

Verze

Zobrazení čísla verze a sériového čísla tištěných spojů zabudovaných ve střídači (např. pro servisní účely)

Rozsah zobrazení Displej / Software displeje / Kontrolní souhrn SW / Datová paměť / Datová paměť #1 / Výkonový díl / SW výkonového dílu / Filtr EMC / Výkonový stupeň #3 / Výkonový stupeň #4

### Zapnutí a vypnutí zámku tlačítek (Key Lock)

Všeobecné informace Střídač je vybaven funkcí pro uzamčení tlačítek. Při aktivované funkci uzamčení tlačítek nelze vstoupit do nabídky Setup, např. pro ochranu před nežádoucím přenastavením údajů nabídky. Pro aktivaci/deaktivaci funkce uzamčení tlačítek je zapotřebí zadat kód 12321.

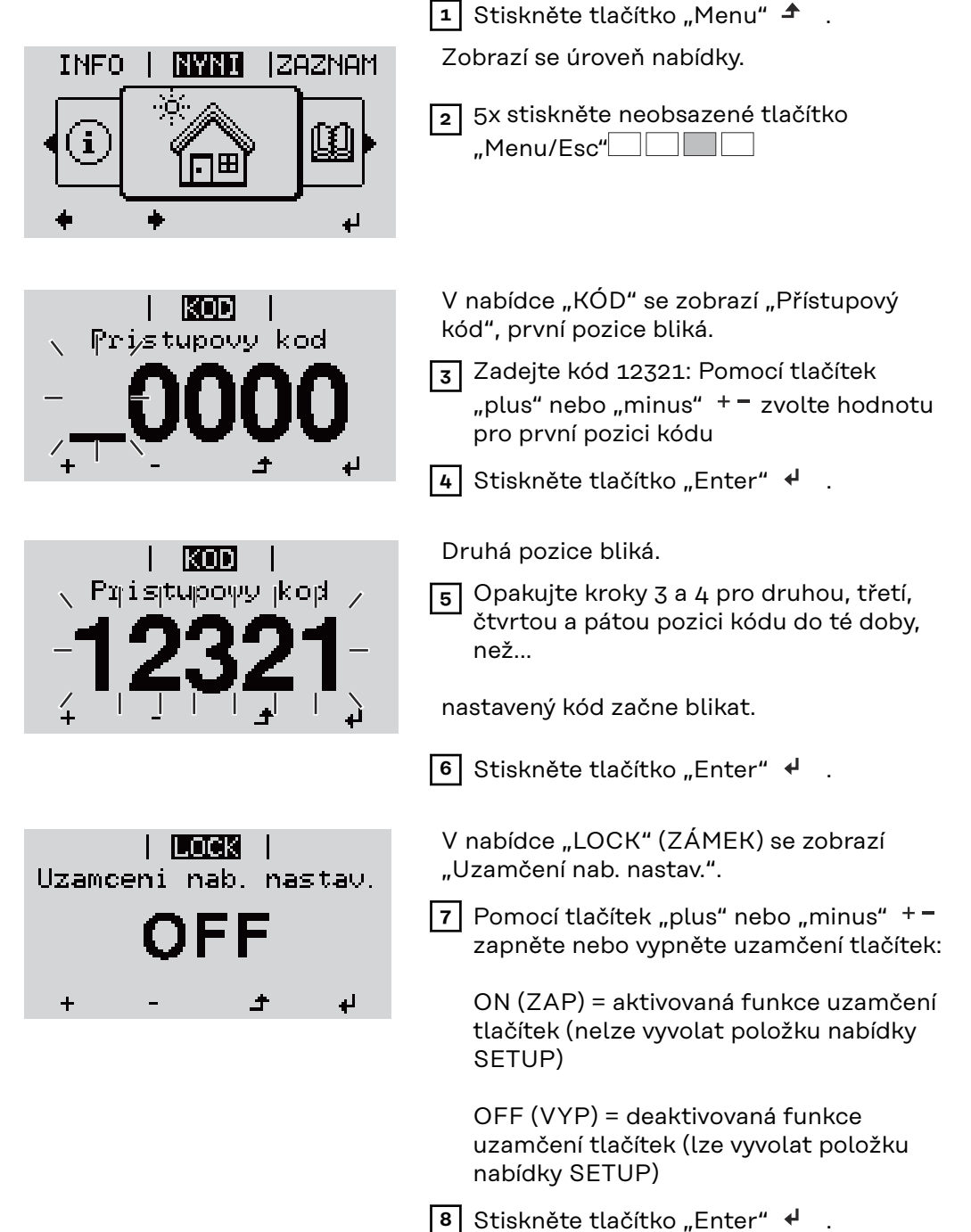

pnutí zámku tlačítek

### Karta USB jako datalogger a pro aktualizaci softwaru střídače

USB flash disk jako datalogger USB flash disk může po připojení k zásuvce USB A fungovat jako datalogger střídače.

Údaje uložené na USB flash disku lze kdykoli

- importovat prostřednictvím nahraného souboru FLD do softwaru Fronius Solar.access,
- přímo zobrazit prostřednictvím nahraného souboru CSV v programech jiných výrobců (např. Microsoft<sup>®</sup> Excel).

Starší verze (do verze Excel 2007) mají počet řádků omezený na 65536.

Podrobné informace o "údajích na USB flash disku", "množství dat a kapacitě paměti" a vyrovnávací paměti" najdete zde:

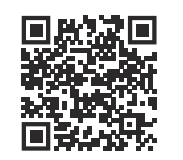

 $\rightarrow$  https://manuals.fronius.com/html/4204260426

| Data na USB fla- | V případě použití USB flash disku jako dataloggeru jsou automaticky založeny tři |
|------------------|----------------------------------------------------------------------------------|
| sh disku         | soubory:                                                                         |

- Systémový soubor FRONIUS.sys: Do souboru jsou ukládány informace ze střídače, které nejsou pro zákazníka relevantní. Soubor nesmí být samostatně smazán. Smazat lze pouze všechny soubory (sys, fld, csv) najednou.
- Soubor protokolu DALO.fld:
   Soubor protokolu pro načítání dat v softwaru Fronius Solar.access.

Bližší informace týkající se softwaru Fronius Solar.access najdete v návodu k obsluze "DATCOM Detail" na adrese: http://www.fronius.com

 Soubor protokolu DATA.csv:
 Soubor protokolu pro načítání dat v tabulkovém kalkulačním programu (např.: Microsoft<sup>®</sup> Excel)

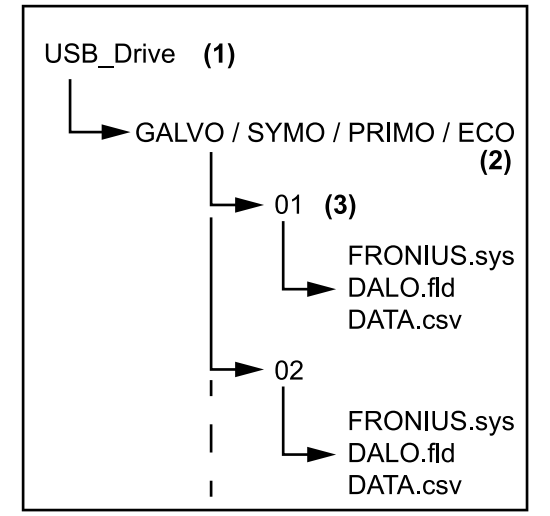

(2)

(3)

Datová struktura na USB flash disku

#### Struktura souboru CSV:

(1)

- (1) Kořenový adresář USB (root directory)
- (2) Střídač Fronius (Fronius Galvo, Fronius Symo, Fronius Primo nebo Fronius Eco)
- Číslo střídače je možné nastavit v nabídce Setup pod položkou DATCOM

Pokud má několik střídačů přiřazené stejné číslo střídače, budou všechny tři soubory uloženy do stejné složky. K názvu souboru bude připojeno číslo (např.: DALO\_02.fld)

(6)

(7)

|     |         | )         |              | (2)          | (~         | )          | (4)        | (5)      |            | (0)           | (')         |     |
|-----|---------|-----------|--------------|--------------|------------|------------|------------|----------|------------|---------------|-------------|-----|
|     |         | A         | В            | С            |            | D          | E          | F        | :          | G             | н           |     |
| 1   | Seria   | INr.:123  | 45678998     | 7456: 21'    |            |            |            |          |            |               |             |     |
| 2   | Date    |           | Time         | Inverter N   | Devi       | се Туре    | Periode [s | Energy   | [Ws] E     | ne rgy L[Var] | Energy C[Va | ar] |
| 3   | 30.     | 03.2013   | 17:15:19     |              | 1          | 247        |            |          |            |               |             |     |
| 4   | 30.     | 03.2013   | 17:15:19     |              | 1          | 247        |            |          |            |               |             |     |
| 5   | 30.     | 03.2013   | 17:15:19     | 1            |            | 247        |            |          |            |               |             |     |
| 6   | 30.     | 03.2013   | 17:15:20     |              | 1          | 247        |            |          |            |               |             |     |
|     |         |           |              |              |            |            |            |          |            |               |             |     |
| (8) |         |           |              |              |            |            |            |          | (9)        |               |             |     |
|     | _       |           |              |              |            | _          |            |          | _          |               | _           | _   |
|     | 1       | J         | К            | L            | M          | N          | Ò          | P        | Q          | R             | S           |     |
| Uad | :L1 [V] | Uac L2 [\ | /] Uac L3 [V | ] lac L1 [A] | lac L2 [A] | lac L3 [A] | Udc S1[V]  | dc S1[A] | Descriptio | on            |             | -   |

 $(\Lambda)$ 

(5)

| Uac L1 [V] | Uac L2 [V] | Uac L3 [V] | lac L1 [A] | lac L2 [A] | lac L3 [A] | Udc S1[V] | Idc S1[A] | Description                                |
|------------|------------|------------|------------|------------|------------|-----------|-----------|--------------------------------------------|
|            |            |            |            |            |            |           |           | Display Information                        |
|            |            |            |            |            |            |           |           | V0.1.5 Build 0                             |
|            |            |            |            |            |            |           |           | 28.03.2013 23:59:49 Info 017, Counter 0092 |
|            |            |            |            |            |            |           |           | Logging Start                              |

- (1) ID
- (2) Číslo střídače
- (3) Typ střídače (kód DATCOM)
- (4) Interval ukládání dat v sekundách
- (5) Energie ve wattsekundách vztažená na interval ukládání dat
- (6) Induktivní jalový výkon
- (7) Kapacitní jalový výkon
- (8) Střední hodnoty během intervalu ukládání dat (napětí AC, proud AC, napětí DC, proud DC)
- (9) Další informace

#### Objem dat a kapacita paměti

Na USB flash disk s paměťovou kapacitou např. 1 GB lze při intervalu ukládání 5 minut ukládat údaje po dobu cca 7 let.

#### Soubor CSV

Soubory CSV mohou obsahovat pouze 65535 řádků (datových záznamů) (až do verze 2007 programu Microsoft <sup>®</sup> Excel, poté bez omezení).

Při intervalu ukládání 5 minut je 65535 řádků popsáno během cca 7 měsíců (velikost souboru CSV cca 8 MB). Abyste zabránili ztrátě dat, je nutné soubor CSV během těchto 7 měsíců uložit na PC a smazat z USB flash disku. V případě delšího intervalu ukládání se odpovídajícím způsobem prodlužuje i tato doba.

#### Soubor FLD

Soubor FLD by neměl být větší než 16 MB. To odpovídá intervalu ukládání 5 minut po dobu cca 6 let.

V případě, že soubor překročí tuto hranici 16 MB, je třeba zálohovat jej v počítači a smazat všechna data z USB flash disku.

Po zálohování a odstranění dat můžete opět připojit USB flash disk pro zaznamenávání dalších dat, aniž byste museli dělat cokoli dalšího.

**DŮLEŽITÉ!** Zaplnění USB flash disku může vést ke ztrátě nebo přepsání dat. Při vkládání USB flash disku ověřte, zda má dostatečnou kapacitu.

#### UPOZORNĚNĹ!

#### Riziko v případě plného USB flash disku.

Následkem může být ztráta dat nebo jejich přepsání.

Při vkládání USB flash disku ověřte, zda má dostatečnou kapacitu.

| Vyrovnávací<br>paměť        | Je-li karta USB odpojena (např. kvůli zálohování dat), jsou data protokolování za-<br>pisována do vyrovnávací paměti střídače.<br>Po opětovném připojení karty USB jsou data z vyrovnávací paměti automaticky<br>přenesena na kartu USB.                                                                                                    |
|-----------------------------|----------------------------------------------------------------------------------------------------|
|                             | Vyrovnávací paměť může uložit maximálně 6 bodů protokolování. Data jsou<br>ukládána pouze během provozu střídače (při výkonu nad 0 W). Interval protoko-<br>lování je pevně nastaven na 30 minut. Z toho vyplývá časový interval pro záznam<br>dat do vyrovnávací paměti v trvání 3 hodin.                                                                                                    |
|                             | Pokud je vyrovnávací paměť plná, jsou nejstarší data ve vyrovnávací paměti přepi-<br>sována novými.                                                                                                    |
|                             | DŮLEŽITÉ! Vyrovnávací paměť vyžaduje neustálé napájení proudem.<br>V případě výpadku proudu AC během provozu dojde ke ztrátě veškerých dat z vy-<br>rovnávací paměti. Chcete-li předejít ztrátě údajů v noci, je třeba deaktivovat auto-<br>matické vypnutí během noci (přepnout parametr Setup "Noční režim" ("Night<br>Mode") na hodnotu ON – viz návod k obsluze zařízení Datamanager 2.0, část Na-<br>stavení a zobrazení položek nabídky, Náhled a nastavení parametrů v položce<br>nabídky DATCOM).<br>U střídače Fronius Eco nebo Fronius Symo 15.0-3 208 funguje vyrovnávací paměť<br>také s pouhým napájením DC. |
| Vhodné USB fla-<br>sh disky | Vzhledem k rozmanitosti USB flash disků na trhu nelze zaručit, že střídač roz-<br>pozná všechny USB flash disky.                                                                                                    |
|                             | Společnost Fronius doporučuje používat pouze certifikované průmyslově<br>použitelné USB flash disky (ujistěte se o přítomnosti loga USB-IF!)                                                                                                    |
|                             | Střídač podporuje USB flash disky s následujícími souborovými systémy:<br>- FAT12<br>- FAT16<br>- FAT32                                                                                                    |

Společnost Fronius doporučuje používání USB flash disků pouze pro záznam údajů nebo pro aktualizaci softwaru střídače. USB flash disky by neměly obsahovat žádná jiná data.

Symbol USB na displeji střídače, např. v režimu zobrazení "NYNÍ":

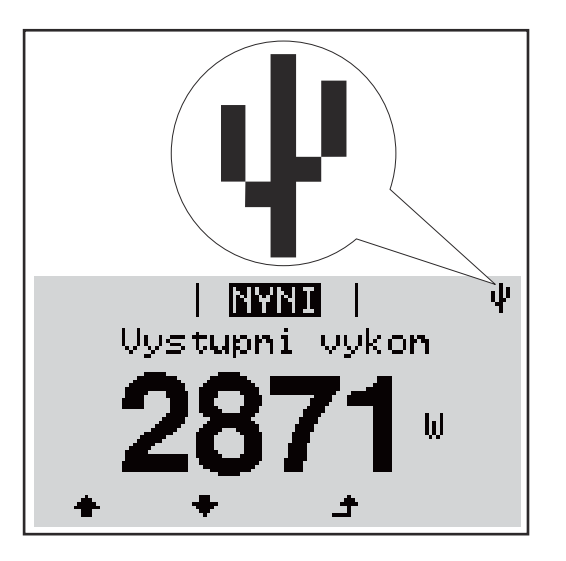

V případě, že střídač rozpozná USB flash disk, zobrazí se na displeji vpravo nahoře symbol USB.

Při vkládání USB flash disku se přesvědčte, že došlo k zobrazení symbolu USB (může také blikat).

**DŮLEŽITÉ!** Při použití ve venkovním prostředí nezapomeňte, že funkce běžných USB flash disků je často zajištěna jen v omezeném teplotním rozsahu. Při použití ve venkovním prostředí se ujistěte, že USB flash disk funguje např. také při nízkých teplotách.

USB flash disk pro aktualizaci softwaru střídače

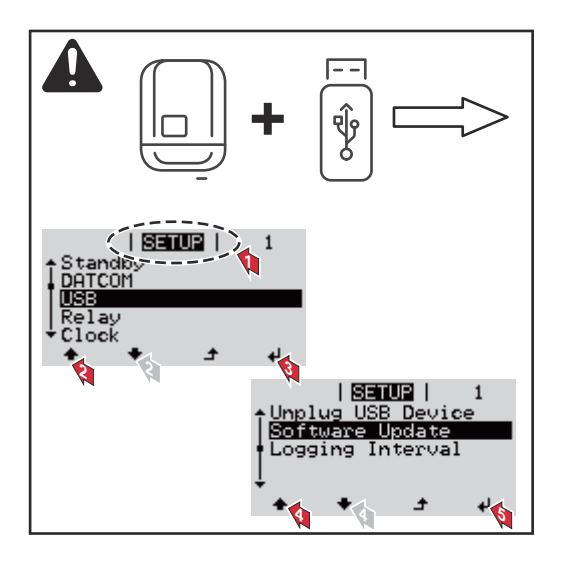

Pomocí USB flash disku mohou také koncoví zákazníci prostřednictvím nabídky Setup aktualizovat software střídače: aktualizační soubor se nejprve uloží na USB flash disk a odtud se přenese do střídače.

#### Odpojení USB flash disku

Bezpečnostní pokyn pro odpojení USB flash disku:

**DŮLEŽITÉ!** Pro zamezení ztráty údajů smí být připojený USB flash disk odpojen pouze za následujících podmínek:

- pouze prostřednictvím nabídky SETUP a položky "Bezpečně odebrat USB/HW",
- pouze když nebliká nebo nesvítí kontrolka LED "Přenos dat".

### Nabídka Basic

| Vstup do nabídky<br>Basic |                                                                                                    | <ol> <li>Stiskněte tlačítko "Menu" </li> <li>Zobrazí se úroveň nabídky.</li> <li>5x stiskněte neobsazené tlačítko<br/>"Menu/Esc"</li> </ol>                                                                                               |  |  |  |
|---------------------------|----------------------------------------------------------------------------------------------------|----------------------------------------------------------------------------------------------------|--|--|--|
|                           | Pristupovy kod                                                                                                    | <ul> <li>V nabídce "KÓD" se zobrazí "Přístupový kód", první pozice bliká.</li> <li>3 Zadejte kód 22742: Pomocí tlačítek "plus" nebo "minus" + - zvolte hodnotu pro první pozici kódu</li> <li>4 Stiskněte tlačítko "Enter" ↓ .</li> </ul> |  |  |  |
|                           | Pristupovy kod<br>-22742-                                                                                                    | Druhá pozice bliká.<br>5 Opakujte kroky 3 a 4 pro druhou, třetí,<br>čtvrtou a pátou pozici kódu do té doby,<br>než<br>nastavený kód začne blikat.                                                                                         |  |  |  |
|                           | Zobrazí se nabídka Basic.<br>7 Pomocí tlačítek "plus" nebo "<br>8 Zvolenou položku upravte stis<br>9 Nabídku Basic opustíte stiskn                                                                                                    | 6 Stiskněte tlačítko "Enter" ↓ . minus" + - vyberte požadovanou položku sknutím tlačítka "Enter" ↓ . utím tlačítka nabídky "Esc" ↑ .                                                                                                    |  |  |  |
| Položky nabídky<br>Basic  | V nabídce Basic se nastavují nás<br>voz střídače:                                                                                                    | ledující parametry důležité pro instalaci a pro-                                                                                                    |  |  |  |
|                           | <ul> <li>MPP Tracker 1 / MPP Tracker 2</li> <li>MPP Tracker 2: ON / OFF</li> <li>Provozní režim DC: MPP AUTO / FIX / MPP USER (MPP UŽIVATEL) <ul> <li>MPP AUTO: normální provozní stav; střídač automaticky hledá optimální pracovní bod</li> <li>FIX: pro zadání fixního napětí DC, se kterým střídač pracuje</li> <li>MPP USER: pro zadání spodního napětí MP, od kterého střídač hledá svůj optimální pracovní bod</li> </ul> </li> <li>Dynamic Peak Manager: ON / OFF</li> <li>Stálé napětí: pro zadání stálého napětí</li> <li>Startovní napětí MPPT: pro zadání startovního napětí</li> </ul> |                                                                                                    |  |  |  |

#### Záznam událostí USB

Aktivace a deaktivace funkce zálohování všech chybových hlášení na USB flash disk – AUTO / OFF / ON

 ON: Všechna chybová hlášení se automaticky ukládají na připojený USB flash disk.

#### Vstup signálu

- Princip funkce: Ext Sig. / SO-Meter / OFF Princip funkce Ext Sig.:
  - Způsob uvolnění: Warning (varování se zobrazí na displeji) / Ext. Stop (střídač se vypne)
  - Typ přípojky: N/C (normal closed, rozpínací kontakt) / N/O (normal open, spínací kontakt)

Princip funkce SO-Meter – viz kapitola **Dynamické omezení výkonu prostřednictvím střídače** na straně **22**.

- Omezení dodávky energie do sítě
   Pole pro zadání maximálního výkonu dodávaného do sítě ve W. Pokud
   dojde k překročení této hodnoty, střídač ji v čase požadovaném
   státními normami a předpisy sníží na nastavenou hodnotu.
- Impulsy na kWh
  - Pole pro zadání impulsů na kWh elektroměru S0.

#### SMS / relé

- Zpoždění událostí slouží k zadání časové prodlevy, po které bude odeslána SMS nebo se sepne relé
  - 900 86 400 sekund
- Počitadlo událostí: slouží k zadání počtu událostí, jehož dosažení má za následek signalizaci: 10 - 255

#### Nastavení izolace

- Varování izolace: ON / OFF
- Prahová hodnota varování: pro zadání prahové hodnoty, která má za následek varování
- Prahová hodnota chyby: pro zadání prahové hodnoty, která má za následek chybu (není dostupné ve všech zemích)

#### KOMPLET. resetování

Vynuluje v položce nabídky ZÁZNAM maximální a minimální hodnoty napětí a maximální výkon dodávaný do sítě. Vynulování hodnot je nevratné.

Pokud chcete hodnoty vynulovat, stiskněte klávesu "Enter". Zobrazí se "CONFIRM" (POTVRDIT). Stiskněte znovu klávesu "Enter". Hodnoty se vynulují a zobrazí se nabídka.

Nastavení v<br/>případěPokud byla do střídače instalována rozšířená výbava DC SPD (ochrana proti<br/>přepětí), jsou standardně nastavené následující položky nabídky:<br/>rozšířené výbavy<br/>"DC SPD"Vstup signálu: Ext Sig.<br/>Způsob uvolnění: Warning<br/>Typ přípojky: N/C

# Příloha

### Diagnostika stavu a odstranění závad

| 102 Příliš vys                 | oké napětí AC                                                                                                    |                                                                                                    |  |  |  |
|--------------------------------|----------------------------------------------------------------------------------------------------|----------------------------------------------------------------------------------------------------|--|--|--|
| Kód Popis                      | Chování                                                                                                    | Odstranění                                                                                                    |  |  |  |
|                                | Príklad: Frekvence síte je prílis vysoka a<br>dodávat energii do sítě. Nejedná se o zá<br>Střídač nejprve reaguje odpojením od s<br>vané období kontrolována. V případě, ž<br>da, střídač opět zahájí dodávku energie<br>V závislosti na nastavení země je aktivo<br>podle místních směrnic se po odpojení<br>střídače nepřetržitě zvyšuje. | i stridac nesmi z důvodu dodrzení normy<br>vadu přístroje.<br>ítě. Následně je síť po předepsané sledo-<br>e po této době již není zjištěna žádná záva-<br>do sítě.<br>vána funkce Soft-start GPIS:<br>z důvodu závady AC výstupní výkon |  |  |  |
| Stavové zprávy -<br>třída 1    | Stavové zprávy třídy 1 se vyskytují průb<br>kou sítí.                                                                                                    | ěžně a jsou vyvolávány veřejnou elektric-                                                                                                    |  |  |  |
| Úplný výpadek<br>displeje      | V případě, že displej zůstává delší dobu<br>- Zkontrolujte napětí AC na přípojká<br>napětí AC musí být 220/230 V (+ 10<br>%).                                                                                                    | po východu slunce tmavý:<br>ch střídače:<br>2 % / - 5 %), popř. 380/400 V (+ 10 % / - 5                                                                                                    |  |  |  |
|                                | <b>DŮLEŽITÉ!</b> Krátkodobě zobrazované s<br>řídicího procesu střídače. V případě, že<br>důvodem závada.                                                                                                    | tavové zprávy mohou být důsledkem<br>poté střídač zase pracuje bezvadně, není                                                                                                    |  |  |  |
|                                | V případě, že vlastní diagnostika systén<br>displeji příslušná stavová zpráva.                                                                                                    | nu nalezne konkrétní závadu, zobrazí se na                                                                                                    |  |  |  |
| Zobrazení sta-<br>vových zpráv | Střídač je vybaven vlastní diagnostikou systému, která sama rozezná velké<br>množství možných závad a zobrazí je na displeji. Díky tomu lze rychle odstranit<br>závady na střídači, fotovoltaickém systému, instalační chyby a chyby obsluhy.                                                                                               |                                                                                                    |  |  |  |
| Zobrazení sta-                 | Střídač je vybaven vlastní diagnostikou                                                                                                    | systému, která sama                                                                                                    |  |  |  |

| 103 | Příliš nízké napětí AC |  |
|-----|------------------------|--|

| 106Příliš nízká frekvence ACpodrobné zkoušce opětv případě, že je stavová107Síť AC není k dispozicidosáhnou přípustného rozsa-<br>hu, obnoví střídač dodávánízpráva zobrazena dlouho-<br>době, obraťte se na ser-<br>visního technika108Rozpoznání ostrovního<br>provozuenergie do sítě.visního technika112Chyba RCMUchyba RCMUchyba RCMU | 105 | Příliš vysoká frekvence AC       | Jakmile síťové podmínky po                          | Prověřte síťová připojení;<br>v případě, že je stavová<br>zpráva zobrazena dlouho-<br>době, obraťte se na ser-<br>visního technika |
|----------------------------------------------------------------------------------------------------|-----|----------------------------------|-----------------------------------------------------|----------------------------------------------------------------------------------------------------|
| 107Síť AC není k dispozici<br>hu, obnoví střídač dodávání<br>energie do sítě.době, obraťte se na ser-<br>visního technika108Rozpoznání ostrovního<br>provozuhu, obnoví střídač dodávání<br>energie do sítě.době, obraťte se na ser-<br>visního technika112Chyba RCMU                                                                      | 106 | Příliš nízká frekvence AC        | odrobne zkousce opet<br>dosáhnou přípustného rozsa- |                                                                                                    |
| 108     Rozpoznání ostrovního provozu       112     Chyba RCMU                                                                                                    | 107 | Síť AC není k dispozici          | hu, obnoví střídač dodávání                         |                                                                                                    |
| 112 Chyba RCMU                                                                                                    | 108 | Rozpoznání ostrovního<br>provozu | - energie do sité.                                  |                                                                                                    |
|                                                                                                    | 112 | Chyba RCMU                       | -                                                   |                                                                                                    |

Stavové zprávy třída 2

| Kód                         | Popis                                                             |                                                                                                    | Chování                                                                                                    | Odstranění                                                                                                    |  |  |  |
|-----------------------------|-------------------------------------------------------------------|----------------------------------------------------------------------------------------------------|----------------------------------------------------------------------------------------------------|----------------------------------------------------------------------------------------------------|--|--|--|
|                             |                                                                   |                                                                                                    |                                                                                                    | POZOR!  Nebezpečí v důsledku poškozených kompo- nentů fotovoltaického svstému                                                                                                    |  |  |  |
| 240                         | ArcCon<br>Ve fotov<br>byl zjišt<br>dosažer<br>matický<br>24 hodin | tinousFault<br>voltaickém systému<br>ěn oblouk a bylo<br>no max. počtu auto-<br>rch připojení během<br>n.                                                                    | Stavová zpráva 240 se<br>zobrazí asi na 4 sekundy.                                                                    | <ul> <li>Následkem mohou být<br/>těžká zranění a materiální<br/>škody.</li> <li>Před potvrzením sta-<br/>vu "240 - ArcConti-<br/>nuousFault" je nutné</li> <li>zkontrolovat kom-<br/>pletní fotovoltaický<br/>systém, zda nedošlo<br/>k jeho poškození.</li> <li>Poškozené kompo-<br/>nenty nechte opravit<br/>kvalifikovanými od-<br/>bornými pracovníky.</li> </ul> |  |  |  |
| 241                         | ArcCon<br>Ve fotov<br>byl zjišt                                   | tinousFault<br>/oltaickém systému<br>ěn oblouk.                                                                                                    | Stavová zpráva 241 se zob-<br>razí přímo po zprávě 240,<br>střídač se z bezpečnos-<br>tních důvodů odpojí od<br>sítě. | Před návratem střídače do<br>původního stavu po roz-<br>poznání oblouku zkontro-<br>lujte celý dotčený fotovol-<br>taický systém, zda není<br>poškozený!<br>Stavovou zprávu vynulujte<br>stisknutím tlačítka Enter.                                                                                                    |  |  |  |
| 242                         | ArcCon<br>Ve fotov<br>byl zjišt                                   | tinousFault<br>/oltaickém systému<br>ěn oblouk.                                                                                                    | Stavová zpráva 242 se zob-<br>razí po vynulování stavové<br>zprávy 241.                                               | Stavovou zprávu vynulujte<br>stisknutím tlačítka Enter.<br>Střídač obnoví dodávku<br>energie do sítě.<br>**)                                                                                                    |  |  |  |
| 244                         | ArcDete<br>Ve fotov<br>byl zjišt                                  | ected<br>/oltaickém systému<br>ěn oblouk.                                                                                                    | Zobrazí se stavová zpráva<br>244.                                                                                     | Není nutná žádná činnost.<br>Po 10 minutách se auto-<br>maticky znovu spustí režim<br>dodávání energie do sítě.                                                                                                    |  |  |  |
| 245                         | Selhání<br>testu Ar                                               | automatického<br>rc Detectoru                                                                                                    | Střídač se odpojí od sítě.                                                                                            | Proveďte resetování<br>střídavého proudu;<br>Test se zopakuje. *)                                                                                                    |  |  |  |
|                             |                                                                   | *) V případě, že je stavová zpráva zobrazena dlouhodobě: Obraťte se na servisního<br>technika vyškoleného společností Fronius                                                |                                                                                                    |                                                                                                    |  |  |  |
|                             |                                                                   | **) Závada bude auto<br>na dlouhodobě, obra                                                                                                    | maticky odstraněna; v případě<br>ťte se na servisního technika                                                        | , že je stavová zpráva zobraze-                                                                                                    |  |  |  |
| Stavové zprávy -<br>třída 3 |                                                                   | Servisní třída 3 zahrnuje stavové zprávy, které se mohou vyskytnout během<br>dodávky energie do sítě, přesto však většinou nevedou k dlouhodobému přerušení<br>této dodávky. |                                                                                                    |                                                                                                    |  |  |  |
|                             |                                                                   | Po automatickém od<br>kusí obnovit dodávku                                                                                                    | pojení od sítě a předepsané ko<br>energie do sítě.                                                                    | ntrole sítě se střídač opět po-                                                                                                    |  |  |  |

| Kód                     | Popis                                                                                  | Chování                                                                                            | Odstranění                                        |  |
|-------------------------|----------------------------------------------------------------------------------------|----------------------------------------------------------------------------------------------------|---------------------------------------------------|--|
| 301                     | Příliš vysoký proud (AC)                                                               | Krátkodobé přerušení                                                                               |                                                   |  |
| 302                     | Příliš vysoký proud (DC)                                                               | <ul> <li>dodávky energie do sítě.</li> <li>Střídač opět spustí fází spouštění.</li> </ul>          | *)                                                |  |
| 303                     | Přehřátí modulu DC                                                                     | Krátkodobé přerušení                                                                               | Vyfoukeite kanály                                 |  |
| 304                     | Přehřátí modulu AC                                                                     | <ul> <li>dodávky energie do sítě.</li> <li>Střídač opět zahájí fázi</li> <li>spouštění.</li> </ul> | chladicí modul; **)                               |  |
| 305                     | Navzdory zavřenému relé není<br>dodávána energie                                       | Krátkodobé přerušení<br>dodávky energie do sítě.<br>Střídač opět zahájí fázi<br>spouštění.         | **)                                               |  |
| 306                     | Pro dodávku energie do sítě je k<br>dispozici příliš nízký FV výkon                    | Krátkodobé přerušení                                                                               | počkejte na dosta-                                |  |
| 307                     | DC low<br>vstupní napětí DC je příliš nízké<br>pro dodávku energie do sítě             | Střídač opět zahájí fázi<br>spouštění.                                                             | záření;<br>**)                                    |  |
| <b>DŮLEŽ</b><br>stavové | Z <b>ITÉ!</b> V důsledku slabého slunečního z<br>é zprávy 306 (Power low) a 307 (DC lo | záření vždy ráno a večer dochá:<br>w). Tyto stavové zprávy neznar                                  | zí přirozeně k zobrazení<br>nenají žádnou závadu. |  |
| 308                     | Příliš vysoké napětí meziobvodu                                                        |                                                                                                    |                                                   |  |

| 000 |                                                            |                                                      |     |
|-----|------------------------------------------------------------|------------------------------------------------------|-----|
| 309 | Vstupní napětí DC MPPT1 je<br>příliš vysoké                | Krátkodobé přerušení<br>dodávky energie do sítě.     | **\ |
| 311 | Přepólované větve DC                                       | Střídač opět zahájí fázi                             | )   |
| 313 | Vstupní napětí DC MPPT2 je<br>příliš vysoké                | spousteni.                                           |     |
| 314 | Překročení časového limitu pro<br>kalibraci snímače proudu |                                                      |     |
| 315 | Chyba snímače proudu AC                                    | l/rétkodobé přeružení                                |     |
| 316 | InterruptCheck fail (chyba kont-<br>roly přerušení)        | dodávky energie do sítě.<br>Střídač opět zahájí fázi | *)  |
| 325 | Přehřátí v připojovací části                               | spouštění.                                           |     |
| 326 | Chyba ventilátoru 1                                        |                                                      |     |
| 327 | Chyba ventilátoru 2                                        |                                                      |     |
|     |                                                            |                                                      |     |

\*) V případě, že je stavová zpráva zobrazena dlouhodobě: Obraťte se na servisního technika vyškoleného společností Fronius

\*\*) Závada bude automaticky odstraněna; v případě, že je stavová zpráva zobrazena dlouhodobě, obraťte se na servisního technika

Stavové zprávy -Stavové zprávy třídy 4 zčásti vyžadují zásah školeného servisního technika spo-třída 4lečnosti Fronius.

cs

| Kód          | Popis                                                                                                    | Chování                                                                                                    | Odstranění                                                                                 |  |
|--------------|----------------------------------------------------------------------------------------------------|----------------------------------------------------------------------------------------------------|--------------------------------------------------------------------------------------------|--|
| 401          | Není možná komunikace s výko-<br>novým dílem                                                                                                    |                                                                                                    |                                                                                            |  |
| 406          | Vadný snímač teploty modulu AC<br>(L1)                                                                                                    | Až to bude možné,<br>střídač po opětovném<br>sutametickém pokusu p                                                | *)                                                                                         |  |
| 407          | Vadný snímač teploty modulu AC<br>(L2)                                                                                                    | připojení zahájí dodávku<br>energie do sítě                                                                       | )                                                                                          |  |
| 408          | V elektrické síti byla naměřena<br>příliš vysoká stejnosměrná složka                                                                                |                                                                                                    |                                                                                            |  |
| 412          | Je zvolen provoz se stálým napětím<br>namísto provozu s napětím MPP a<br>stálé napětí je nastaveno na příliš<br>nízkou nebo příliš vysokou hodnotu. | -                                                                                                    | **)                                                                                        |  |
| 415          | Došlo k bezpečnostnímu vypnutí<br>prostřednictvím volitelné karty ne-<br>bo zařízení RECERBO                                                        | Střídač nedodává žádný<br>proud do sítě.                                                                          | *)                                                                                         |  |
| 416          | Není možná komunikace mezi výko-<br>novým dílem a řízením.                                                                                          | Až to bude možné,<br>střídač po opětovném<br>automatickém pokusu o<br>připojení zahájí dodávku<br>energie do sítě | *)                                                                                         |  |
| 417          | Problém ID hardwaru                                                                                                    |                                                                                                    |                                                                                            |  |
| 419          | Konflikt jedinečného ID                                                                                                    |                                                                                                    | Aktualizujte firm-<br>ware střídače; *)                                                    |  |
| 420          | Není možná komunikace se<br>zařízením Fronius Datamanager                                                                                           | Až to bude možné,<br>střídač po opětovném                                                                         |                                                                                            |  |
| 421          | Chyba rozsahu HID                                                                                                    | automatickém pokusu o<br>připojopí zobájí dodávlau                                                                |                                                                                            |  |
| 425          | Není možná komunikace s výko-<br>novým dílem                                                                                                    | energie do sítě                                                                                                   |                                                                                            |  |
| 426 -<br>428 | Možná chyba hardwaru                                                                                                    |                                                                                                    |                                                                                            |  |
| 431          | Problém softwaru                                                                                                    | Střídač nedodává žádný<br>proud do sítě.                                                                          | Resetujte AC (vy-<br>pněte a zapněte jis-<br>tič); aktualizujte fir-<br>mware střídače; *) |  |
| 436          | Nekompatibilita funkcí (jeden nebo<br>více PC-Boardů ve střídači je na-<br>vzájem nekompatibilních, např. po<br>výměně PC-Boardu)                   | Až to bude možné,<br>střídač po opětovném<br>automatickém pokusu o<br>připojení zahájí dodávku                    | Aktualizujte firm-<br>ware střídače; *)                                                    |  |
| 437          | Problém výkonového dílu                                                                                                    | energie do sítě                                                                                                   |                                                                                            |  |
| 438          | Nekompatibilita funkcí (jeden nebo<br>více PC-Boardů ve střídači je na-<br>vzájem nekompatibilních, např. po<br>výměně PC-Boardu)                   | Až to bude možné,<br>střídač po opětovném<br>automatickém pokusu o<br>připojení zahájí dodávku<br>energie do sítě | Aktualizujte firm-<br>ware střídače; *)                                                    |  |
| 443          | Příliš nízké nebo nesymetrické<br>napětí meziobvodu                                                                                                 | Střídač nedodává žádný<br>proud do sítě.                                                                          | *)                                                                                         |  |
| 445          | <ul> <li>Chyba kompatibility (např. z<br/>důvodu výměny PC-Boardu)</li> <li>Neplatná konfigurace výko-<br/>nového dílu</li> </ul>                   | Střídač nedodává žádný<br>proud do sítě.                                                                          | Aktualizujte firm-<br>ware střídače; *)                                                    |  |

| Kód         | Popis                                                                                                    | Chování                                                                                                    | Odstranění                                                                                            |  |
|-------------|----------------------------------------------------------------------------------------------------|----------------------------------------------------------------------------------------------------|----------------------------------------------------------------------------------------------------|--|
| 447         | Chyba izolace                                                                                                    |                                                                                                    |                                                                                                    |  |
| 448         | Není zapojený neutrální vodič                                                                                                    | Střídač nedodává žádný                                                                                            | *)                                                                                                    |  |
| 450         | Nepodařilo se nalézt procesor Gu-<br>ard                                                                                          | proud do sítě.                                                                                                    | ,                                                                                                    |  |
| 451         | Byla zjištěna chyba paměti                                                                                                    |                                                                                                    |                                                                                                    |  |
| 452         | Chyba komunikace mezi procesory                                                                                                   | ∧×to bude ese×                                                                                                    |                                                                                                    |  |
| 453         | Síťové napětí neodpovídá výko-<br>novému dílu                                                                                     | Az to bude mozne,<br>střídač po opětovném<br>automatickém pokusu o                                                | *)                                                                                                    |  |
| 454         | Frekvence sítě neodpovídá výko-<br>novému dílu                                                                                    | připojení zahájí dodávku<br>energie do sítě                                                                       |                                                                                                    |  |
| 456         | Ochrana proti ostrovnímu provozu<br>(islandingu) již nefunguje správně                                                            |                                                                                                    |                                                                                                    |  |
| 457         | Chyba relé síťového napětí                                                                                                    | Střídač nedodává žádný<br>proud do sítě.                                                                          | Zkontrolujte kabel<br>AC *)                                                                           |  |
| 458         | Chyba při záznamu měřicího<br>signálu                                                                                             |                                                                                                    |                                                                                                    |  |
| 459         | Chyba při monitorování měřicího<br>signálu pro test izolace                                                                       |                                                                                                    | *)                                                                                                    |  |
| 460         | Zdroj referenčního napětí pro di-<br>gitální signální procesor (DSP) pra-<br>cuje mimo hranice tolerance                          | Střídač nedodává žádný<br>proud do sítě.                                                                          |                                                                                                    |  |
| 461         | Závada datové paměti DSP                                                                                                    |                                                                                                    |                                                                                                    |  |
| 462         | Chyba monitorovacího programu<br>pro dodávky energie DC                                                                           |                                                                                                    |                                                                                                    |  |
| 463         | Záměna polarity AC, nesprávně za-<br>sunutý konektor AC                                                                           |                                                                                                    |                                                                                                    |  |
| 474         | Vadný senzor kontrolní jednotky<br>chybového proudu                                                                               |                                                                                                    |                                                                                                    |  |
| 475         | Závada izolace (spojení mezi<br>solárním panelem a uzemněním)                                                                     | Střídač nedodává žádný<br>proud do sítě.                                                                          | **)                                                                                                   |  |
| 476         | Příliš nízké napájecí napětí pro<br>napájení ovladače                                                                             |                                                                                                    |                                                                                                    |  |
| 479         | Napěťové relé meziobvodu bylo vy-<br>pnuto                                                                                        | Až to bude možné,<br>střídač po opětovném<br>automatickém pokusu o<br>připojení zahájí dodávku<br>energie do sítě | *)                                                                                                    |  |
| 480,<br>481 | Nekompatibilita funkcí (jeden nebo<br>více PC-Boardů ve střídači je na-<br>vzájem nekompatibilních, např. po<br>výměně PC-Boardu) | Střídač nedodává žádný<br>proud do sítě.                                                                          | Aktualizujte firm-<br>ware střídače, *)                                                               |  |
| 482         | Po prvním uvedení do provozu bylo<br>zrušeno nastavení Setup                                                                      | Střídač nedodává žádný<br>proud do sítě.                                                                          | Po resetování AC<br>(vypnutí a zapnutí<br>proudového<br>chrániče) znovu<br>spusťte nastavení<br>Setup |  |

| Kód                | Popis                                                                              | Popis                                                                |                                         |                                                          |                                                               | Odstranění                                                                                                    |  |
|--------------------|------------------------------------------------------------------------------------|----------------------------------------------------------------------|-----------------------------------------|----------------------------------------------------------|---------------------------------------------------------------|----------------------------------------------------------------------------------------------------|--|
| 483                | Napětí<br>platný                                                                   | U <sub>DCfix</sub> větve MPP2 je<br>rozsah                           | mimo                                    | Střídač nedod<br>proud do sítě.                          | ává žádný                                                     | Zkontrolujte nasta-<br>vení MPP; *)                                                                                                    |  |
| 485                | Odesíla<br>plná                                                                    | ací vyrovnávací paměť                                                | CAN je                                  | AN je Střídač nedodává žádný<br>proud do sítě.           |                                                               | Resetujte AC (vy-<br>pněte a zapněte jis-<br>tič); *)                                                                                                    |  |
| 489                | Permanentní přepětí na mezic<br>dovém kondenzátoru (5x za s<br>stavová zpráva 479) |                                                                      | obvo-<br>sebou                          | Střídač nedod<br>proud do sítě.                          | ává žádný                                                     | *)                                                                                                    |  |
|                    |                                                                                    | *) V případě, že je st<br>technika vyškolenéh                        | avová zpr<br>o společr                  | áva zobrazena c<br>ností Fronius                         | llouhodobě: (                                                 | Obraťte se na servisního                                                                                                    |  |
|                    |                                                                                    | **) V případě, že je s<br>montážního technik                         | tavová zp<br>a                          | ráva zobrazena                                           | dlouhodobě,                                                   | obraťte se na                                                                                                    |  |
| Stavové<br>třída 5 | zprávy -                                                                           | Stavové zprávy třídy<br>způsobit její omezer<br>zeny stisknutím tlač | 7 5 obecno<br>ní. Stavove<br>ítka (avša | ě nepřeruší doda<br>é zprávy budou z<br>k mezitím střída | ávku energie<br>zobrazeny do<br>ič na pozadí r                | do sítě, mohou však<br>doby, než budou potvr-<br>normálně pracuje).                                                                                                    |  |
| Kód                | Popis                                                                              |                                                                      | Chovár                                  | าí                                                       | Odstraněr                                                     | ní                                                                                                    |  |
| 502                | Závada<br>panelů                                                                   | Závada na izolaci solárních<br>panelů                                |                                         | Na displeji se zobrazí<br>varovné hlášení                |                                                               |                                                                                                    |  |
| 509                | Žádná<br>sítě běł<br>hodin                                                         | Žádná dodávka energie do<br>sítě během posledních 24<br>hodin        |                                         | Na displeji se zobrazí<br>varovné hlášení                |                                                               | Potvrďte stavovou zprávu;<br>Zkontrolujte, zda jsou splněny<br>všechny podmínky pro plynulé<br>dodávání energie do sítě (např.<br>zda nejsou solární panely pokry-<br>ty sněhem); **) |  |
| 515                | Komun<br>možná                                                                     | ikace s filtrem není                                                 | Varovné hlášení na<br>displeji          |                                                          | *)                                                            |                                                                                                    |  |
| 516                | Komun<br>jednotł                                                                   | ikace s paměťovou<br>kou není možná                                  | Varovné hlášení<br>paměťové jednotky    |                                                          | *)                                                            |                                                                                                    |  |
| 517                | Snížení<br>důvodu<br>ty                                                            | Snížení výkonu (derating) z<br>důvodu příliš vysoké teplo-<br>ty     |                                         | dojde ke<br>výkonu (dera-<br>na displeji se<br>í varovné | Popřípadě<br>chladicího<br>modul;<br>Chyba buc<br>straněna; ' | vyfoukejte kanály<br>vzduchu a chladicí<br>de automaticky od-<br>**)                                                                                                    |  |
| 518                | Chybná<br>proceso                                                                  | á funkce interního<br>oru DSP                                        | Varovn<br>displeji                      | Varovné hlášení na *)<br>displeji                        |                                                               |                                                                                                    |  |
| 519                | Komun<br>jednotł                                                                   | Komunikace s paměťovou<br>jednotkou není možná                       |                                         | Varovné hlášení<br>paměťové jednotky                     |                                                               |                                                                                                    |  |
| 520                | Žádná dodávka energie do<br>sítě z MPPT1 během po-<br>sledních 24 hodin            |                                                                      | Na disp<br>varovno                      | Na displeji se zobrazí<br>varovné hlášení                |                                                               | tavovou zprávu;<br>ite, zda jsou splněny<br>odmínky pro plynulé<br>energie do sítě (např.<br>I solární panely pokry-<br>); *)                                                         |  |
| 522                | DC low                                                                             | větev 1                                                              | Varovn                                  | é hlášení na                                             | *)                                                            |                                                                                                    |  |
| 523                | DC low větev 2                                                                     |                                                                      | – displeji                              | displeji                                                 |                                                               |                                                                                                    |  |
| Kód         | Popis                                                                                                    | Chování                                                                                                    | Odstranění                                                                                                    |
|-------------|----------------------------------------------------------------------------------------------------|----------------------------------------------------------------------------------------------------|----------------------------------------------------------------------------------------------------|
| 558,<br>559 | Nekompatibilita funkcí (je-<br>den nebo více PC-Boardů<br>ve střídači je navzájem ne-<br>kompatibilních, např. po<br>výměně PC-Boardu) | Varovné hlášení na<br>displeji                                                                                                    | Aktualizujte firmware střídače; *)                                                                                                    |
| 560         | Snížení výkonu z důvodu<br>nadfrekvence                                                                                                | Zobrazuje se při<br>nadměrné frekvenci<br>sítě. Dojde ke snížení<br>výkonu.                                                                                                    | Jakmile je frekvence sítě opět v<br>přípustném rozmezí a střídač se<br>znovu nachází v normálním pro-<br>vozu, dojde k automatickému<br>odstranění chyby; **) |
| 564         | Nekompatibilita funkcí (je-<br>den nebo více PC-Boardů<br>ve střídači je navzájem ne-<br>kompatibilních, např. po<br>výměně PC-Boardu) | Varovné hlášení na<br>displeji                                                                                                    | Aktualizujte firmware střídače; *)                                                                                                    |
| 566         | Arc Detector je vypnutý<br>(např. při externím monito-<br>rování oblouku)                                                              | Stavová zpráva se<br>zobrazuje denně, do-<br>kud není Arc Detec-<br>tor znovu aktivován.                                                                                                    | Nejedná se o chybu!<br>Stavové hlášení potvrďte stisk-<br>nutím tlačítka Enter                                                                                |
| 568         | Chybný vstupní signál na<br>multifunkčním proudovém<br>rozhraní                                                                        | Tato stavová zpráva<br>se zobrazí v případě<br>chybného vstupního<br>signálu na multi-<br>funkčním proudovém<br>rozhraní a při násle-<br>dujícím nastavení:<br>Nabídka Basic /<br>Vstup signálu / Funk-<br>ce = Ext. signál,<br>způsob uvolnění =<br>varování | Potvrďte stavovou zprávu;<br>přezkoušejte přístroje připojené<br>k multifunkčnímu proudovému<br>rozhraní; **)                                                 |
| 572         | Omezení výkonu výko-<br>novým dílem                                                                                                    | Výkon je omezen<br>výkonovým dílem                                                                                                    | *)                                                                                                    |
| 573         | Varování týkající se nízké<br>teploty                                                                                                  | Varovné hlášení na<br>displeji                                                                                                    | *)                                                                                                    |
| 581         | Nastavení "Special Purpo-<br>se Utility-Interactive"<br>(SPUI) je aktivováno                                                           | Střídač již není kom-<br>patibilní s normou<br>IEEE1547 a IEE-<br>E1574.1, protože os-<br>trovní funkce je de-<br>aktivována, frek-<br>venční snížení výkonu<br>je aktivováno a limity<br>frekvence a napětí se<br>mění                                       | Nejedná se o chybu!<br>Stavové hlášení potvrďte stisk-<br>nutím tlačítka Enter                                                                                |

\*) V případě, že je stavová zpráva zobrazena dlouhodobě: Obraťte se na servisního technika vyškoleného společností Fronius

\*\*) V případě, že je stavová zpráva zobrazena dlouhodobě, obraťte se na servisního technika

| Stavové zprávy - | Stavové zprávy třídy 6 zčásti vyžadují zásah školeného servisního technika spo- |
|------------------|---------------------------------------------------------------------------------|
| třída 6          | lečnosti Fronius.                                                               |

| Kód | Popis                                                                                                    | Chování                                                              | Odstranění                                                                                                    |
|-----|----------------------------------------------------------------------------------------------------|----------------------------------------------------------------------|----------------------------------------------------------------------------------------------------|
| 601 | CAN sběrnice je plná                                                                                                    | Střídač nedodává žádný<br>proud do sítě.                             | Aktualizujte firm-<br>ware střídače; *)                                                                                                    |
| 603 | Vadný snímač teploty modulu AC<br>(L3)                                                                                                    | Až to bude možné,<br>střídač po opětovném                            |                                                                                                    |
| 604 | Vadný snímač teploty modulu DC                                                                                                    | automatickém pokusu o<br>připojení zahájí dodávku<br>energie do sítě | *)                                                                                                    |
| 607 | Chyba RCMU                                                                                                    | Střídač nedodává žádný<br>proud do sítě.                             | Stavové hlášení vy-<br>nulujte stisknutím<br>tlačítka "Enter".<br>Střídač opět začne<br>dodávat energii do<br>sítě; pokud se sta-<br>vová zpráva zobrazu-<br>je opakovaně, zkont-<br>rolujte celý příslušný<br>fotovoltaický systém,<br>zda není případně<br>poškozený; **) |
| 608 | Nekompatibilita funkcí (jeden nebo<br>více tištěných spojů ve střídači jsou<br>navzájem nekompatibilní, např. po<br>výměně tištěného spoje) | Střídač nedodává žádný<br>proud do sítě.                             | Aktualizujte firm-<br>ware střídače; *)                                                                                                    |

\*) V případě, že je stavová zpráva zobrazena dlouhodobě: Obraťte se na servisního technika vyškoleného společností Fronius

\*\*) Závada bude automaticky odstraněna; v případě, že je stavová zpráva zobrazena dlouhodobě, obraťte se na servisního technika

| Stavové zprávy - | Stavové zprávy třídy 7 se týkají řízení, konfigurace a záznamu údajů střídače a |
|------------------|---------------------------------------------------------------------------------|
| třída 7          | mohou přímo či nepřímo ovlivňovat dodávku energie do sítě.                      |

| Kód          | Popis                                                                            | Chování                          | Odstranění                                      |
|--------------|----------------------------------------------------------------------------------|----------------------------------|-------------------------------------------------|
| 701 -<br>704 | Poskytuje informace o sta-<br>vu interního procesoru                             | Varovné hlášení na dis-<br>pleji | *)                                              |
| 705          | Konflikt při nastavení čísla<br>střídače (např. číslo bylo<br>přiděleno dvakrát) | -                                | Opravte číslo střídače v<br>nabídce Setup       |
| 706 -<br>716 | Poskytuje informace o sta-<br>vu interního procesoru                             | Varovné hlášení na dis-<br>pleji | *)                                              |
| 721          | EEPROM bylo znovu inici-<br>ováno                                                | Varovné hlášení na dis-<br>pleji | Potvrďte stavovou zprávu; *)                    |
| 722 -<br>730 | Poskytuje informace o sta-<br>vu interního procesoru                             | Varovné hlášení na dis-<br>pleji | *)                                              |
| 731          | Chyba inicializace - karta<br>USB není podporována                               | Varovné hlášení na dis-<br>pleji | Přezkoušejte nebo vyměňte<br>kartu USB          |
| 732          | Chyba inicializace - příliš<br>vysoký proud na kartě USB                         |                                  | přezkoušejte systém souborů<br>na kartě USB; *) |

| Kód          | Popis                                                                                                | Chování                                                                                     | Odstranění                                                                                                    |
|--------------|----------------------------------------------------------------------------------------------------|---------------------------------------------------------------------------------------------|----------------------------------------------------------------------------------------------------|
| 733          | Není vložena žádná karta<br>USB                                                                      | Varovné hlášení na dis-<br>pleji                                                            | Vložte nebo přezkoušejte<br>kartu USB; *)                                                                                                    |
| 734          | Aktualizační soubor nebyl<br>rozpoznán nebo není k dis-<br>pozici.                                   | Varovné hlášení na dis-<br>pleji                                                            | Přezkoušejte aktualizační<br>soubor (např. správné pojme-<br>nování souboru)<br>*).                                                                                                    |
| 735          | Nevhodný aktualizační<br>soubor pro přístroj, zasta-<br>ralý aktualizační soubor                     | Varovné hlášení na dis-<br>pleji, proces aktualizace<br>se přeruší.                         | Přezkoušejte aktualizační<br>soubor,<br>popřípadě načtěte vhodný<br>aktualizační soubor (např. na<br>adrese<br>http://www.fronius.com); *)                                              |
| 736          | Došlo k chybě zápisu nebo<br>načítání                                                                | Varovné hlášení na dis-<br>pleji                                                            | Přezkoušejte kartu USB a na<br>ní uložené údaje nebo pro-<br>veďte výměnu karty USB.<br>Kartu USB odpojujte, pouze<br>když už nebliká nebo nesvítí<br>kontrolka LED "Přenos dat";<br>*) |
| 737          | Nepodařilo se otevřít sou-<br>bor                                                                    | Varovné hlášení na dis-<br>pleji                                                            | Vysuňte a opět zasuňte kartu<br>USB; přezkoušejte nebo<br>vyměňte kartu USB.                                                                                                    |
| 738          | Soubor protokolu není<br>možné uložit (např.: karta<br>USB je chráněna proti<br>zápisu nebo je plná) | Varovné hlášení na dis-<br>pleji                                                            | Vytvořte prostor pro<br>ukládání, odstraňte ochranu<br>proti zápisu, popř.<br>přezkoušejte nebo vyměňte<br>kartu USB; *)                                                                |
| 740          | Chyba inicializace - chyba<br>v systému souborů karty<br>USB                                         | Varovné hlášení na dis-<br>pleji                                                            | Přezkoušejte kartu USB;<br>znovu ji naformátujte na PC<br>na FAT12, FAT16 nebo<br>FAT32.                                                                                                |
| 741          | Chyba během záznamu<br>údajů střídače                                                                | Varovné hlášení na dis-<br>pleji                                                            | Vysuňte a opět zasuňte kartu<br>USB; přezkoušejte nebo<br>vyměňte kartu USB.                                                                                                    |
| 743          | Během aktualizace došlo k<br>chybě                                                                   | Varovné hlášení na dis-<br>pleji                                                            | Zopakujte aktualizaci, zkont-<br>rolujte kartu USB; *)                                                                                                    |
| 745          | Chybný aktualizační sou-<br>bor                                                                      | Varovné hlášení na dis-<br>pleji, proces aktualizace<br>se přeruší.                         | Znovu načtěte aktualizační<br>soubor; zkontrolujte nebo<br>vyměňte kartu USB; *)                                                                                                    |
| 746          | Během aktualizace došlo k<br>chybě                                                                   | Varovné hlášení na dis-<br>pleji, proces aktualizace<br>se přeruší.                         | Po uplynutí 2 minut spusťte<br>aktualizaci znovu; *)                                                                                                    |
| 751          | Nesprávný čas                                                                                        | - Varovné hlášení na dis-<br>pleji                                                          | Znovu provoďto postovoní                                                                                                    |
| 752          | Chyba komunikace modulu<br>Real Time Clock                                                           |                                                                                             | času a data na střídači; *)                                                                                                    |
| 753          | Interní chyba: Modul Real<br>Time Clock se nachází v<br>nouzovém režimu                              | Nepřesný čas, případná<br>ztráta nastavení hodin<br>(normální dodávka ener-<br>gie do sítě) | Znovu proveďte nastavení<br>času a data.                                                                                                    |
| 754 -<br>755 | Poskytuje informace o sta-<br>vu interního procesoru                                                 | Varovné hlášení na dis-<br>pleji                                                            | *)                                                                                                    |

| Kód          | Popis                                                                   | Chování                                                                                     | Odstranění                               |
|--------------|-------------------------------------------------------------------------|---------------------------------------------------------------------------------------------|------------------------------------------|
| 757          | Chyba hardwaru v modulu<br>Real Time Clock                              | Chybové hlášení na dis-<br>pleji, střídač nedodává<br>do sítě žádný proud.                  | *)                                       |
| 758          | Interní chyba: Modul Real<br>Time Clock se nachází v<br>nouzovém režimu | Nepřesný čas, případná<br>ztráta nastavení hodin<br>(normální dodávka ener-<br>gie do sítě) | Znovu proveďte nastavení<br>času a data. |
| 760          | Interní chyba hardwaru                                                  | Chybové hlášení na dis-<br>pleji                                                            | *)                                       |
| 761 -<br>765 | Poskytuje informace o sta-<br>vu interního procesoru                    | Varovné hlášení na dis-<br>pleji                                                            |                                          |
| 766          | Došlo k aktivaci nouzového<br>omezení výkonu (max. 750<br>W)            | Chybové hlášení na dis-<br>pleji                                                            | *)                                       |
| 767          | Poskytuje informace o sta-<br>vu interního procesoru                    |                                                                                             |                                          |
| 768          | Rozdílné omezení výkonu v<br>hardwarových modulech                      | Verovné bléčení na dia                                                                      |                                          |
| 772          | Paměťová jednotka není k<br>dispozici                                   | pleji                                                                                       | *)                                       |
| 773          | Aktualizace softwaru, sku-<br>pina 0 (neplatné nastavení<br>země)       |                                                                                             |                                          |
| 775          | Výkonový díl PMC není k<br>dispozici                                    | Varovné hlášení na dis-                                                                     | Potvrďte chybu stisknutím                |
| 776          | Neplatný typ zařízení                                                   |                                                                                             |                                          |
| 781 -<br>794 | Poskytuje informace o sta-<br>vu interního procesoru                    | Varovné hlášení na dis-<br>pleji                                                            | *)                                       |

\*) V případě, že je stavová zpráva zobrazena dlouhodobě: Obraťte se na servisního technika vyškoleného společností Fronius

| Stavové zprávy -                                                                                                    | <b>1000 - 1299</b> – Poskytuje informace o interním stavu programu procesoru |                                                                                                    |  |  |
|----------------------------------------------------------------------------------------------------|------------------------------------------------------------------------------|----------------------------------------------------------------------------------------------------|--|--|
| trida 10 - 12                                                                                                    | Popis                                                                        | Při bezvadné funkci střídače je bezvýznamná a zobrazu-<br>je se pouze v parametru Setup "Stav PS". Toto stavové<br>hlášení v případě skutečné závady podporuje pracovníky<br>technické podpory Fronius při analýze chyby. |  |  |
| Služba<br>zákazníkům                                                                                                    | <b>DŮLEŽITÉ!</b> Ob<br>vyškoleného sp<br>- dochází k č<br>- došlo k výs      | praťte se na vašeho prodejce Fronius nebo servisního technika<br>polečností Fronius v případě, že<br>častému nebo dlouhodobému výskytu závady<br>kytu závady, která není uvedena v tabulkách                              |  |  |
| Provoz ve velmiPři provozu střídače ve velmi prašných prostorách:prašných pro-v případě potřeby vyfoukejte chladič a ventilátor na zadní strastoráchpro přívod vzduchu na montážní konzole pomocí čistého stlač |                                                                              | ídače ve velmi prašných prostorách:<br>oby vyfoukejte chladič a ventilátor na zadní straně střídače a otvory<br>uchu na montážní konzole pomocí čistého stlačeného vzduchu.                                               |  |  |

# Technické údaje

### Fronius Symo Advanced 10.0-3-M

| Fronius Symo Advanced                                                                           | 10.0-3-M                                                |
|-------------------------------------------------------------------------------------------------|---------------------------------------------------------|
| Vstupní údaje                                                                                   |                                                         |
| Rozsah napětí MPP                                                                               | 270 - 800 V DC                                          |
| Max. vstupní napětí<br>(při 1000 W/m² / -10 °C při chodu naprázdno)                             | 1000 V DC                                               |
| Min. vstupní napětí                                                                             | 200 V DC                                                |
| Max. vstupní proud (MPP1 / MPP2)<br>(MPP1 + MPP2)                                               | 27,0 / 16,5 A (14 A pro<br>napětí < 420 V)<br>43,5 A    |
| Max. vstupní proud na větev s aktivovaným AFCI<br>(AFPE)                                        | 12 A                                                    |
| Max. zkratový proud solárních panelů (I <sub>SC PV</sub> )<br>(MPP1 / MPP2)                     | 55,7 / 34 A                                             |
| Max. zpětný proud střídače do FV pole <sup>3)</sup>                                             | 40,5 / 24,8 A (RMS) <sup>4)</sup>                       |
| Max. kapacita FV generátoru proti zemi                                                          | 10000 nF                                                |
| Mezní hodnota zkoušky izolačního odporu mezi FV generátorem a zemí (při expedici) <sup>7)</sup> | 100 kΩ                                                  |
| Nastavitelný rozsah zkoušky izolačního odporu<br>mezi FV generátorem a zemí <sup>6)</sup>       | 100 - 10 000 kΩ                                         |
| Mezní hodnota a vypínací čas náhlého monito-<br>rování chybového proudu (při expedici)          | 30 / 300 mA / ms<br>60 / 150 mA / ms<br>90 / 40 mA / ms |
| Mezní hodnota a vypínací čas nepřetržitého moni-<br>torování chybového proudu (při expedici)    | 300 / 300 mA / ms                                       |
| Nastavitelný rozsah nepřetržitého monitorování<br>chybového proudu <sup>6)</sup>                | - mA                                                    |
| Cyklické opakování zkoušky izolačního odporu (při<br>expedici)                                  | 24 h                                                    |
| Nastavitelný rozsah pro cyklické opakování<br>zkoušky izolačního odporu                         | -                                                       |
| Výstupní údaje                                                                                  |                                                         |
| Jmenovitý výstupní výkon (P <sub>nom</sub> )                                                    | 10 000 W                                                |
| Max. výstupní výkon                                                                             | 10 000 W                                                |
| Jmenovitý zdánlivý výkon                                                                        | 10 000 VA                                               |
| Jmenovité síťové napětí                                                                         | 3~ NPE 400 / 230 V nebo<br>3~ NPE 380 / 220             |
| Min. síťové napětí                                                                              | 150 V / 260 V                                           |
| Max. síťové napětí                                                                              | 280 V / 485 V                                           |
| Jmenovitý výstupní proud při 220/230 V                                                          | 15,2 / 14,4 A                                           |
| Max. výstupní proud                                                                             | 20 A                                                    |

| Fronius Symo Advanced                                                          | 10.0-3-M                                                                                                    |
|--------------------------------------------------------------------------------|----------------------------------------------------------------------------------------------------|
| Jmenovitá frekvence                                                            | 50 / 60 Hz <sup>1)</sup>                                                                                                    |
| Počáteční zkratový střídavý proud / fáze I <sub>K</sub>                        | 20 A                                                                                                    |
| Činitel zkreslení                                                              | < 1,75 %                                                                                                    |
| Spínací proud <sup>5)</sup>                                                    | 27,2 A peak /<br>5,18 A rms over 5,4 ms <sup>4)</sup>                                                                                                    |
| Účiník cos phi                                                                 | 0 - 1 ind./kap. <sup>2)</sup>                                                                                                    |
| Max. výstupní chybový proud za časový interval                                 | 64 A / 2,34 ms                                                                                                    |
| Všeobecné údaje                                                                |                                                                                                    |
| Maximální účinnost                                                             | 97,8 %                                                                                                    |
| Evropa – účinnost U <sub>DCmin</sub> / U <sub>DCnom</sub> / U <sub>DCmax</sub> | 95,4 / 97,3 / 96,6 %                                                                                                    |
| Vlastní spotřeba v noci                                                        | 0,7 W a 117 VA                                                                                                    |
| Chlazení                                                                       | řízené nucené větrání                                                                                                    |
| Krytí                                                                          | IP 66                                                                                                    |
| Rozměry v x š x h                                                              | 725 x 510 x 225 mm                                                                                                    |
| Hmotnost                                                                       | 34,8 kg                                                                                                    |
| Přípustná okolní teplota                                                       | - 25 °C až +60 °C                                                                                                    |
| Přípustná vlhkost vzduchu                                                      | 0 - 100 %                                                                                                    |
| Emisní třída EMC                                                               | В                                                                                                    |
| Kategorie přepětí DC/AC                                                        | 2/3                                                                                                    |
| Stupeň znečištění                                                              | 2                                                                                                    |
| Zvuková emise                                                                  | 65 dB(A) (ref. 1 pW)                                                                                                    |
| Topologie střídače                                                             | neizolovaná beztrans-<br>formátorová                                                                                                    |
| Bezpečnostní zařízení                                                          |                                                                                                    |
| Měření izolace DC vedení                                                       | integrov.                                                                                                    |
| Chování při přetížení DC                                                       | posunutí pracovního bodu,<br>omezení výkonu                                                                                                    |
| Odpojovač DC                                                                   | integrov.                                                                                                    |
| RCMU                                                                           | integrov.                                                                                                    |
| Aktivní zjišťování ostrovů                                                     | Metoda frekvenčního po-<br>suvu                                                                                                    |
| AFCI – detekce oblouku (Arc Guard)                                             | integrov.                                                                                                    |
| AFPE (AFCI) – klasifikace (podle normy<br>IEC63027)                            | F-I-AFPE-1-6-1<br>Kompletní kryt<br>Integrovaný<br>AFPE<br>1 monitorovaná větev na<br>vstupní port<br>6 vstupních portů na<br>kanál (AFPE pro MPP1 a<br>MPP2: 6)<br>1 monitorovaný kanál |

# Fronius Symo Advanced 12.5-3-M

| Fronius Symo Advanced                                                                           | 12.5-3-M                                                |  |  |
|-------------------------------------------------------------------------------------------------|---------------------------------------------------------|--|--|
| Vstupní údaje                                                                                   |                                                         |  |  |
| Rozsah napětí MPP                                                                               | 320 - 800 V DC                                          |  |  |
| Max. vstupní napětí<br>(při 1000 W/m² / -10 °C při chodu naprázdno)                             | 1000 V DC                                               |  |  |
| Min. vstupní napětí                                                                             | 200 V DC                                                |  |  |
| Max. vstupní proud (MPP1 / MPP2)<br>(MPP1 + MPP2)                                               | 27,0 / 16,5 A (14 A pro<br>napětí < 420 V)<br>43,5 A    |  |  |
| Max. vstupní proud na větev s aktivovaným AFCI<br>(AFPE)                                        | 12 A                                                    |  |  |
| Max. zkratový proud solárních panelů (I <sub>SC PV</sub> )<br>(MPP1 / MPP2)                     | 55,7 / 34 A                                             |  |  |
| Max. zpětný proud střídače do FV pole <sup>3)</sup>                                             | 40,5 / 24,8 A (RMS) <sup>4)</sup>                       |  |  |
| Mezní hodnota zkoušky izolačního odporu mezi FV generátorem a zemí (při expedici) <sup>7)</sup> | 100 kΩ                                                  |  |  |
| Nastavitelný rozsah zkoušky izolačního odporu<br>mezi FV generátorem a zemí <sup>6)</sup>       | 100 - 10 000 kΩ                                         |  |  |
| Mezní hodnota a vypínací čas náhlého monito-<br>rování chybového proudu (při expedici)          | 30 / 300 mA / ms<br>60 / 150 mA / ms<br>90 / 40 mA / ms |  |  |
| Mezní hodnota a vypínací čas nepřetržitého moni-<br>torování chybového proudu (při expedici)    | 300 / 300 mA / ms                                       |  |  |
| Nastavitelný rozsah nepřetržitého monitorování<br>chybového proudu <sup>6)</sup>                | - mA                                                    |  |  |
| Cyklické opakování zkoušky izolačního odporu (při<br>expedici)                                  | 24 h                                                    |  |  |
| Nastavitelný rozsah pro cyklické opakování<br>zkoušky izolačního odporu                         | -                                                       |  |  |
| Výstupní údaje                                                                                  |                                                         |  |  |
| Jmenovitý výstupní výkon (P <sub>nom</sub> )                                                    | 12 500 W                                                |  |  |
| Max. výstupní výkon                                                                             | 12 500 W                                                |  |  |
| Jmenovitý zdánlivý výkon                                                                        | 12 500 VA                                               |  |  |
| Jmenovité síťové napětí                                                                         | 3~ NPE 400 / 230 V nebo<br>3~ NPE 380 / 220             |  |  |
| Min. síťové napětí                                                                              | 150 V / 260 V                                           |  |  |
| Max. síťové napětí                                                                              | 280 V / 485 V                                           |  |  |
| Jmenovitý výstupní proud při 220/230 V                                                          | 18,9 / 18,1 A                                           |  |  |
| Max. výstupní proud                                                                             | 20 A                                                    |  |  |
| Jmenovitá frekvence                                                                             | 50 / 60 Hz <sup>1)</sup>                                |  |  |
| Počáteční zkratový střídavý proud / fáze I <sub>K</sub>                                         | 20 A                                                    |  |  |
| Činitel zkreslení                                                                               | < 2 %                                                   |  |  |

| Fronius Symo Advanced                                                          | 12.5-3-M                                                                                                    |
|--------------------------------------------------------------------------------|----------------------------------------------------------------------------------------------------|
| Spínací proud <sup>5)</sup>                                                    | 27,2 A peak /                                                                                                    |
|                                                                                | 5,18 A rms over 5,4 ms <sup>4)</sup>                                                                                                    |
| Účiník cos phi                                                                 | 0 - 1 ind./kap. <sup>2)</sup>                                                                                                    |
| Max. výstupní chybový proud za časový interval                                 | 64 A / 2,34 ms                                                                                                    |
| Všeobecné údaje                                                                |                                                                                                    |
| Maximální účinnost                                                             | 97,8 %                                                                                                    |
| Evropa – účinnost U <sub>DCmin</sub> / U <sub>DCnom</sub> / U <sub>DCmax</sub> | 95,7 / 97,5 / 96,9 %                                                                                                    |
| Vlastní spotřeba v noci                                                        | 0,7 W a 117 VA                                                                                                    |
| Chlazení                                                                       | řízené nucené větrání                                                                                                    |
| Krytí                                                                          | IP 66                                                                                                    |
| Rozměry v x š x h                                                              | 725 x 510 x 225 mm                                                                                                    |
| Hmotnost                                                                       | 34,8 kg                                                                                                    |
| Přípustná okolní teplota                                                       | - 25 °C až +60 °C                                                                                                    |
| Přípustná vlhkost vzduchu                                                      | 0 - 100 %                                                                                                    |
| Emisní třída EMC                                                               | В                                                                                                    |
| Kategorie přepětí DC/AC                                                        | 2/3                                                                                                    |
| Stupeň znečištění                                                              | 2                                                                                                    |
| Zvuková emise                                                                  | 65 dB(A) (ref. 1 pW)                                                                                                    |
| Topologie střídače                                                             | neizolovaná beztrans-<br>formátorová                                                                                                    |
| Bezpečnostní zařízení                                                          |                                                                                                    |
| Měření izolace DC vedení                                                       | integrov.                                                                                                    |
| Chování při přetížení DC                                                       | posunutí pracovního bodu,<br>omezení výkonu                                                                                                    |
| Odpojovač DC                                                                   | integrov.                                                                                                    |
| RCMU                                                                           | integrov.                                                                                                    |
| Aktivní zjišťování ostrovů                                                     | Metoda frekvenčního po-<br>suvu                                                                                                    |
| AFCI – detekce oblouku (Arc Guard)                                             | integrov.                                                                                                    |
| AFPE (AFCI) — klasifikace (podle normy<br>IEC63027)                            | F-I-AFPE-1-6-1<br>Kompletní kryt<br>Integrovaný<br>AFPE<br>1 monitorovaná větev na<br>vstupní port<br>6 vstupních portů na<br>kanál (AFPE pro MPP1 a<br>MPP2: 6) |
|                                                                                | MPP2: 6)<br>1 monitorovaný kanál                                                                                                    |

| Fronius Symo |  |
|--------------|--|
| Advanced     |  |
| 15.0-3-M     |  |

| Fronius Symo Advanced                                                                           | 15.0-3-M                                                |  |  |
|-------------------------------------------------------------------------------------------------|---------------------------------------------------------|--|--|
| Vstupní údaje                                                                                   |                                                         |  |  |
| Rozsah napětí MPP                                                                               | 320 - 800 V DC                                          |  |  |
| Max. vstupní napětí<br>(při 1000 W/m² / -10 °C při chodu naprázdno)                             | 1000 V DC                                               |  |  |
| Min. vstupní napětí                                                                             | 200 V DC                                                |  |  |
| Max. vstupní proud (MPP1 / MPP2)<br>(MPP1 + MPP2)                                               | 33,0 / 27,0 A<br>51,0 A                                 |  |  |
| Max. vstupní proud na větev s aktivovaným AFCI<br>(AFPE)                                        | 12 A                                                    |  |  |
| Max. zkratový proud solárních panelů (I <sub>SC PV</sub> )<br>(MPP1 / MPP2)                     | 68 / 55,7 A                                             |  |  |
| Max. zpětný proud střídače do FV pole <sup>3)</sup>                                             | 49,5 / 40,5 A                                           |  |  |
| Mezní hodnota zkoušky izolačního odporu mezi FV generátorem a zemí (při expedici) <sup>7)</sup> | 100 kΩ                                                  |  |  |
| Nastavitelný rozsah zkoušky izolačního odporu<br>mezi FV generátorem a zemí <sup>6)</sup>       | 100 - 10 000 kΩ                                         |  |  |
| Mezní hodnota a vypínací čas náhlého monito-<br>rování chybového proudu (při expedici)          | 30 / 300 mA / ms<br>60 / 150 mA / ms<br>90 / 40 mA / ms |  |  |
| Mezní hodnota a vypínací čas nepřetržitého moni-<br>torování chybového proudu (při expedici)    | 300 / 300 mA / ms                                       |  |  |
| Nastavitelný rozsah nepřetržitého monitorování<br>chybového proudu <sup>6)</sup>                | - mA                                                    |  |  |
| Cyklické opakování zkoušky izolačního odporu (při<br>expedici)                                  | 24 h                                                    |  |  |
| Nastavitelný rozsah pro cyklické opakování<br>zkoušky izolačního odporu                         | -                                                       |  |  |
| Výstupní údaje                                                                                  |                                                         |  |  |
| Jmenovitý výstupní výkon (P <sub>nom</sub> )                                                    | 15 000 W                                                |  |  |
| Max. výstupní výkon                                                                             | 15 000 W                                                |  |  |
| Jmenovitý zdánlivý výkon / S <sub>RATED</sub>                                                   | 15 000 VA                                               |  |  |
| Jmenovité síťové napětí                                                                         | 3~ NPE 400 / 230 V nebo<br>3~ NPE 380 / 220             |  |  |
| Min. síťové napětí                                                                              | 150 V / 260 V                                           |  |  |
| Max. síťové napětí                                                                              | 280 V / 485 V                                           |  |  |
| Jmenovitý výstupní proud při 220/230 V                                                          | 22,7 / 21,7 A                                           |  |  |
| Max. výstupní proud                                                                             | 32 A                                                    |  |  |
| Jmenovitá frekvence                                                                             | 50 / 60 Hz <sup>1)</sup>                                |  |  |
| Počáteční zkratový střídavý proud / fáze I <sub>K</sub>                                         | 32 A                                                    |  |  |
| Činitel zkreslení                                                                               | < 1,5 %                                                 |  |  |

| Fronius Symo Advanced                                                             | 15.0-3-M                                                                                                    |  |  |
|-----------------------------------------------------------------------------------|----------------------------------------------------------------------------------------------------|--|--|
| Spínací proud <sup>5)</sup>                                                       | 27,2 A peak /<br>5,18 A rms over 5,4 ms <sup>4)</sup>                                                                                                    |  |  |
| Účiník cos phi                                                                    | 0 - 1 ind./kap. <sup>2)</sup>                                                                                                    |  |  |
| Max. výstupní chybový proud za časový interval                                    | 64 A / 2,34 ms                                                                                                    |  |  |
| Všeobecné údaje                                                                   |                                                                                                    |  |  |
| Maximální účinnost                                                                | 98 %                                                                                                    |  |  |
| Evropa – účinnost U <sub>DCmin</sub> / U <sub>DCnom</sub> /<br>U <sub>DCmax</sub> | 96,2 / 97,6 / 97,1 %                                                                                                    |  |  |
| Vlastní spotřeba v noci                                                           | 0,7 W a 117 VA                                                                                                    |  |  |
| Chlazení                                                                          | řízené nucené větrání                                                                                                    |  |  |
| Krytí                                                                             | IP 66                                                                                                    |  |  |
| Rozměry v x š x h                                                                 | 725 x 510 x 225 mm                                                                                                    |  |  |
| Hmotnost                                                                          | 43,4 kg / 43,2 kg                                                                                                    |  |  |
| Přípustná okolní teplota                                                          | - 25 °C až +60 °C                                                                                                    |  |  |
| Přípustná vlhkost vzduchu                                                         | 0 - 100 %                                                                                                    |  |  |
| Emisní třída EMC                                                                  | В                                                                                                    |  |  |
| Kategorie přepětí DC/AC                                                           | 2/3                                                                                                    |  |  |
| Stupeň znečištění                                                                 | 2                                                                                                    |  |  |
| Zvuková emise                                                                     | 65 dB(A) (ref. 1 pW)                                                                                                    |  |  |
| Topologie střídače                                                                | neizolovaná beztrans-<br>formátorová                                                                                                    |  |  |
| Bezpečnostní zařízení                                                             |                                                                                                    |  |  |
| Měření izolace DC vedení                                                          | integrov.                                                                                                    |  |  |
| Chování při přetížení DC                                                          | posunutí pracovního bodu,<br>omezení výkonu                                                                                                    |  |  |
| Odpojovač DC                                                                      | integrov.                                                                                                    |  |  |
| RCMU                                                                              | integrov.                                                                                                    |  |  |
| Aktivní zjišťování ostrovů                                                        | Metoda frekvenčního po-<br>suvu                                                                                                    |  |  |
| AFCI – detekce oblouku (Arc Guard)                                                | integrov.                                                                                                    |  |  |
| AFPE (AFCI) — klasifikace (podle normy<br>IEC63027)                               | F-I-AFPE-1-6-1<br>Kompletní kryt<br>Integrovaný<br>AFPE<br>1 monitorovaná větev na<br>vstupní port<br>6 vstupních portů na<br>kanál (AFPE pro MPP1 a<br>MPP2: 6) |  |  |
|                                                                                   | 1 monitorovany kanal                                                                                                    |  |  |

| Fronius Symo |  |
|--------------|--|
| Advanced     |  |
| 17.5-3-M     |  |

| Fronius Symo Advanced                                                                           | 17.5-3-M                                                |  |  |
|-------------------------------------------------------------------------------------------------|---------------------------------------------------------|--|--|
| Vstupní údaje                                                                                   |                                                         |  |  |
| Rozsah napětí MPP                                                                               | 370 - 800 V DC                                          |  |  |
| Max. vstupní napětí<br>(při 1000 W/m² / -10 °C při chodu naprázdno)                             | 1000 V DC                                               |  |  |
| Min. vstupní napětí                                                                             | 200 V DC                                                |  |  |
| Max. vstupní proud (MPP1 / MPP2)<br>(MPP1 + MPP2)                                               | 33,0 / 27,0 A<br>51,0 A                                 |  |  |
| Max. vstupní proud na větev s aktivovaným AFCI<br>(AFPE)                                        | 12 A                                                    |  |  |
| Max. zkratový proud solárních panelů (I <sub>SC PV</sub> )<br>(MPP1 / MPP2)                     | 68 / 55,7 A                                             |  |  |
| Max. zpětný proud střídače do FV pole <sup>3)</sup>                                             | 49,5 / 40,5 A                                           |  |  |
| Mezní hodnota zkoušky izolačního odporu mezi FV generátorem a zemí (při expedici) <sup>7)</sup> | 100 kΩ                                                  |  |  |
| Nastavitelný rozsah zkoušky izolačního odporu<br>mezi FV generátorem a zemí <sup>6)</sup>       | 100 - 10 000 kΩ                                         |  |  |
| Mezní hodnota a vypínací čas náhlého monito-<br>rování chybového proudu (při expedici)          | 30 / 300 mA / ms<br>60 / 150 mA / ms<br>90 / 40 mA / ms |  |  |
| Mezní hodnota a vypínací čas nepřetržitého moni-<br>torování chybového proudu (při expedici)    | 300 / 300 mA / ms                                       |  |  |
| Nastavitelný rozsah nepřetržitého monitorování<br>chybového proudu <sup>6)</sup>                | - mA                                                    |  |  |
| Cyklické opakování zkoušky izolačního odporu (při<br>expedici)                                  | 24 h                                                    |  |  |
| Nastavitelný rozsah pro cyklické opakování<br>zkoušky izolačního odporu                         | -                                                       |  |  |
| Výstupní údaje                                                                                  | -                                                       |  |  |
| Jmenovitý výstupní výkon (P <sub>nom</sub> )                                                    | 17 500 W                                                |  |  |
| Max. výstupní výkon                                                                             | 17 500 W                                                |  |  |
| Jmenovitý zdánlivý výkon / S <sub>RATED</sub>                                                   | 17 500 VA                                               |  |  |
| Jmenovité síťové napětí                                                                         | 3~ NPE 400 / 230 V nebo<br>3~ NPE 380 / 220             |  |  |
| Min. síťové napětí                                                                              | 150 V / 260 V                                           |  |  |
| Max. síťové napětí                                                                              | 280 V / 485 V                                           |  |  |
| Jmenovitý výstupní proud při 220/230 V                                                          | 26,5 / 25,4 A                                           |  |  |
| Max. výstupní proud                                                                             | 32 A                                                    |  |  |
| Jmenovitá frekvence                                                                             | 50 / 60 Hz <sup>1)</sup>                                |  |  |
| Počáteční zkratový střídavý proud / fáze I <sub>K</sub>                                         | 32 A                                                    |  |  |
| Činitel zkreslení                                                                               | < 1,5 %                                                 |  |  |

| Fronius Symo Advanced                                                             | 17.5-3-M                                                                                                    |  |  |
|-----------------------------------------------------------------------------------|----------------------------------------------------------------------------------------------------|--|--|
| Spínací proud <sup>5)</sup>                                                       | 27,2 A peak /<br>5,18 A rms over 5,4 ms <sup>4)</sup>                                                                                                    |  |  |
| Účiník cos phi                                                                    | 0 - 1 ind./kap. <sup>2)</sup>                                                                                                    |  |  |
| Max. výstupní chybový proud za časový interval                                    | 64 A / 2,34 ms                                                                                                    |  |  |
| Všeobecné údaje                                                                   |                                                                                                    |  |  |
| Maximální účinnost                                                                | 98 %                                                                                                    |  |  |
| Evropa – účinnost U <sub>DCmin</sub> / U <sub>DCnom</sub> /<br>U <sub>DCmax</sub> | 96,4 / 97,7 / 97,2 %                                                                                                    |  |  |
| Vlastní spotřeba v noci                                                           | 0,7 W a 117 VA                                                                                                    |  |  |
| Chlazení                                                                          | řízené nucené větrání                                                                                                    |  |  |
| Krytí                                                                             | IP 66                                                                                                    |  |  |
| Rozměry v x š x h                                                                 | 725 x 510 x 225 mm                                                                                                    |  |  |
| Hmotnost                                                                          | 43,4 kg / 43,2 kg                                                                                                    |  |  |
| Přípustná okolní teplota                                                          | - 25 °C až +60 °C                                                                                                    |  |  |
| Přípustná vlhkost vzduchu                                                         | 0 - 100 %                                                                                                    |  |  |
| Emisní třída EMC                                                                  | В                                                                                                    |  |  |
| Kategorie přepětí DC/AC                                                           | 2/3                                                                                                    |  |  |
| Stupeň znečištění                                                                 | 2                                                                                                    |  |  |
| Zvuková emise                                                                     | 65 dB(A) (ref. 1 pW)                                                                                                    |  |  |
| Topologie střídače                                                                | neizolovaná beztrans-<br>formátorová                                                                                                    |  |  |
| Bezpečnostní zařízení                                                             |                                                                                                    |  |  |
| Měření izolace DC vedení                                                          | integrov.                                                                                                    |  |  |
| Chování při přetížení DC                                                          | posunutí pracovního bodu,<br>omezení výkonu                                                                                                    |  |  |
| Odpojovač DC                                                                      | integrov.                                                                                                    |  |  |
| RCMU                                                                              | integrov.                                                                                                    |  |  |
| Aktivní zjišťování ostrovů                                                        | Metoda frekvenčního po-<br>suvu                                                                                                    |  |  |
| AFCI – detekce oblouku (Arc Guard)                                                | integrov.                                                                                                    |  |  |
| AFPE (AFCI) – klasifikace (podle normy<br>IEC63027)                               | F-I-AFPE-1-6-1<br>Kompletní kryt<br>Integrovaný<br>AFPE<br>1 monitorovaná větev na<br>vstupní port<br>6 vstupních portů na<br>kanál (AFPE pro MPP1 a<br>MPP2: 6) |  |  |
|                                                                                   |                                                                                                    |  |  |

| Fronius Symo |  |
|--------------|--|
| Advanced     |  |
| 20.0-3-M     |  |

| Fronius Symo Advanced                                                                           | 20.0-3-M                                                |  |  |
|-------------------------------------------------------------------------------------------------|---------------------------------------------------------|--|--|
| Vstupní údaje                                                                                   |                                                         |  |  |
| Rozsah napětí MPP                                                                               | 420 - 800 V DC                                          |  |  |
| Max. vstupní napětí<br>(při 1000 W/m² / -10 °C při chodu naprázdno)                             | 1000 V DC                                               |  |  |
| Min. vstupní napětí                                                                             | 200 V DC                                                |  |  |
| Max. vstupní proud (MPP1 / MPP2)<br>(MPP1 + MPP2)                                               | 33,0 / 27,0 A<br>51,0 A                                 |  |  |
| Max. vstupní proud na větev s aktivovaným AFCI<br>(AFPE)                                        | 12 A                                                    |  |  |
| Max. zkratový proud solárních panelů (I <sub>SC PV</sub> )<br>(MPP1 / MPP2)                     | 68 / 55,7 A                                             |  |  |
| Max. zpětný proud střídače do FV pole <sup>3)</sup>                                             | 49,5 / 40,5 A                                           |  |  |
| Mezní hodnota zkoušky izolačního odporu mezi FV generátorem a zemí (při expedici) <sup>7)</sup> | 100 kΩ                                                  |  |  |
| Nastavitelný rozsah zkoušky izolačního odporu<br>mezi FV generátorem a zemí <sup>6)</sup>       | 100 - 10 000 kΩ                                         |  |  |
| Mezní hodnota a vypínací čas náhlého monito-<br>rování chybového proudu (při expedici)          | 30 / 300 mA / ms<br>60 / 150 mA / ms<br>90 / 40 mA / ms |  |  |
| Mezní hodnota a vypínací čas nepřetržitého moni-<br>torování chybového proudu (při expedici)    | 300 / 300 mA / ms                                       |  |  |
| Nastavitelný rozsah nepřetržitého monitorování<br>chybového proudu <sup>6)</sup>                | - mA                                                    |  |  |
| Cyklické opakování zkoušky izolačního odporu (při<br>expedici)                                  | 24 h                                                    |  |  |
| Nastavitelný rozsah pro cyklické opakování<br>zkoušky izolačního odporu                         | -                                                       |  |  |
| Výstupní údaje                                                                                  |                                                         |  |  |
| Jmenovitý výstupní výkon (P <sub>nom</sub> )                                                    | 20 000 W                                                |  |  |
| Max. výstupní výkon                                                                             | 20 000 W                                                |  |  |
| Jmenovitý zdánlivý výkon / S <sub>RATED</sub>                                                   | 20 000 VA                                               |  |  |
| Jmenovité síťové napětí                                                                         | 3~ NPE 400 / 230 V nebo<br>3~ NPE 380 / 220             |  |  |
| Min. síťové napětí                                                                              | 150 V / 260 V                                           |  |  |
| Max. síťové napětí                                                                              | 280 V / 485 V                                           |  |  |
| Jmenovitý výstupní proud při 220/230 V                                                          | 30,3 / 29 A                                             |  |  |
| Max. výstupní proud                                                                             | 32 A                                                    |  |  |
| Jmenovitá frekvence                                                                             | 50 / 60 Hz <sup>1)</sup>                                |  |  |
| Počáteční zkratový střídavý proud / fáze I <sub>K</sub>                                         | 32 A                                                    |  |  |
| Činitel zkreslení                                                                               | < 1,25 %                                                |  |  |

| Fronius Symo Advanced                                                             | 20.0-3-M                                                                                                    |  |  |
|-----------------------------------------------------------------------------------|----------------------------------------------------------------------------------------------------|--|--|
| Spínací proud <sup>5)</sup>                                                       | 27,2 A peak /<br>5,18 A rms over 5,4 ms <sup>4)</sup>                                                                                                    |  |  |
| Účiník cos phi                                                                    | 0 - 1 ind./kap. <sup>2)</sup>                                                                                                    |  |  |
| Max. výstupní chybový proud za časový interval                                    | 64 A / 2,34 ms                                                                                                    |  |  |
| Všeobecné údaje                                                                   |                                                                                                    |  |  |
| Maximální účinnost                                                                | 98 %                                                                                                    |  |  |
| Evropa – účinnost U <sub>DCmin</sub> / U <sub>DCnom</sub> /<br>U <sub>DCmax</sub> | 96,5 / 97,8 / 97,3 %                                                                                                    |  |  |
| Vlastní spotřeba v noci                                                           | 0,7 W a 117 VA                                                                                                    |  |  |
| Chlazení                                                                          | řízené nucené větrání                                                                                                    |  |  |
| Krytí                                                                             | IP 66                                                                                                    |  |  |
| Rozměry v x š x h                                                                 | 725 x 510 x 225 mm                                                                                                    |  |  |
| Hmotnost                                                                          | 43,4 kg / 43,2 kg                                                                                                    |  |  |
| Přípustná okolní teplota                                                          | - 25 °C až +60 °C                                                                                                    |  |  |
| Přípustná vlhkost vzduchu                                                         | 0 - 100 %                                                                                                    |  |  |
| Emisní třída EMC                                                                  | В                                                                                                    |  |  |
| Kategorie přepětí DC/AC                                                           | 2/3                                                                                                    |  |  |
| Stupeň znečištění                                                                 | 2                                                                                                    |  |  |
| Zvuková emise                                                                     | 65 dB(A) (ref. 1 pW)                                                                                                    |  |  |
| Topologie střídače                                                                | neizolovaná beztrans-<br>formátorová                                                                                                    |  |  |
| Bezpečnostní zařízení                                                             |                                                                                                    |  |  |
| Měření izolace DC vedení                                                          | integrov.                                                                                                    |  |  |
| Chování při přetížení DC                                                          | posunutí pracovního bodu,<br>omezení výkonu                                                                                                    |  |  |
| Odpojovač DC                                                                      | integrov.                                                                                                    |  |  |
| RCMU                                                                              | integrov.                                                                                                    |  |  |
| Aktivní zjišťování ostrovů                                                        | Metoda frekvenčního po-<br>suvu                                                                                                    |  |  |
| AFCI – detekce oblouku (Arc Guard)                                                | integrov.                                                                                                    |  |  |
| AFPE (AFCI) — klasifikace (podle normy<br>IEC63027)                               | F-I-AFPE-1-6-1<br>Kompletní kryt<br>Integrovaný<br>AFPE<br>1 monitorovaná větev na<br>vstupní port<br>6 vstupních portů na<br>kanál (AFPE pro MPP1 a<br>MPP2: 6) |  |  |
|                                                                                   |                                                                                                    |  |  |

# Vysvětlivky

- Uvedené hodnoty jsou standardní hodnoty; v závislosti na požadavcích je střídač přizpůsoben konkrétní zemi.
- Podle nastavení země nebo nastavení konkrétního přístroje (ind. = induktivní; cap. = kapacitní)
- 3) Maximální proud z vadného solárního panelu do všech ostatních solárních panelů. Ze samotného střídače na fotovoltaickou stranu střídače je to 0 A.
- 4) Zajištěno elektrickou konstrukcí střídače
- 5) Proudová špička při zapnutí střídače
- 6) Uvedené hodnoty jsou standardní; podle požadavků a FV výkonu je třeba tyto hodnoty vhodně upravit.
- 7) Uvedená hodnota je maximální; překročení této maximální hodnoty může mít negativní vliv na funkci.
- 8)  $I_{SC PV} = I_{SC max} \ge I_{SC} (STC) \times 1,25 \text{ např. podle normy: IEC 60364-7-712,}$ NEC 2020, AS/NZS 5033:2021

## WLAN

| WLAN                   |                                                                                                    |
|------------------------|----------------------------------------------------------------------------------------------------|
| Frekvenční rozsah      | 2412 - 2462 MHz                                                                                                    |
| Použité kanály / výkon | Kanál: 1-11 b,g,n HT20<br>Kanál: 3-9 HT40<br><18 dBm                                                                                                    |
| Modulace               | 802.11b: DSSS (1 Mb/s DBPSK,<br>2 Mb/s DQPSK, 5,5/11 Mb/s CCK)<br>802.11g: OFDM (6/9 Mb/s BPSK,<br>12/18 Mb/s QPSK, 24/36 Mb/s 16-<br>QAM, 48/54 Mb/s 64-QAM)<br>802,11n: OFDM (6.5 BPSK, QPSK,<br>16-QAM, 64-QAM) |

| Integrovaný od-<br>pojovač DC Fro-<br>nius Symo<br>Advanced<br>10.0-12.5 | Nastavení                                            |                                                                                        |
|--------------------------------------------------------------------------|------------------------------------------------------|----------------------------------------------------------------------------------------|
|                                                                          | Název produktu                                       | Benedict LS32 E 7857                                                                   |
|                                                                          | Jmenovité izolační<br>napětí                         | 1000 V <sub>DC</sub>                                                                   |
|                                                                          | Jmenovitá rázová<br>pevnost                          | 8 kV                                                                                   |
|                                                                          | Vhodnost pro izolaci                                 | Ano, jen DC                                                                            |
|                                                                          | Kategorie použití a/<br>nebo kategorie<br>použití PV | podle IEC/EN 60947-3 kategorie použití DC-PV2                                          |
|                                                                          | Jmenovitá krátko-<br>dobá zkratuvzdor-<br>nost (Icw) | Jmenovitá krátkodobá zkratuvzdornost (Icw): 1000 A<br>pro 2 póly, 1700 A pro 2+2 póly  |
|                                                                          | Jmenovitá zkratová<br>zapínací schopnost<br>(Icm)    | Jmenovitá zkratová zapínací schopnost (Icm): 1000 A<br>pro 2 póly, 1700 A pro 2+2 póly |

| Jmeno-<br>vité pro-<br>vozní<br>napětí<br>(Ue)<br>[V d.c.] | Jmeno-<br>vitý pro-<br>vozní<br>proud<br>(Ie)<br>[A]                                                    | I(make) /<br>I(break)<br>[A]                                                                                                    | Jmeno-<br>vitý pro-<br>vozní<br>proud<br>(Ie)<br>[A]                                                                                                    | I(make) /<br>I(break)<br>[A]                                                                                                    |
|------------------------------------------------------------|----------------------------------------------------------------------------------------------------|----------------------------------------------------------------------------------------------------|----------------------------------------------------------------------------------------------------|----------------------------------------------------------------------------------------------------|
|                                                            | • D                                                                                                    | 2P                                                                                                    |                                                                                                    | 2 + 2P                                                                                                    |
|                                                            | 2P                                                                                                    |                                                                                                    | 2 + 2P                                                                                                    |                                                                                                    |
| ≤ 500                                                      | 32                                                                                                    | 128                                                                                                    | 50                                                                                                    | 200                                                                                                    |
| 600                                                        | 27                                                                                                    | 108                                                                                                    | 35                                                                                                    | 140                                                                                                    |
| 700                                                        | 22                                                                                                    | 88                                                                                                    | 22                                                                                                    | 88                                                                                                    |
| 800                                                        | 17                                                                                                    | 68                                                                                                    | 17                                                                                                    | 68                                                                                                    |
| 900                                                        | 12                                                                                                    | 48                                                                                                    | 12                                                                                                    | 48                                                                                                    |
| 1000                                                       | 6                                                                                                    | 24                                                                                                    | 6                                                                                                    | 24                                                                                                    |
|                                                            | Jmeno-<br>vité pro-<br>vozní<br>napětí<br>(Ue)<br>[V d.c.]<br>≤ 500<br>600<br>700<br>800<br>900<br>1000 | Jmeno-<br>vité pro-<br>vozní<br>napětí<br>(Ue)<br>[V d.c.]Jmeno-<br>vitý pro-<br>vozní<br>proud<br>(Ie)<br>[A] $2P$ $\leq 500$ $32$ $600$ $27$ $700$ $22$ $800$ $17$ $900$ $12$ $1000$ | $\begin{array}{c c} Jmeno-\\vité pro-\\vozní\\napětí\\(Ue)\\[V d.c.]\\ \leq 500 \\ 600 \\ 2P \\ \end{array} \begin{array}{c} I(make) /\\I(break)\\[A]\\Proud\\[A]\\Proud\\[A]\\Pro$ | $ \begin{array}{c c c c c c } Jmeno-\\ vité pro-\\vozní \\napětí \\(Ue) \\[V d.c.] \\ 2P \\ 2P \\ 2P \\ 2P \\ 2P \\ 2P \\ 2P \\ 2$ |

| Integrovaný od-<br>pojovač DC Fro-<br>nius Symo<br>Advanced 15.0 -<br>20.0 | Nastavení                                            |                                                                                        |                                                      |                              |                                                      |                              |
|----------------------------------------------------------------------------|------------------------------------------------------|----------------------------------------------------------------------------------------|------------------------------------------------------|------------------------------|------------------------------------------------------|------------------------------|
|                                                                            | Název produktu                                       | Benedict LS32 E 7858                                                                   |                                                      |                              |                                                      |                              |
|                                                                            | Jmenovité izolační<br>napětí                         | 1000 V <sub>DC</sub>                                                                   |                                                      |                              |                                                      |                              |
|                                                                            | Jmenovitá rázová<br>pevnost                          | 8 kV                                                                                   |                                                      |                              |                                                      |                              |
|                                                                            | Vhodnost pro izolaci                                 | Ano, jen DC                                                                            |                                                      |                              |                                                      |                              |
|                                                                            | Kategorie použití a/<br>nebo kategorie<br>použití PV | podle IEC/EN 60947-3 kategorie použití DC-PV2                                          |                                                      |                              |                                                      |                              |
|                                                                            | Jmenovitá krátko-<br>dobá zkratuvzdor-<br>nost (Icw) | Jmenovitá krátkodobá zkratuvzdornost (Icw): 1400 A<br>pro 2 póly, 2400 A pro 2+2 póly  |                                                      |                              |                                                      |                              |
|                                                                            | Jmenovitá zkratová<br>zapínací schopnost<br>(Icm)    | Jmenovitá zkratová zapínací schopnost (Icm): 1400 A<br>pro 2 póly, 2400 A pro 2+2 póly |                                                      |                              |                                                      |                              |
|                                                                            |                                                      | Jmeno-<br>vité pro-<br>vozní<br>napětí<br>(Ue)<br>[V d.c.]                             | Jmeno-<br>vitý pro-<br>vozní<br>proud<br>(Ie)<br>[A] | I(make) /<br>I(break)<br>[A] | Jmeno-<br>vitý pro-<br>vozní<br>proud<br>(Ie)<br>[A] | I(make) /<br>I(break)<br>[A] |
|                                                                            |                                                      |                                                                                        | ٥P                                                   | 2P                           | $0 \pm 0 \mathbf{P}$                                 | 2 + 2P                       |
|                                                                            | Jmenovitá vypínací<br>schopnost                      | < 500                                                                                  | <u>د</u><br>۲                                        | 220                          | 2 ' 2'<br>85                                         | 740                          |
|                                                                            | bonophobe                                            | <u> </u>                                                                               | 55                                                   | 220                          | 75                                                   | 340<br>700                   |
|                                                                            |                                                      | 700                                                                                    | 55                                                   | 220                          | 75<br>60                                             | 300                          |
|                                                                            |                                                      | 800                                                                                    | 00                                                   | 220                          | 60                                                   | 240<br>106                   |
|                                                                            |                                                      | 000                                                                                    | 49                                                   | 140                          | 49                                                   | 140                          |
|                                                                            |                                                      | 900                                                                                    | 35                                                   | 140                          | 35                                                   | 140                          |
|                                                                            |                                                      | 1000                                                                                   | 20                                                   | 80                           | 25                                                   | 100                          |

# Příslušné normy Označení CE

**a směrnice** Všechny potřebné a příslušné normy a směrnice v rámci příslušných směrnic EU jsou splněny, takže zařízení nesou označení CE.

#### Spínání pro zabránění ostrovního provozu

Střídač je vybaven povoleným spínáním pro zabránění ostrovního provozu.

### Výpadek sítě

Měřicí a bezpečnostní prvky montované ve střídači sériově zajišťují, že v případě výpadku sítě dojde k okamžitému přerušení dodávky (např. při vypojení ze strany energetických závodů nebo poškození vedení).

# Záruční podmínky a likvidace

| Záruka spo-<br>lečnosti Fronius | Podrobné místní záruční podmínky jsou k dispozici na internetu:<br>www.fronius.com/solar/warranty                                                                                       |  |  |  |  |
|---------------------------------|----------------------------------------------------------------------------------------------------|--|--|--|--|
|                                 | Pokud chcete pro váš nově instalovaný střídač nebo akumulátor Fronius využít<br>celou dobu trvání záruky, zaregistrujte se prosím na adrese: www.solarweb.com.                          |  |  |  |  |
| Likvidace                       | Výrobce Fronius International GmbH převezme starý spotřebič a zajistí jeho od-<br>bornou recyklaci. Dodržujte národní předpisy pro likvidaci vysloužilých elektro-<br>nických zařízení. |  |  |  |  |

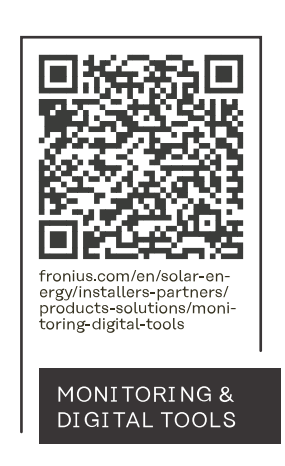

## Fronius International GmbH

Froniusstraße 1 4643 Pettenbach Austria contact@fronius.com www.fronius.com

At <u>www.fronius.com/contact</u> you will find the contact details of all Fronius subsidiaries and Sales & Service Partners.